# **H67MP Series Motherboard**

# **User's Manual**

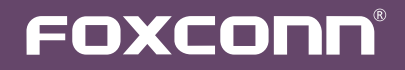

# Statement:

This manual is the intellectual property of Foxconn, Inc. Although the information in this manual may be changed or modified at any time, Foxconn does not obligate itself to inform the user of these changes.

# Trademark:

All trademarks are the property of their respective owners.

Version:

User's Manual V1.0 for H67MP Series motherboard.

# Symbol description:

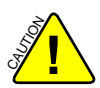

Caution: refers to important information that can help you to use motherboard better, and tells you how to avoid problems.

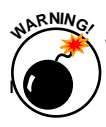

Warning: indicating a potential risk of hardware damage or physical injury exist.

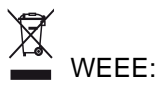

The use of this symbol indicates that this product may not be treated as household waste. By ensuring this product is disposed of correctly, you will help prevent potential negative consequences for the environment and human health, which could otherwise be caused by inappropriate waste handling of this product. For more detailed information about recycling of this product, please contact your local city office, your household waste disposal service or the shop where you purchased this product.

# More information:

If you want more information about our products, please visit Foxconn's website: http://www.foxconnchannel.com

© All rights reserved.

All trade names are registered trademarks of respective manufacturers listed. All images are for reference only, please refer to the physical motherboard for specific features.

| Decla                                                      | ration of conformity                                                                                                    |
|------------------------------------------------------------|----------------------------------------------------------------------------------------------------|
| HON HAI<br>66 , CHUNG SH                                   | PRECISION INDUSTRY COMPANY LTD<br>IAN RD., TU-CHENG INDUSTRIAL DISTRICT,<br>FAIPEI HSIEN, TAIWAN, R.O.C.                                                                                                    |
|                                                            | declares that the product                                                                                                    |
| Moth                                                       | erboard H67MP-S/H67MP-V/H67MP                                                                                                    |
| (reference to the s<br>accord<br>■ EN 55022: 1998/A2: 2003 | is in conformity with<br>specification under which conformity is declared in<br>ance with 89/336 EEC-EMC Directive)<br>3 Limits and methods of measurements of radio<br>disturbance characteristics of information technology            |
| ■ EN 61000-3-2/:2000                                       | equipment<br>Electromagnetic compatibility (EMC)<br>Part 3: Limits                                                                                                    |
| ■ EN 61000-3-3/A1:2001                                     | (equipment input current <= 16A per phase)<br>Electromagnetic compatibility (EMC)<br>Part 3: Limits<br>Section 2: Limits of voltage fluctuations and flicker in low<br>voltage supply systems for equipment with rated current<br><= 16A |
| ■ EN 55024/A2:2003                                         | Information technology equipment-Immunity characteristics limits and methods of measurement                                                                                                    |
| Signature :                                                | Place / Date : TAIPEI/2010                                                                                                    |

Printed Name : James Liang

# **Declaration of conformity**

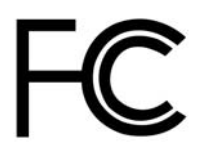

| Trade Name:               | FOXCONN                                                             |
|---------------------------|---------------------------------------------------------------------|
| Model Name:               | H67MP-S/H67MP-V/H67MP                                               |
| Responsible Party:        | PCE Industry Inc.                                                   |
| Address:                  | 458 E. Lambert Rd.                                                  |
|                           | Fullerton, CA 92835                                                 |
| Telephone:                | 714-738-8868                                                        |
| Facsimile:                | 714-738-8838                                                        |
|                           |                                                                     |
| Equipment Classification: | FCC Class B Subassembly                                             |
| Type of Product:          | Motherboard                                                         |
| Manufacturer:             | HON HAI PRECISION INDUSTRY                                          |
|                           | COMPANY LTD                                                         |
| Address:                  | 66 , CHUNG SHAN RD., TU-CHENG<br>INDUSTRIAL DISTRICT, TAIPEI HSIEN, |
|                           | TAIWAN, R.O.C.                                                      |

Supplementary Information:

This device complies with Part 15 of the FCC Rules. Operation is subject to the following two conditions : (1) this device may not cause harmful interference, and (2) this device must accept any interference received, including interference that may cause undesired operation.

Tested to comply with FCC standards.

Signature : Jamos Cian 7

Date : 2010

# Installation Precautions

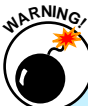

Electrostatic discharge (ESD) is the sudden and momentary electric current that flows between two objects at different electrical potentials. Normally it comes out as a spark which will quickly damage your electronic equipment. Please wear an electrostatic discharge (ESD) wrist strap when handling components such as a motherboard, CPU or memory.

Ensure that the DC power supply is turned off before installing or removing CPU, memory, expansion cards or other peripherals. It is recommended to unplug the AC power cord from the power supply outlet. Failure to unplug the power supply cord may result in serious damage to your system.

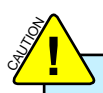

Please carefully read the following procedures to install your computer :

- It is suggested to select high-quality, certified fans in order to avoid damage to the motherboard and CPU due to high temperature. Never turn on the computer if the CPU fan is not properly installed.
- We cannot guarantee that your system can operate normally when your CPU is over clocked. Normal operation depends on the overclocking capacity of your device.
- If there is any, when connecting USB, audio, 1394a, RS232 COM, IrDA or S/PDIF cables to the internal connectors on the motherboard, make sure their pinouts are matching with the connectors on the motherboard. Incorrect connections might damage the motherboard.
- When handling the motherboard, avoid touching any metal leads or connectors.
- If there is a PCI Express x16 graphics card installed in your system, we recommend using a 24-pin ATX power supply to get the best performance.
- Before turning on the power, please make sure the power supply AC input voltage setting has been configured to the local standard.
- To prevent damage to the motherboard, do not allow screws to come in contact with the motherboard circuit or its components. Also, make sure there are no leftover screws or metal components placed on the motherboard or within the computer casing.
- If you are uncertain about any installation steps or have a problem related to the use of the product, please consult a certified computer technician.

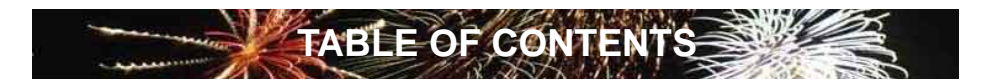

| Chapter 1 Product Introduction      |
|-------------------------------------|
| Product Specifications2             |
| Layout4                             |
| Back Panel Connectors5              |
| Chapter 2 Hardware Install          |
| Install the CPU and CPU Cooler8     |
| Install the Memory11                |
| Install an Expansion Card13         |
| Install other Internal Connectors14 |
| Jumpers18                           |
| Chapter 3 BIOS Setup                |
| Enter BIOS Setup21                  |
| Main22                              |
| Advanced24                          |
| Chipset                             |
| Boot                                |
| Power                               |
| Health                              |
| Security                            |
| Save & Exit                         |
| Chapter 4 CD Instruction            |
| Utility CD content41                |
| Install driver and utility42        |
| FOX ONE                             |
| Main Page45                         |
| CPU Control49                       |
| Frequency Control51                 |
| Limit Setting52                     |
| Voltage Control54                   |
| Fan Control55                       |
| FOX LiveUpdate                      |
| Local Update                        |
| Online Update                       |
| Configure61                         |
| About & Help63                      |
|                                     |

| FOX DMI                         | 65 |
|---------------------------------|----|
| Chapter 5 RAID Configuration    |    |
| RAID Configuration Introduction | 68 |
| Intel® Matrix Storage Manager   | 70 |
| Create a RAID Driver Diskette   | 71 |
| BIOS Configuration              | 73 |
| Create RAID in BIOS             | 73 |
| Install a New Windows XP        |    |

**Technical Support :** 

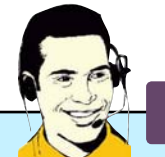

Support

Website : http://www.foxconnchannel.com

Support Website : http://www.foxconnsupport.com

Worldwide online contact Support : http://www.foxconnsupport.com/inquiry.aspx

CPU Support List : http://www.foxconnsupport.com/cpusupportlist.aspx

Memory, VGA Compatibility List : http://www.foxconnsupport.com/complist.aspx Thank you for buying Foxconn H67MP Series motherboard. Foxconn products are engineered to maximize computing power, providing only what you need for break-through performance.

With advanced overclocking capability and a range of connectivity features for today multi-media computing requirements, H67MP-S /H67MP-V/H67MP enables you to unleash more power from your computer.

This chapter includes the following information:

- Product Specifications
- Layout
- Back Panel Connectors

# 1-1 Product Specifications

5

| CPU                 | Support LGA1155 socket Intel® CPU, Max processor power up to 95W         |
|---------------------|--------------------------------------------------------------------------|
|                     | For the latest CPU information, please visit:                            |
|                     | http://www.foxconnsupport.com/cpusupportlist.aspx                        |
| Chipset             | Intel® H67                                                               |
| Memory              | 4 x 240-pin DDR3 DIMMs                                                   |
|                     | Support up to 16GB of system memory                                      |
|                     | Dual channel DDR3 2200(oc*)/1600/1333/1066MHz architecture               |
|                     | (oc*: overclocking)                                                      |
| Expansion Slots     | 2 x PCI Express x16 slot (PCI-E1_16X2 only support PCI Express x4 speed) |
|                     | 2 x PCI Express x1 slots                                                 |
| Storage             | H67 chipset:                                                             |
|                     | - 2 x SATA 3.0 connectors 600MB/s data transfer rate                     |
|                     | - 4 x SATA 2.0 connectors 300MB/s data transfer rate                     |
|                     | - Support RAID 0, 1, 5 and 10                                            |
|                     | - Support hot plug and NCQ (Native Command Queuing)                      |
| LAN                 | Realtek 8111E Gigabit LAN chip                                           |
| Audio               | Realtek ALC887 (H67MP-S/H67MP)/ALC662 (H67MP-V) audio chip:              |
|                     | - High Definition Audio                                                  |
|                     | - 2/4/5.1/7.1(H67MP-S/H67MP)-channel                                     |
|                     | - Support for S/PDIF Out                                                 |
|                     | - Support Jack-Sensing function                                          |
| USB                 | H67 chipset:                                                             |
|                     | - Support up to 12 x USB 2.0 ports (6 rear panel ports, 3 onboard USB    |
|                     | headers supporting 6 extra ports)                                        |
|                     | NEC chipset:                                                             |
|                     | - Support up to 2 x USB 3.0 ports(H67MP-S)                               |
| Internal Connectors | 1 x 24-pin ATX main power connector                                      |
|                     | 1 x 4-pin ATX 12V power connector                                        |
|                     | 4 x SATA 2.0 connectors                                                  |
|                     | 2 x SATA 3.0 connectors                                                  |
|                     | 3 x USB 2.0 connectors (supporting 6 x USB devices)                      |
|                     | 1 x CPU fan header (4-pin)                                               |
|                     | 1 x System fan header (4-pin)                                            |
|                     | 1 x Front panel connector                                                |
|                     | 1 x CD_IN connector                                                      |
|                     | 1 x Front Audio connector                                                |
|                     | 1 x SPDIF_OUT connector                                                  |
|                     | 1 x Speaker connector                                                    |
|                     | 1 x Chassis intrusion alarm header                                       |

(Continued on the next page)

|                  | 1 x COM1 connector                                               |
|------------------|------------------------------------------------------------------|
|                  | 1 x TPM connector                                                |
|                  | 1 x LPT connector                                                |
| Back Panel       | 1 x PS/2 keyboard port                                           |
| Connectors       | 1 x VGA port                                                     |
|                  | 1 x DVI-D port                                                   |
|                  | 1 x HDMI port(H67MP-S/H67MP)                                     |
|                  | 6 x USB 2.0 ports                                                |
|                  | 2 x USB 3.0 ports (H67MP-S)                                      |
|                  | 1 x RJ-45 LAN port                                               |
|                  | 6-channel Audio ports (H67MP-V)                                  |
|                  | 8-channel Audio ports (H67MP-S/H67MP)                            |
| Hardware Monitor | System voltage detection                                         |
|                  | CPU/System temperature detection                                 |
|                  | CPU/System fan speed detection                                   |
|                  | CPU overheating warning                                          |
|                  | CPU/System fan speed control                                     |
| PCI Express x1   | Support 250MB/s (500MB/s concurrent) bandwidth                   |
|                  | Low power consumption and power management features              |
| PCI Express x4   | Support 1GB/s (2GB/s concurrent) bandwidth                       |
|                  | Low power consumption and power management features              |
| PCI Express x16  | Support 8GB/s (16GB/s concurrent) bandwidth                      |
|                  | Low power consumption and power management features              |
| Green Function   | Support ACPI (Advanced Configuration and Power Interface)        |
|                  | Support S0 (normal), S1 (power on suspend), S3 (suspend to RAM), |
|                  | S4 (suspend to disk), S5 (soft - off)                            |
|                  | Support EuP function                                             |
| Bundled Software | FOX ONE                                                          |
|                  | FOX LiveUpdate                                                   |
|                  | FOX LOGO                                                         |
|                  | FOX DMI                                                          |
| Operating System | Support for Microsoft® Windows® 7/Vista/XP                       |
| Form Factor      | Micro ATX Form Factor, 9.6 inches x 8.8 inches (24.4cm x 22.4cm) |

-

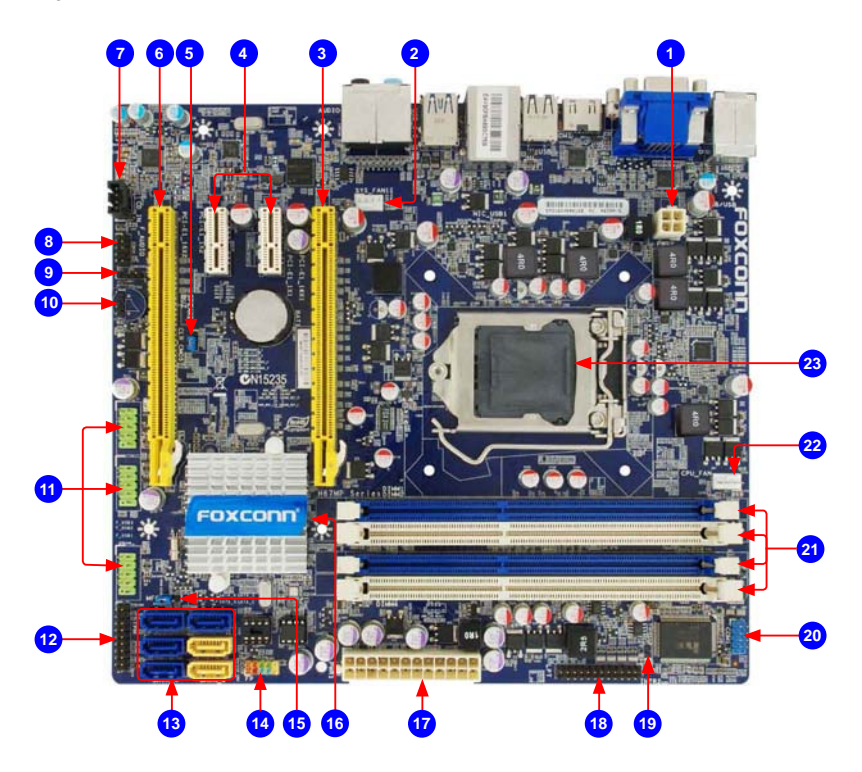

- 1. 4-pin ATX 12V Power Connector
- 2. SYS\_FAN1 Header
- 3. PCI Express x16 Slot
- 4. PCI Express x1 Slot
- 5. Clear CMOS Jumper
- PCI Express x16 Slot
  - (Only support PCI Express x4 speed)
- 7. CD\_IN Connector
- 8. Front Audio Connector
- 9. SPDIF\_OUT Connector
- 10. Speaker Connector
- 11. Front USB Connectors

- 12. TPM Connector
- 13. SATA Connectors
- 14. Front Panel Connector
- 15. MFG Jumper
- 16. Chipset: Intel<sup>®</sup> H67
- 17. 24-pin ATX Power Connector
- 18. LPT Connector
- 19. INTR Connector
- 20. COM2 Connector
- 21. DDR3 DIMM Slots
- 22. CPU\_FAN Header
- 23. LGA1155 CPU Socket

Note : The above motherboard layout is for reference only, please refer to the physical motherboard for detail.

4

# 1-3 Back Panel Connectors

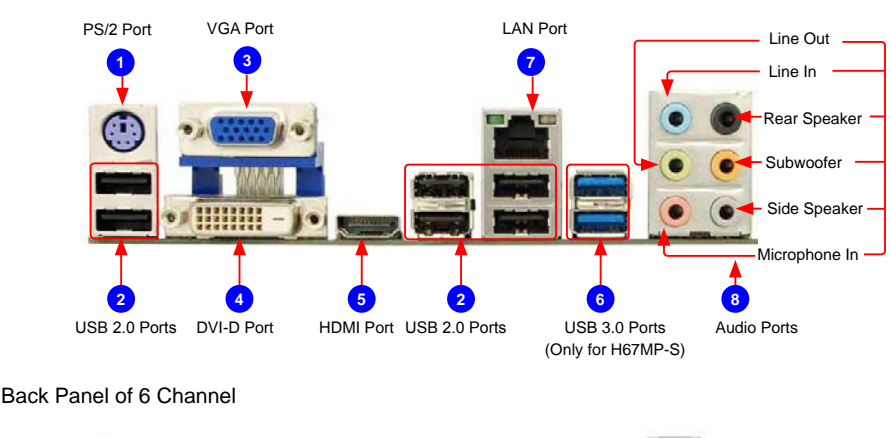

Back Panel of 8 Channel

# Image: Second second second

#### 1. PS/2 Port

Use the PS/2 port to connect a PS/2 keyboard.

#### 2. USB 2.0 Ports

The USB port supports the USB 2.0/1.1 specification. Use this port for USB devices such as an USB keyboard/mouse, USB printer, USB flash drive and etc.

Audio Ports

#### 3. VGA Port

To connect with external display devices, such as monitor or LCD display.

#### 4. DVI-D Port

The DVI-D port supports DVI-D specification. Connect a monitor that supports DVI-D connection to this port.

#### 5. HDMI Port

The HDMI (High-Definition Multimedia Interface) provides an all-digital audio/video interface to transmit the uncompressed audio/video signals and is HDCP compliant. Connect the HDMI audio/video device to this port. The HDMI Technology can support a maximum resolution of 1920x1080p but the actual resolutions supported depend on the monitor being used.

#### 6. USB 3.0 Ports

The USB port supports the USB 3.0/2.0/1.1 specification. Use this port for USB devices such as an USB keyboard/mouse, USB printer, USB flash drive and etc. You need to install the USB 3.0 driver in the Driver CD before using it.

#### 7. RJ-45 LAN Port

The Ethernet LAN port provides Internet connection at up to 10/100/1000Mb/s data rate.

| LAN Type | Left: Active |                  | Right: Linl | k                   |          |      |
|----------|--------------|------------------|-------------|---------------------|----------|------|
|          | Status       | Description      | Status      | Description         | Active   | Link |
| 1000M    | Off          | No Link          | Off         | No Link             |          |      |
|          | -            |                  | Off         | 10Mb/s Connection   |          |      |
|          | Green        | Data<br>Activity | Green       | 100Mb/s Connection  |          |      |
|          | Dimining     | 7 totivity       | Orange      | 1000Mb/s Connection | a second |      |

#### 8. Audio Ports

For the definition of each audio port, please refer to the table below : Audio Ports of 8 Channel

| Port   | 2-channel     | 4-channel         | 5.1-channel          | 7.1-channel          |
|--------|---------------|-------------------|----------------------|----------------------|
| Blue   | Line In       | Line In           | Line In              | Line In              |
| Green  | Line Out      | Front Speaker Out | Front Speaker Out    | Front Speaker Out    |
| Pink   | Microphone In | Microphone In     | Microphone In        | Microphone In        |
| Orange | -             | -                 | Center/Subwoofer Out | Center/Subwoofer Out |
| Black  | -             | Rear Speaker Out  | Rear Speaker Out     | Rear Speaker Out     |
| Grey   | -             | -                 | -                    | Side Speaker Out     |

#### Audio Ports of 6 Channel

| Port  | 2-channel     | 4-channel         | 5.1-channel           |
|-------|---------------|-------------------|-----------------------|
| Blue  | Line In       | Rear Speaker Out* | Rear Speaker Out*     |
| Green | Line Out      | Front Speaker Out | Front Speaker Out     |
| Pink  | Microphone In | Microphone In     | Center/Subwoofer Out* |

\* : Please refer to Chapter 4, and install the Realtek audio driver (in CD) to assign the audio output ports for different applications of 2/4/5.1 channels. The fundamental audio outputs are depicted in the table above.

This chapter introduces the hardware installation process, including the installation of the CPU, memory, power supply, slots, pin headers and the mounting of jumpers. Caution should be exercised during the installation of these modules. Please refer to the motherboard layout prior to any installation and read the contents in this chapter carefully.

This chapter includes the following information :

- Install the CPU and CPU Cooler
  - Install the Memory
  - Install an Expansion Card
- Install other Internal Connectors
- Jumpers

Please visit the following website for more supporting information about your motherboard. CPU Support List:

http://www.foxconnsupport.com/cpusupportlist.aspx

Memory, VGA Compatibility List:

http://www.foxconnsupport.com/complist.aspx

# 2-1 Install the CPU and CPU Cooler

Read the following guidelines before you begin to install the CPU :

- Make sure that the motherboard supports the CPU.
- Always turn off the computer and unplug the power cord from the power supply before installing the CPU to prevent hardware damage.
- Locate the pin one of the CPU. The CPU cannot be inserted if oriented incorrectly.
   (Or you may locate the notches on both sides of the CPU and alignment keys on the CPU socket.)
- Apply an even and thin layer of thermal grease on the surface of the CPU.
- Do not turn on the computer if the CPU cooler is not installed, otherwise overheating and damage of the CPU may occur.
- Set the CPU host frequency in accordance with the CPU specifications. It is not recommended that the system bus frequency be set beyond hardware specifications since it does not meet the standard requirements for the peripherals. If you wish to set the frequency beyond the standard specifications, please do so according to your hardware specifications including the CPU, graphics card, memory, hard drive, etc.

Hyper-Threading Technology System Requirements:

(Go to Intel's website for more information about the Hyper-Threading Technology)

- An Intel<sup>®</sup> CPU that supports HT Technology
- A chipset that supports HT Technology
- An operating system that is optimized for HT Technology
- A BIOS that supports HT Technology and has it enabled

# Install the CPU

Locate the alignment keys on the motherboard CPU socket and the notches on the CPU.

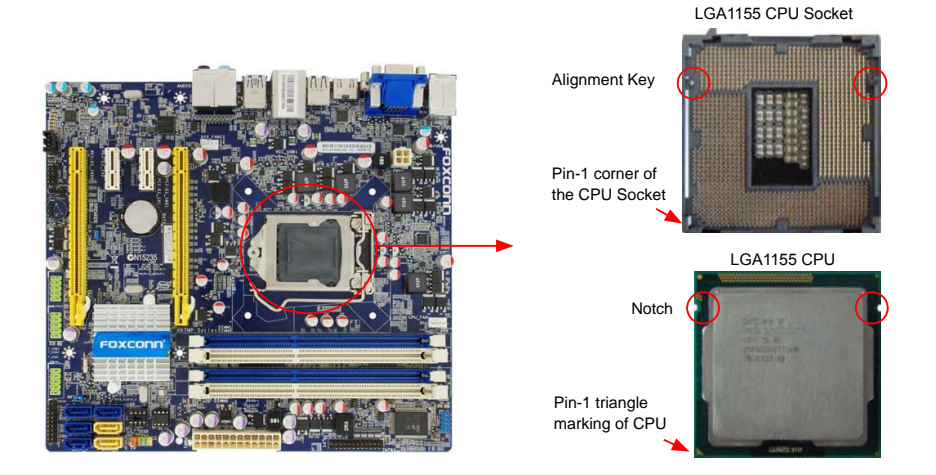

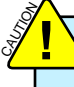

Before installing the CPU, make sure to turn off the computer and unplug the power cord from the power outlet to prevent damage to the CPU.

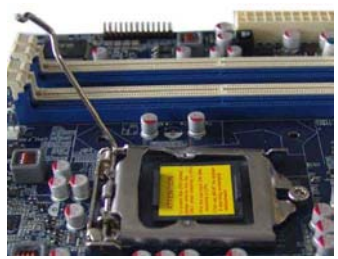

1. Release the CPU socket lever.

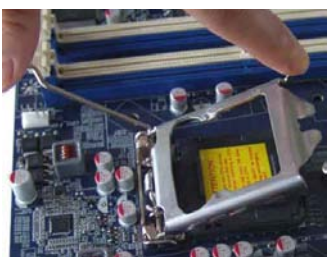

2. Lift the metal cover on the CPU socket.

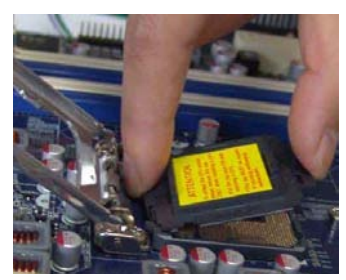

3. Remove protective socket cover.

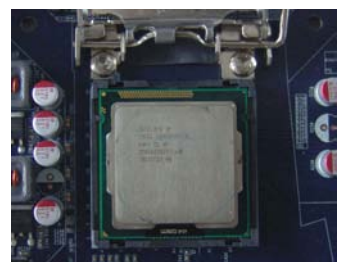

4. Check pin one marking (triangle) with the pin one corner of the CPU socket, align the CPU notches with the socket alignment keys and gently put the CPU onto the socket.

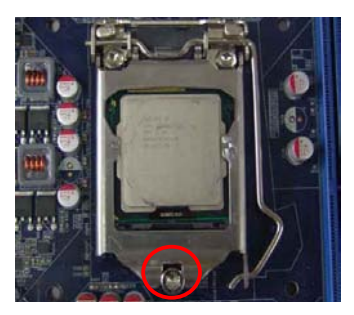

5. When CPU is properly seated, replace the metal cover and push the CPU socket lever back to its locked position.

# Install the CPU Cooler

Follow the steps below to correctly install the CPU cooler on the motherboard.

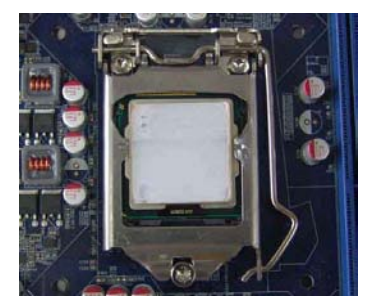

1. Apply and spread an even thermal grease on the surface of CPU.

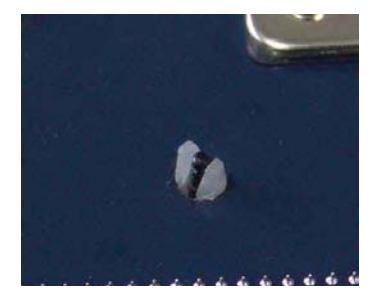

3. Check the solder side of the motherboard, the push pin should be fixed as depicted in the picture.

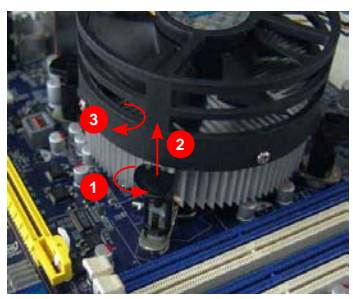

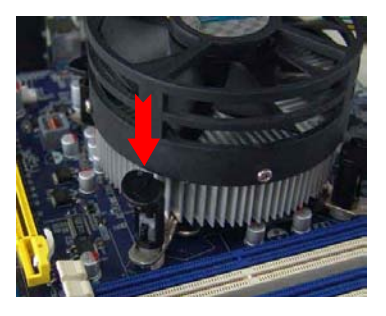

2. Place the four bolts of the CPU cooler to the holes of the motherboard, push them straight down from the top, and the bolts will be fastened on the motherboard. That's it.

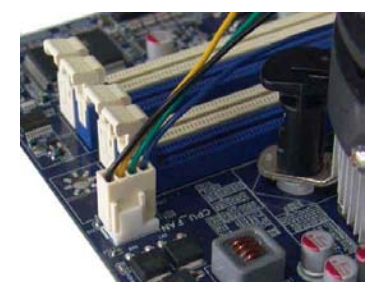

4. Attach the 4-wire CPU cooler connector to the CPU FAN header on the motherboard .

# Release bolts of CPU cooler from motherboard :

- 1. Turning the push pin (bolt) along with the direction of arrow (counterclockwise).
- 2. Pull the push pin straight up.
- 3. Turning push pin clockwise to its default position.

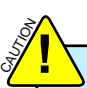

Use extreme care when removing the CPU cooler because the thermal grease may adhere to the CPU. Inadequately removing the CPU cooler may damage the CPU.

# 2-2 Install the Memory

Read the following guidelines before you begin to install the memory :

- Make sure that the motherboard supports the memory. It is recommended that memory of the same capacity, brand, speed, and chips be used.
- Always turn off the computer and unplug the power cord from the power outlet before installing the memory to prevent hardware damage.
- Memory modules have a foolproof design. A memory module can be installed in only one direction. If you are unable to insert the memory, switch the direction.

## **Dual Channel Memory Configuration**

This motherboard provides four DDR3 memory sockets and supports Dual Channel Technology. When memory is installed, the BIOS will automatically check the memory in your system.

Four DDR3 memory sockets are divided into two channels:

Channel 0 : DIMM1, DIMM2 Channel 1 : DIMM3, DIMM4

The combinations of DIMM modules are :

|                | DIMM1 | DIMM2 | DIMM3 | DIMM4 |
|----------------|-------|-------|-------|-------|
| Single Channel | DS/SS | -     | -     | -     |
| Single Channel | DS/SS | DS/SS |       | -     |
| Single Channel | -     | -     | DS/SS | -     |
| Single Channel | -     | -     | DS/SS | DS/SS |
| Dual Channel   | DS/SS | -     | DS/SS | -     |
| Dual Channel   | -     | DS/SS | -     | DS/SS |
| Dual Channel   | DS/SS | DS/SS | DS/SS | DS/SS |

(DS : Double Side, SS : Single Side, - : No Memory)

It is recommended that memory of the same capacity, brand, speed, and chips be used and please select dual channel first to achieve optimum performance. N

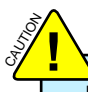

Before installing a memory module, make sure to turn off the computer and unplug the power cord from the power outlet to prevent damage to the memory module. Be sure to install DDR3 DIMMs on this motherboard.

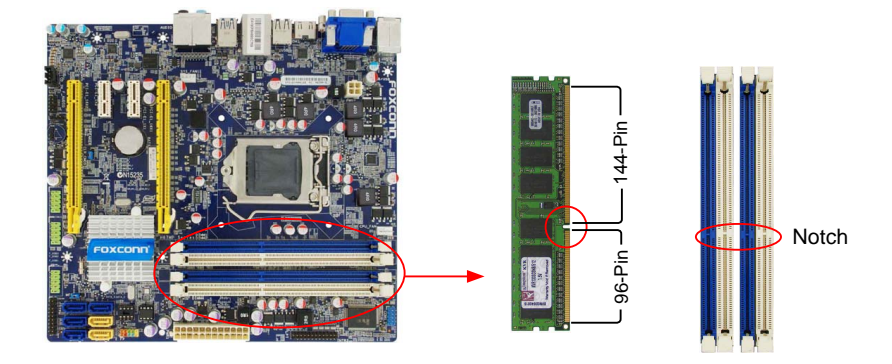

If you take a look at front side of memory module, it has asymmetric pin counts on both sides separated by a notch in the middle, so it can only fit in one direction. Follow the steps below to correctly install your memory modules into the sockets.

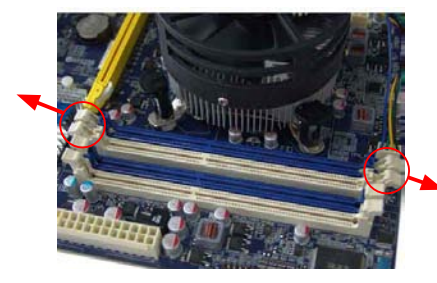

#### Step 1:

Spread the clips at both ends of the memory socket. Place the memory module onto the socket, then put your fingers on top edge of the module, and push it down firmly and seat it vertically into the memory socket.

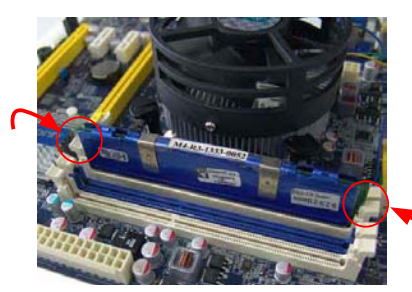

#### Step 2:

The clips at both ends of the socket will snap into place when the memory module is securely inserted.

# 2-3 Install an Expansion Card

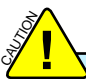

- Make sure the motherboard supports the expansion card. Carefully read the manual that came with your expansion card.
- Always turn off the computer and unplug the power cord from the power outlet before installing an expansion card to prevent hardware damage.

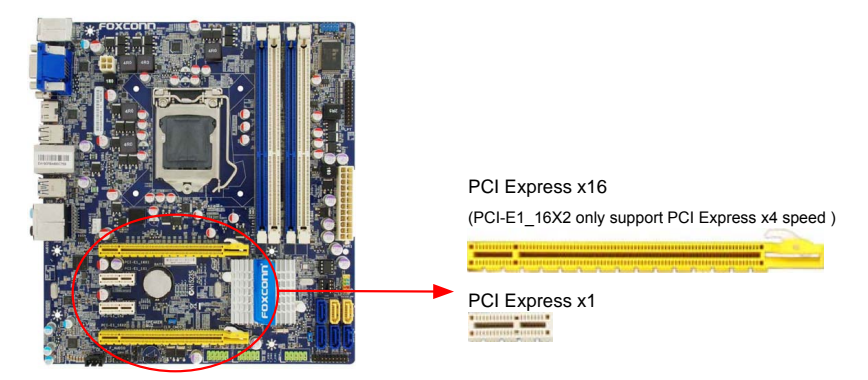

#### Follow the steps below to correctly install your expansion card in the expansion slot.

1. Locate an expansion slot that supports your card. Remove the metal slot cover from the chassis back panel.

- 2. Align the card with the slot, and press down on the card until it is fully seated in the slot.
- 3. Make sure the metal contacts on the card are completely inserted into the slot.
- 4. Secure the card's metal bracket to the chassis back panel with a screw.
- 5. After installing all expansion cards, replace the chassis cover.

6. Turn on your computer. If necessary, go to BIOS Setup to make any required BIOS changes for your expansion card(s).

7. Install the driver provided with the expansion card in your operating system.

#### Installing and Removing a PCI Express x16 Graphics Card :

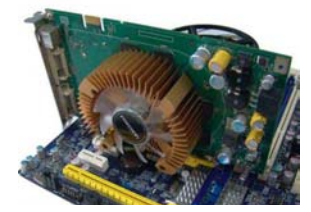

#### • Installing a Graphics Card:

Gently insert the graphics card into the PCI Express x16 slot. Make sure the graphics card is locked by the latch at the end of the PCI Express x16 slot.

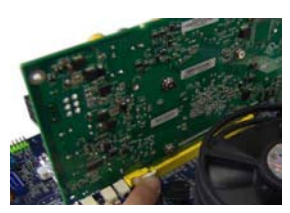

#### • Removing the Card:

Push the latch at the end of the PCI Express x16 slot to release the card and then pull the card straight up from the slot.

# 2-4 Install other Internal Connectors

#### **Power Connectors**

This motherboard uses an ATX power supply. In order not to damage any device, make sure all the devices have been installed properly before applying the power supply.

#### 24-pin ATX Power Connector : PWR1

PWR1 is the ATX power supply connector. Make sure that the power supply cable and pins are properly aligned with the connector on the motherboard. Firmly plug the power supply cable into the connector and make sure it is secure.

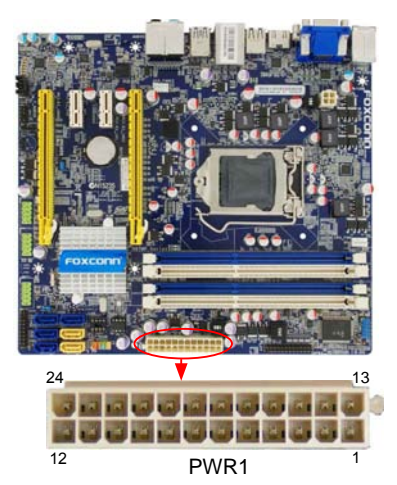

| Pin # | Definition           | Pin # | Definition         |
|-------|----------------------|-------|--------------------|
| 1     | 3.3V                 | 13    | 3.3V               |
| 2     | 3.3V                 | 14    | -12V               |
| 3     | GND                  | 15    | GND                |
| 4     | +5V                  | 16    | PS_ON(Soft On/Off) |
| 5     | GND                  | 17    | GND                |
| 6     | +5V                  | 18    | GND                |
| 7     | GND                  | 19    | GND                |
| 8     | Power Good           | 20    | NC                 |
| 9     | +5V SB(Stand by +5V) | 21    | +5V                |
| 10    | +12V                 | 22    | +5V                |
| 11    | +12V                 | 23    | +5V                |
| 12    | 3.3V                 | 24    | GND                |

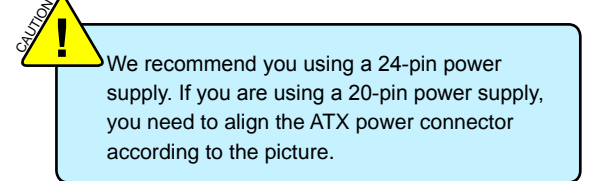

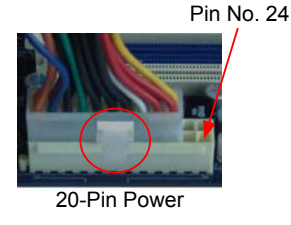

## 4-pin ATX 12 V Power Connector : PWR2

Connect the 8-pin ATX 12V power supply to PWR2 and provides power to the CPU.

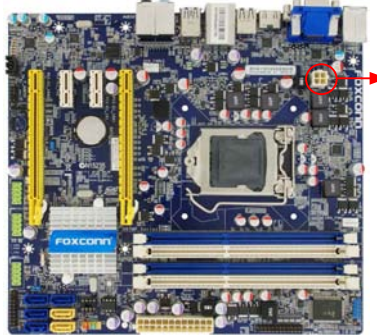

| •      | 3       | 1        |    |   |
|--------|---------|----------|----|---|
| +12V - | 4<br>PW | 2<br>/R2 | GN | D |
|        |         |          |    |   |

| -     | -          |
|-------|------------|
| Pin # | Definition |
| 1     | GND        |
| 2     | GND        |
| 3     | +12V       |
| 4     | +12V       |

#### Audio Connector : CD\_IN

CD\_IN is a Sony standard audio connector, it can be connected to a CD/DVD-ROM drive through a CD/ DVD audio cable.

#### Audio Connector : F\_AUDIO

The audio connector supports HD Audio standard. It provides the Front Audio output choice.

# S/PDIF OUT Connector : SPDIF\_OUT

The connector is used for S/PDIF output.

#### USB Connectors : F\_USB1/2/3

In addition to the USB ports on the rear panel, this product also provides 10-pin USB headers on its motherboard. By connecting through USB cables with them, user can quickly expand another USB ports on the front panel.

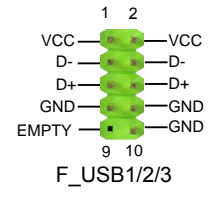

#### Serial ATA Connectors : SATA\_1/2/3/4/5/6

The Serial ATA connector is used to connect with SATA Hard Disk or CD devices which support this feature. The SATA\_3/4/5/6 allows up to 300MB/s data transfer rate, the SATA\_1/2 support SATA 3.0 specification, and allows up to 600MB/s data transfer rate.

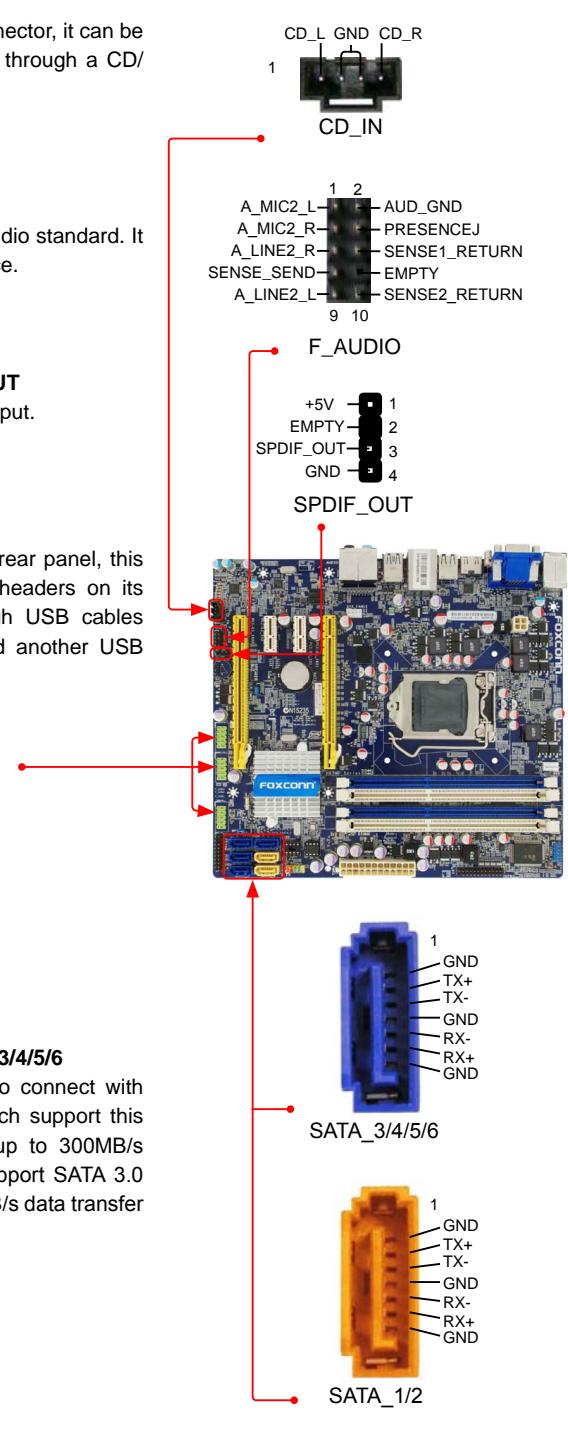

N

#### Front Panel Connector : FP1

This motherboard includes one connector for connecting the front panel switch and LED Indicators.

#### Hard Disk LED Connector (HDD-LED)

Connect to the chassis front panel IDE indicator LED. It indicates the active status of the hard disks. This 2pin connector is directional with +/- sign.

#### Reset Switch (RESET-SW)

Attach the connector to the Reset switch on the front panel of the case; the system will restart when the switch is pressed.

#### Power LED Connector (PWR-LED)

Connect to the power LED indicator on the front panel of the chassis. The Power LED indicates the system's status. When the system is in operation (S0 status), the LED is on. When the system gets into sleep mode (S1), the LED is blinking; When the system is in S3/ S4 sleep state or power off mode (S5), the LED is off. This 2-pin connector is directional with +/- sign.

#### Power Switch Connector (PWR-SW)

Connect to the power button on the front panel of the chassis. Push this switch allows the system to be turned on and off rather than using the power supply button.

#### COM Connector : COM1

This motherboard supports one serial RS232 COM port for legacy compatibility. User must purchase another RS232 cable with a 9-pin D-sub connector at one end to connect with the external RS232 device and another end with 10-pin female connector to connect with COM1 connector in the motherboard.

#### **Chassis Intrusion Alarm Header : INTR**

The connector can be connected to a security switch on the chassis. The system can detect the chassis intrusion through the function of this connector. If eventually the chassis is closed, the system will send a message out.

#### Speaker Connector : SPEAKER

The speaker connector is used to connect speaker of the chassis.

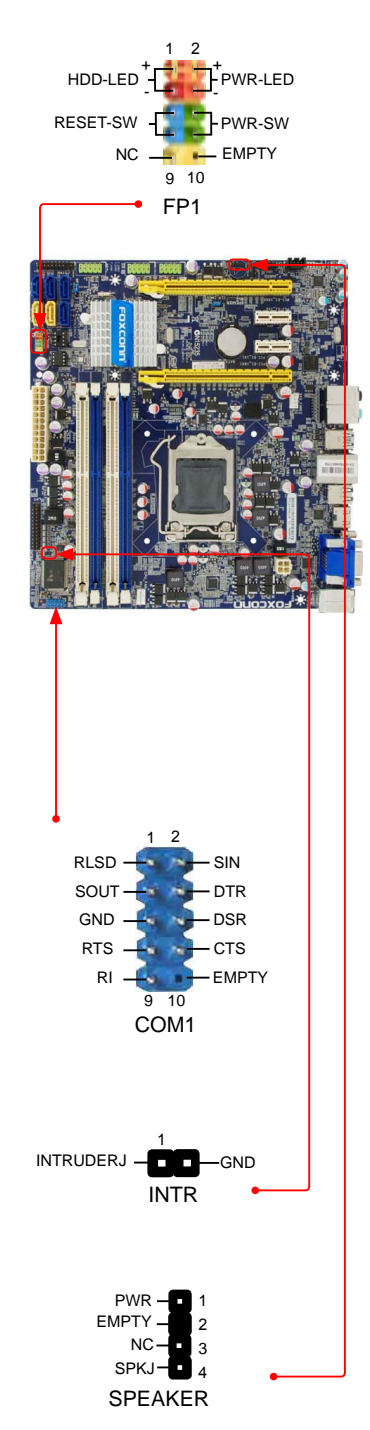

#### **TPM Connector : TPM**

The TPM (Trusted Platform Module) provides the ability to the PC to run applications more secure and to make transactions and communication more trustworthy. To utilize this function, you should purchase additional device and install it.

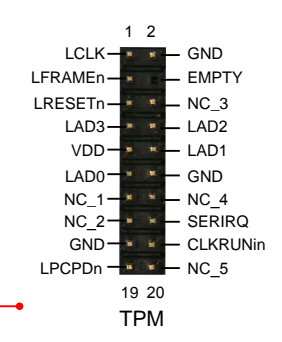

#### Fan Connectors : CPU\_FAN, SYS\_FAN1

There are two main fan headers on this motherboard. The fan speed can be controlled and monitored in "Health" section of the BIOS Setup. These fans can be automatically turned off after the system enter S3, S4 and S5 sleeping states.

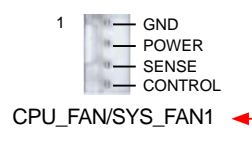

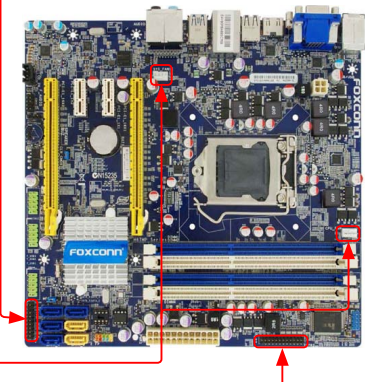

#### LPT Connector : LPT

The connector supports parallel port which can be connected to a printer or a scanner. System usually assign IRQ7 as it's default interrupt request and the parallel port has three operation mode: [SPP], [EPP], [ECP].

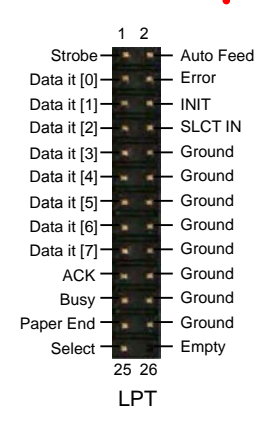

# 2-5 Jumpers

For some features needed, users can change the jumper settings on this motherboard to modify them. This section explains how to use the various functions of this motherboard by changing the jumper settings. Users should read the following content carefully prior to modifying any jumper setting.

#### Description of Jumpers

- 1. For any jumper on this motherboard, pin 1 can be identified by the bold silkscreen next to it. However, in this manual, pin 1 is simply labeled as "1".
- 2. The following table explains different types of the jumper settings. "Closed" means placing a jumper cap on the two pins to temporarily short them. The shorting can also be done by touching two pins by a screwdriver for a few seconds, but using jumper cap is recommended. It can prevent hazardous ESD (Electrical Static Discharge) problem.

| Jumper | Diagram | Definition                 | Description                |
|--------|---------|----------------------------|----------------------------|
|        |         | 1-2                        | Set Pin 1 and Pin 2 closed |
|        | 2-3     | Set Pin 2 and Pin 3 closed |                            |

#### Clear CMOS Jumper: CLR\_CMOS

The motherboard uses CMOS RAM to store the basic hardware information (such as BIOS data, date, time information, hardware password...etc.). Clear CMOS data is the fast way to go back to factory default when the BIOS settings were mistakenly modified.

The steps to clear CMOS data are :

- 1. Turn off the computer, unplug the power cord from the power outlet.
- 2. Remove jumper cap from pins 2-3, put it onto pins 1-2 to short them. This will clear CMOS data.
- 3. Return the setting to its original with pins 2-3 closed.
- 4. Plug in the power cord to your computer and turn it on.
- 5. Go to BIOS Setup to configure new system as described in next chapter.

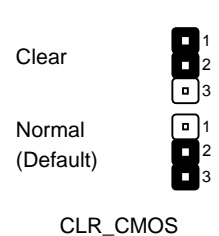

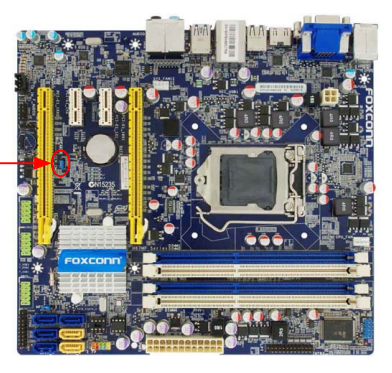

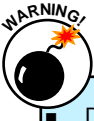

- Disconnect the power cable before adjusting the jumper settings.
- Do not clear the CMOS while the system is turned on.

#### Intel® ME Jumper: MFG

This motherboard uses MFG jumper to enable or disable Intel® Management Engine function. Intel® Management Engine (ME) is an embedded microcontroller located in Intel chipset. It provides latest IT management features such as Intel® AMT, that allows to improve management of corporate assets.

Set the jumper to pins 1-2, you can enable the Intel® Management Engine function. Set the jumper to pins 2-3, you can disable the Intel® Management Engine function.

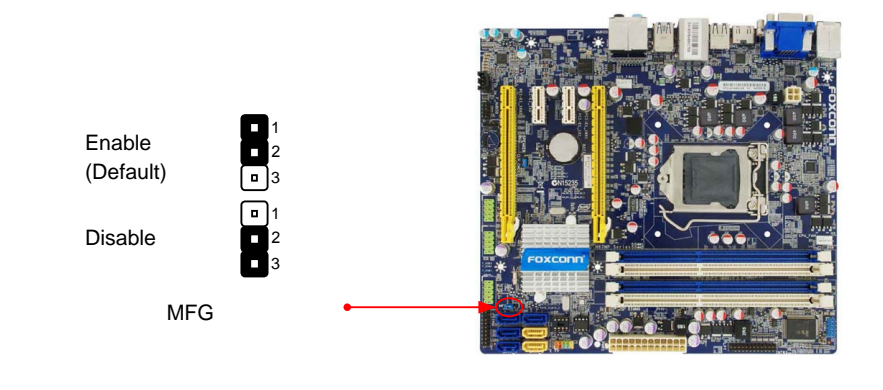

Before flashing BIOS ROM, you need to set MFG jumper to pins 2-3 first.

This chapter tells how to change system settings through the BIOS Setup menus. Detailed descriptions of the BIOS parameters are also provided.

You have to run the Setup Program when the following cases occur :

- 1. An error message appears on the screen during the system Power On Self Test (POST) process.
- 2. You want to change the default CMOS settings.

This chapter includes the following information :

- Enter BIOS Setup
- Main
- Advanced
- Chipset
- Boot
- Power
- Health
- Security
  - Save & Exit

E

Since BIOS could be updated some other times, the BIOS information described in this manual is for reference only. We do not guarantee the content of this manual will remain consistent with the newly released BIOS at any given time in the future. Please visit our website for updated manual if it is available.

# **Enter BIOS Setup**

The BIOS is the communication bridge between hardware and software, correctly setting up the BIOS parameters is critical to maintain optimal system performance. Power on the computer, when the message "**Press <DEL> to enter Setup, <F7> to Boot Menu**" appears at the bottom of the screen, you can press <DEL> key to enter Setup.

# We do not suggest that you change the default values in the BIOS Setup, and we shall not be responsible for any damage which resulted from the change you made.

Use the arrow right/left keys to select a specific function and go to the submenu. Each function is explained below:

#### Main

It displays the basic system configuration, such as CPU Name, memory size, system date, time and so on. They all can be viewed or set up through this menu.

#### Advanced

The advanced system features can be set up through this menu.

#### Chipset

The values for the chipset can be changed through this menu, and the system performance can be optimized.

#### Boot

Boot features can be set up through this menu. You can set the boot device priority and enable "Quiet Boot" feature here.

#### Power

All the items related with Green function features can be setup through this menu.

#### Health

This setup enables you to read/change fan speeds, and displays temperatures and voltages of your CPU/System.

#### Security

The Administrator/User password can be set up through this menu to prevent unauthorized use of your computer. If you set a password, the system will ask you to key in correct password before boot or access to Setup.

#### Save&Exit

The optimal performance settings can be loaded through this menu. However, it may offer better performance in some ways (such as less I/O cards, less memory ...etc.), still, it may cause problem if you have more memory or I/O cards installed. It means, if your system loading is heavy, set to optimal default may sometimes come out an unstable system. What you need now is to adjust BIOS setting one by one, trial and error, to find out the best setting for your current system. You also can save or discard the changes and exit BIOS setup here.

# Main

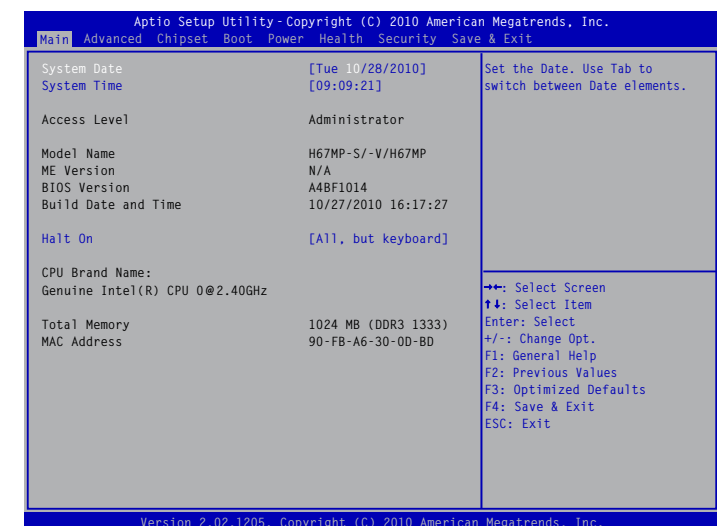

#### reform Erocricoor oopyright (of coro American negative

#### System Date

<weekday><month><date> <year> format.

Day—weekday from Sun. to Sat., this message is automatically displayed by BIOS (Read Only).

Month-month from 1 to 12.

Date-date from 1 to 31.

Year—year, set up by users.

Use [ENTER], [TAB] or [SHIFT-TAB] to select a field. Use [+] or [-] to input the value.

#### System Time

This item allows you to configure the desired time. Use [ENTER], [TAB] or [SHIFT-TAB] to select a field. Use [+] or [-] to input the value.

The three fields of the setting are <hour> : <minute> : <second> respectively.

#### Access Level

It displays your current access level. If you enter system with a user password, it will dispaly "User". If no password is set or you enter system with administrator password, this item will dispaly "Administrator".

#### Model Name

This item shows the model name of this product.

#### ME Version

It displays the current ME version.

#### BIOS Version

It displays the current BIOS version. User can check this information and discuss with the field service people if a BIOS upgrade is needed.

#### Build Date and Time

This item shows the BIOS building date and time.

#### Halt On

This category determines whether or not the computer will stop if an error is detected during powering up.

[All Errors]: All errors can result in system halt.

[No Errors]: No error can result in system halt.

[All, but keyboard]: All errors but keyboard can result in system halt.

## CPU Brand Name

It displays the current CPU name.

#### Total Memory

This item displays the total memory size. The size is depending on how many memory modules are installed in your system before powering on.

#### MAC Address

This item displays the onboard LAN MAC address.

# Advanced

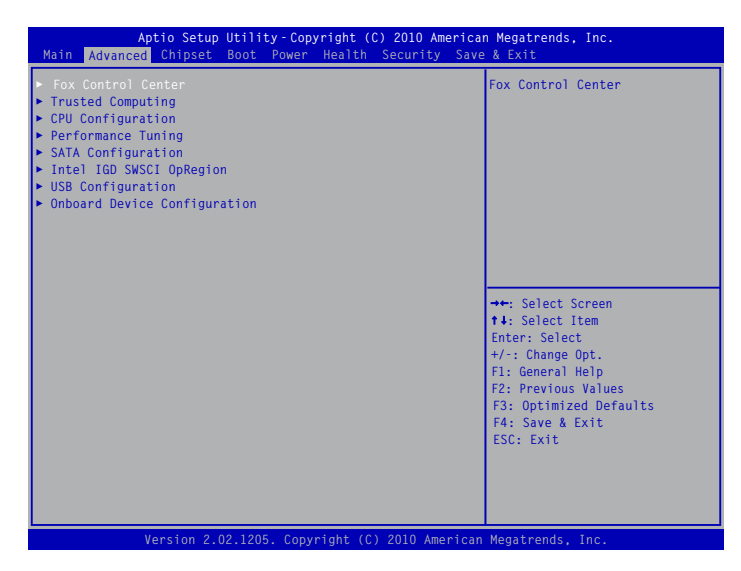

Fox Control Center/Trusted Computing/CPU Configuration/Performance Tuning/SATA Configuration/Intel IGD SWSCI OpRegion /USB Configuration/Onboard Device Configuration

Press <Enter> to go to relative submenu.

## **Fox Control Center**

| Aptio Setup U<br>Advanced       | ltility-Copyright (C) 2010 America | in Megatrends, Inc.                                                                                                    |
|---------------------------------|------------------------------------|----------------------------------------------------------------------------------------------------|
| Fox Control Center              |                                    |                                                                                                    |
| VCC_SA Voltage<br>Meory Voltage | [Default]<br>[Default]             |                                                                                                    |
|                                 |                                    | ++: Select Screen<br>↑+: Select Item<br>Enter: Select<br>+/: Change Opt.<br>F1: General Help<br>F2: Previous Values<br>F3: Optimized Defaults<br>F4: Save & Exit<br>ESC: Exit |
| Version 2.02                    | .1205. Copyright (C) 2010 American | n Megatrends, Inc.                                                                                                    |

#### VCC\_SA Voltage

This item is used to change the VCC\_SA voltage in a step of 12.5mV. The voltage can be incremented from +12.5mV to +500.0mV.

#### Memory Voltage

This item is used to change the memeory voltage in a step of 12.5mV. The voltage can be incremented from +12.5mV to +500.0mV.

# **Trusted Computing**

| Aptio Setup Utilit<br>Advanced                    | y-Copyright (C) 2010 A  | merican Megatrends, Inc.                                                                          |
|---------------------------------------------------|-------------------------|---------------------------------------------------------------------------------------------------|
| TPM Configuration<br>TPM SUPPORT                  |                         | Enable or Disable TPM<br>support. O.S. will not show<br>TPM. Reset of platform is<br>required     |
| Current TPM Status Information<br>NO TPM Hardware |                         |                                                                                                   |
|                                                   |                         | ↔: Select Screen t4: Select Item Enter: Select +/ Channe Ont                                      |
|                                                   |                         | F1: General Help<br>F2: Previous Values<br>F3: Optimized Defaults<br>F4: Save & Exit<br>ESC: Exit |
| Version 2.02.1205                                 | . Copyright (C) 2010 Am | erican Megatrends, Inc.                                                                           |

#### TPM SUPPORT

This item is used to decide whether to support TPM (Trusted Platform Module) device function. Default option is [Disabled]. If you want to support TPM, first you need to install a TPM device on the motherboard and set this item to [Enabled], then save changing and reset your computer, otherwise the operation system can not show the relative information.

# **CPU Configuration**

| Aptio Setup Utility-C<br>Advanced                                                                                                    | opyright (C) 2010 America                                                                                                    | n Megatrends, Inc.                                                                                                    |
|----------------------------------------------------------------------------------------------------|----------------------------------------------------------------------------------------------------|----------------------------------------------------------------------------------------------------|
| CPU Configuration<br>Genuine Intel(R) CPU 0 @ 2.40GHz<br>EMT64<br>Processor Speed<br>CPU 10<br>Microcode Revision<br>Processor Cores<br>Intel HT Technology<br>C1E Support<br>Hyper-threading<br>Execute Disable Bit<br>Intel Virtualization Technology<br>CPU C6 Report<br>Package C State limit | Supported<br>1600 MHz<br>206a2<br>26<br>2<br>Supported<br>[Enabled]<br>[Enabled]<br>[Enabled]<br>[Enabled]<br>[Enabled]<br>[No Limit] | →: Select Screen<br>14: Select Item<br>Enter: Select<br>4/: Change Opt.<br>F1: General Help<br>F2: Previous Values<br>F3: Optimized Defaults<br>F4: Save & Exit<br>ESC: Exit |
| Version 2.02.1205. Co                                                                                                    | pyright (C) 2010 Americar                                                                                                    | Megatrends, Inc.                                                                                                    |

#### C1E Support(Appears only when CPU supports)

C1E represents Enhanced HALT State. It is a feature which CPU uses to reduce power consumption when in halt state. C1E drops the CPU's multiplier and voltage to lower levels when a HLT (halt) command is issued. This item is used to enable/disable the C1E support.

#### Hyper-Threading

This item is used to enable/disable the Hyper-Threading Technology feature.

#### Execute Disable Bit

This item is used to enable/disable the Execute Disable Bit feature.

Intel's Execute Disable Bit functionality can help prevent certain classes of malicious buffer overflow attacks when combined with a supporting operating system.

Execute Disable Bit allows the processor to classify areas in memory by where application code can execute and where it cannot. When a malicious worm attempts to insert code in the buffer, the processor disables code execution, preventing damage and worm propagation. Replacing older computers with Execute Disable Bit-enabled systems can halt worm attacks, reducing the need for virus-related repairs. By combining Execute Disable Bit with anti-virus, firewall, spyware removal, e-mail filtering software, and other network security measures, IT managers can free IT resources for other initiatives.

#### Intel Virtualization Technology (Appears only when CPU supports)

Virtualization (i.e. Intel<sup>®</sup> Vanderpool Technology) allows a platform to run multiple operating systems and applications in independent partitions or "containers." One physical compute system can function as multiple "virtual" systems. Vanderpool Technology can help improve future virtualization solutions. This item will be displayed only when the CPU is supporting this feature and the setting is used to enable/disable it.

#### CPU C6 Report

This item is used to enable or disable CPU C6(ACPI C3) report to OS.

#### Package C State limit

It is used to select the C-State mode.

## Performance Tuning CPU Performance Tuning

| Aptio Setup Uti<br>Advanced                                                                                | lity-Copyright (C) 2010 A                   | merican Megatrends, Inc.                                                                                                    |
|----------------------------------------------------------------------------------------------------|---------------------------------------------|----------------------------------------------------------------------------------------------------|
| EIST<br>Turbo Mode<br>1-Core Ratio Limit<br>2-Core Ratio Limit<br>3-Core Ratio Limit<br>4-Core Ratio Limit | [Enabled]<br>[Enabled]<br>24<br>0<br>0<br>0 | Enhance Intel SpeedStep<br>Technology                                                                                                    |
|                                                                                                    |                                             | <ul> <li>↔: Select Screen</li> <li>↑4: Select Item</li> <li>Enter: Select</li> <li>+/-: Change Opt.</li> <li>F1: General Help</li> <li>F2: Previous Values</li> <li>F3: Optimized Defaults</li> <li>F4: Save &amp; Exit</li> <li>ESC: Exit</li> </ul> |

#### EIST Function

You can select the EIST (Processor Power Management, PPM) through this item.

Enhanced Intel SpeedStep® technology (EIST) allows the system to dynamically adjust processor voltage and core frequency, which can result in decreased average power consumption and decreased average heat production. There are some system requirements must be met, including CPU, chipset, motherboard, BIOS and operation system. Please refer to Intel Website for more information.

#### Turbo Mode

Turbo mode allows processor cores to run faster than its marked frequency in specific condition. It appears only when the "EIST" is enabled.

#### 1-Core/2-Core/3-Core/4-Core Ratio Limit

When the "Turbo Mode" is enabled, this limit is for 1/2/3/4 core active. 0 means using the factory-configured value.

## **SATA Configuration**

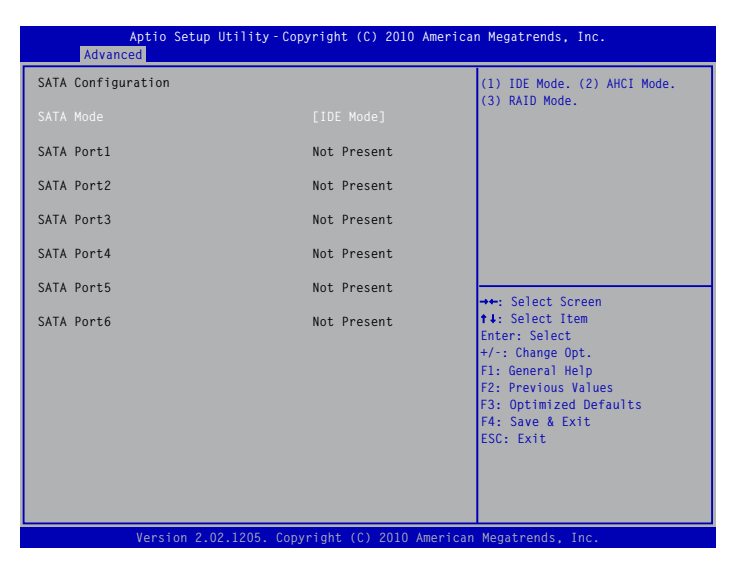

#### SATA Mode

This item is used to set the operating mode of your SATA ports. Setting options: [IDE Mode]; [AHCI Mode]; [RAID Mode].

## Intel IGD SWSCI OpRegion

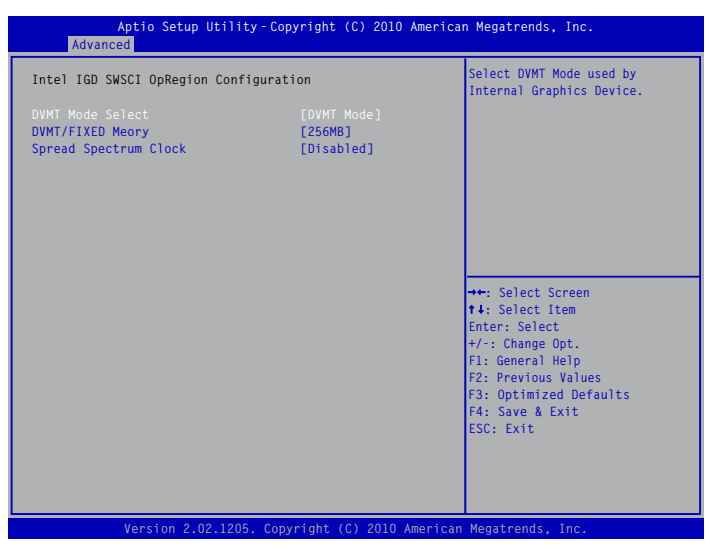

#### DVMT Mode Select

This item is used to select DVMT Mode used by Internal Graphics Device.

#### DVMT/FIXED Meory

This item is used to select DVMT/FIXED Meory size used by Internal Graphics Device.

#### Spread Spectrum Clock

If you enabled this function, it can significantly reduce the EMI (Electro Magnetic Interference) generated by the system, so to comply with FCC regulation. But if overclocking is activated, you better disable it.

#### **USB** Configuration

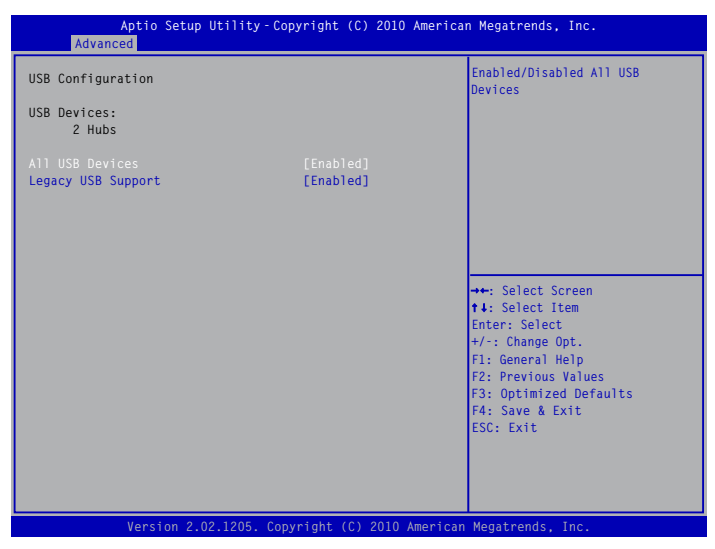

#### All USB Devices

This item is used to enable or disable the support for USB devices.

#### Legacy USB Support

This item is used to enable the support for USB devices on legacy OS. If you have a USB keyboard or mouse, set to enabled.

[Enabled]: This option will enable the legacy USB support.

[Disabled]: This option will keep USB devices available only for EFI applications.

[Auto]: This option will disable the legacy support if no USB devices are connected.

# **Onboard Device Configuration**

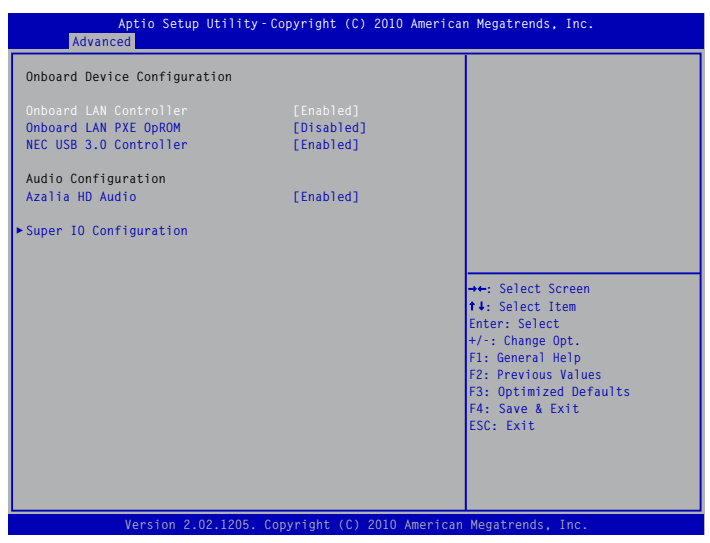

#### Onboard LAN Controller

This item is used to enable or disable the onboard LAN controller.

#### Onboard LAN PXE OpROM

This item is used to enable or disable onboard LAN boot option ROM.

#### NEC USB 3.0 Controller

This item is used to enable or disable the USB 3.0 controller.

#### Azalia HD Audio

This item is enable oe disable the Azalia HD audio.

#### Super IO Configuration

Press <Enter> to go to its submenu.
### **Super IO Configuration**

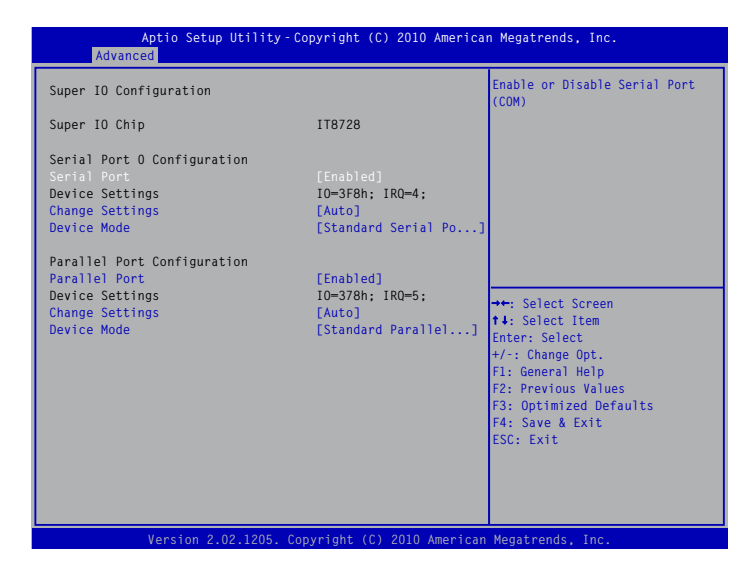

### Serial Port

This item is used to enable or disable the serial port (COM).

### Device Settings

This item shows the resource assigned to the serial port.

#### Change Settings

This item is used to select an optimal settings for the serial port.

#### Device Mode

This item is used to change the serial port mode.

### Parallel Port

This item is used to enable or disable the parallel port.

### Device Settings

This item shows the resource assigned to the parallel port.

#### Change Settings

This item is used to select an optimal settings for the parallel port.

### Device Mode

This item is used to change the parallel port mode.

## Chipset

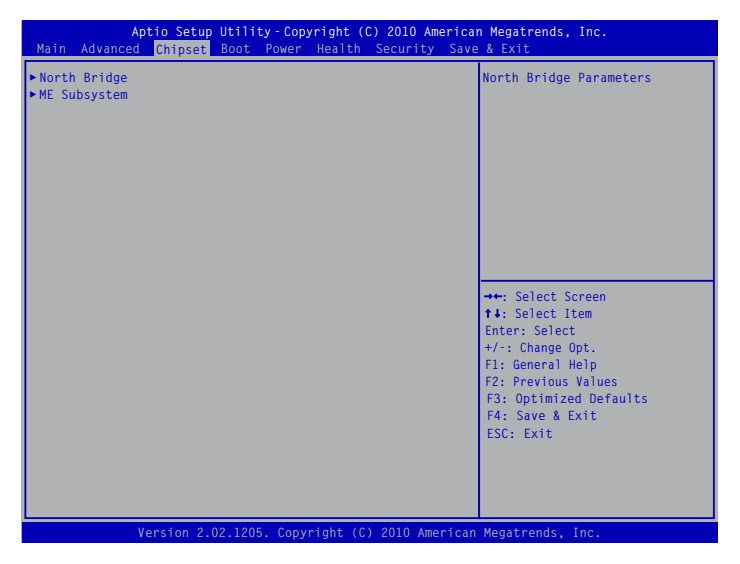

### North Bridge/ME Subsystem

Press <Enter> to go to its submenu.

## **North Bridge**

| Aptio Setup Utili<br><mark>Chipset</mark>                    | ty-Copyright (C) 2010 Americ                                                    | can Megatrends, Inc.                                                                         |
|--------------------------------------------------------------|---------------------------------------------------------------------------------|----------------------------------------------------------------------------------------------|
| Memory Information                                           |                                                                                 | Low MMIO resources align at                                                                  |
| Total Memory                                                 | 1024 MB (DDR3 1333)                                                             | 04MD/1024MD                                                                                  |
| Memory Slot1<br>Memory Slot2<br>Memory Slot3<br>Memory Slot4 | 0 MB (DDR3 1333)<br>1024 MB (DDR3 1333)<br>0 MB (DDR3 1333)<br>0 MB (DDR3 1333) |                                                                                              |
| VT-d<br>Initate Graphic Adapter<br>IGD Memory                | [Disabled]<br>[PEG/IGD]<br>[64M]                                                |                                                                                              |
| IGD MUTCH-MONICOP                                            | [UISaDIEU]                                                                      | ↔: Select Screen<br>14: Select Item<br>Enter: Select<br>+/:: Change Opt.<br>F1: General Help |
|                                                              |                                                                                 | F2: Previous Values<br>F3: Optimized Defaults<br>F4: Save & Exit<br>ESC: Exit                |
| Version 2.02.120                                             | 5. Copyright (C) 2010 Americ                                                    | an Megatrends, Inc.                                                                          |

### Total Memory

This item displays the current using memory information.

### ▶ Memory Slot 0/1/2/3

- These items display the memory size installed on each slot.
- VT-d

This item is used to enable or disable the VT-d feature. Intel® Virtualization Technology for Directed I/O (VT-d) can help end users improve security and reliability of the systems and also improve performance of I/O devices in virtualized environment.

### Initial Graphic Adapter

This item is used to select which graphics controller is used as the primary boot device.

### ► IGD Memory

This item is used to select the IGD(Integrated Graphics Device) share memory size. Default value is [64MB].

### IGD Multi-Monitor

This item is used to enable or disable the IGD Multi-Monitor by internal graphics device.

## ME Subsystem

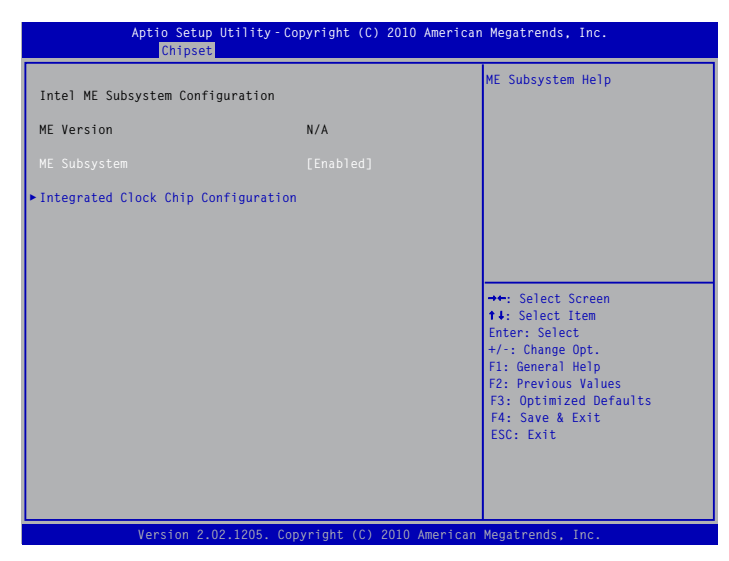

### ME Subsystem

This item is used to enable or disable the ME subsystem.

### Integrated Clock Chip Configuration

Press <Enter> to go to its submenu.

### Intergrated Clock Chip Configuration

| Aptio Setup Utility–Copyright (C) 2010 American Megatrends, Inc.<br><mark>Chipset</mark>           |                                                       |                                                                                                    |
|----------------------------------------------------------------------------------------------------|-------------------------------------------------------|----------------------------------------------------------------------------------------------------|
| Integrated Clock Chip Configurat                                                                   | ion                                                   | Integrated Clock Chip                                                                                                    |
| ICC OverClocking Lib Version                                                                       | N/A                                                   | Enabled/Disabled.                                                                                                    |
| Number of ICC Profiles :<br>Current ICC Profile Index :                                            | N/A<br>N/A                                            |                                                                                                    |
| ICC Enable<br>ICC Set Clock Enables<br>Send ICC Lock Registers<br>Set Profile<br>Set Profile Index | [Enabled]<br>[Enabled]<br>[Enabled]<br>[Enabled]<br>0 |                                                                                                    |
| ►ICC OverClocking                                                                                  |                                                       | <pre> ++: Select Screen  +4: Select Item Enter: Select +/-: Change Opt. F1: General Help F2: Previous Values F3: Optimized Defaults F4: Save &amp; Exit ESC: Exit</pre> |
| Version 2.02.1205.                                                                                 | Copyright (C) 2010 A                                  | American Megatrends, Inc.                                                                                                    |

### ► ICC Enable

This item is used to enable or disable the Integrated Clock Chip(ICC).

### ICC Set Clock Enables

This item is used to enable or disable the ICC clock.

### Send ICC Lock Registers

This item is used to enable or disable send ICC lock registers.

### Set Profile

This item is used to enable or disable the ICC profile support.

### Set Profile Index

This item appears only when the Set Profile is enabled, it is used to set ICC profile index.

### ICC OverClocking

This submenu is used to display or set ICC clock spread spectrum if the function is supported.

## Boot

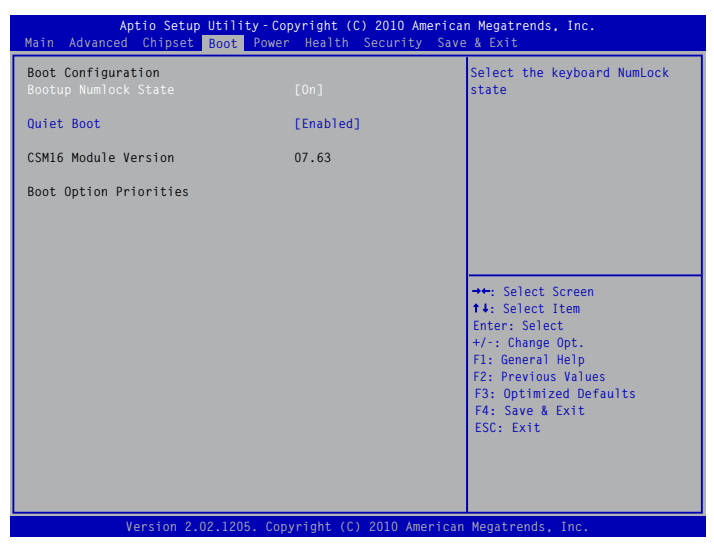

### Bootup Numlock State

This item defines if the keyboard Num Lock key is active when your system is started. The available settings are: On (default) and Off.

### Quiet Boot

This item is used to enable/disable the quiet boot.

[Disabled] : Displays the normal POST messages.

[Enabled] : Displays OEM customer logo instead of POST messages.

### Boot Option Priorities

BIOS auto detect the presence of boot devices, you can configure the priority for boot devices.

## Power

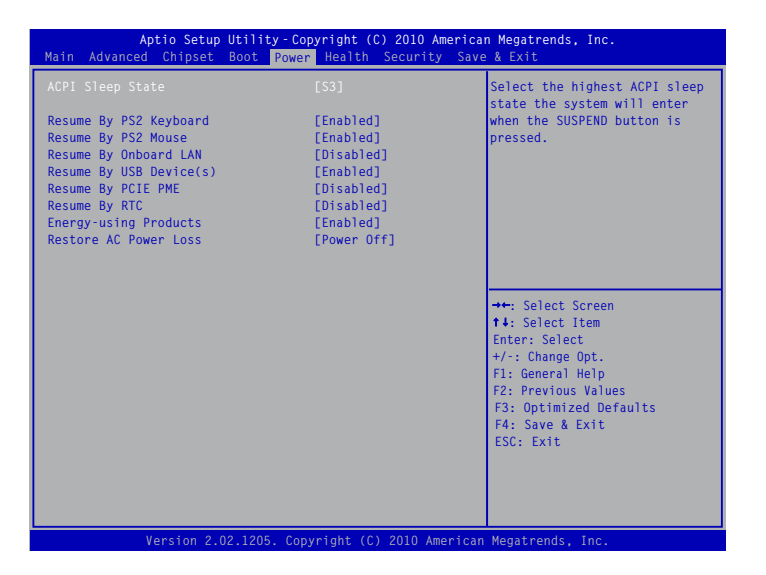

### ACPI Sleep State

This item is used to set the energy saving mode of the ACPI function. When you select "S1 (POS)" mode, the power is always on and computer can be resumed at any time. When you select "S3 (STR)" mode, the power will be down after a period of time. The status of the computer before it entering STR will be saved in memory, and the computer can quickly return to previous state when the STR function wakes.

### Resume by PS2 Keyboard

This item is used to enable/disable the PS2 keyboard to generate a wake up.

Resume by PS2 Mouse

This item is used to enable/disable the PS2 mouse to generate a wake up.

- Resume by Onboard LAN This item is used to enable/disable the onboard LAN to generate a wake up.
- Resume by USB Device(s)

This item is used to wake up the system by a USB device when it is staying at S3 state.

Resume by PCIE PME

This item is used to enable/disable the PCI Express device to generate a wake up.

Resume by RTC

This item is used to enable/disable RTC alarm event to generate a wake up. RTC is system real time clock.

RTC Alarm Date(Days)

When Resume by RTC is enabled, select a specific date to generate a wake up.

RTC Alarm Time(HH:MM:SS)

When Resume by RTC is enabled, select a specific time to generate a wake up.

### Energy-using Products

This item is used to enable/disable the EuP(Energy-using Products) feature. When enable, the suspend power of the chipset will be cut off in S5 suspend mode in order to reduce the power consumption of motherboard.

Enabled: S1/S3/S4 is normal, S5 wake up only by pressing the power button.

ω

Disabled: Normal ACPI function.

### ► Restore AC Power Loss

This item is used to set which state the PC will take with when it resumes after an AC power loss.

## Health

| Aptio Setup<br>Main Advanced Chipset                                                            | Utility - Copyright (C) 2010 America<br>Boot Power Health Security Save                    | n Megatrends, Inc.<br>⊨ & Exit                                                                                                    |
|-------------------------------------------------------------------------------------------------|--------------------------------------------------------------------------------------------|----------------------------------------------------------------------------------------------------|
| Case Open Warning<br>CPU Temperature<br>System Temperature                                      | [Disabled]<br>: +19 C<br>: +30 C                                                           | Case Open Warning                                                                                                    |
| CPU Fan Speed<br>System Fan 1 Speed<br>CPU Vcore<br>DRAM Voltage<br>+12V SYS<br>+5V SYS<br>VBAT | : 2008 RPM<br>: N/A<br>: +0.972 V<br>: +1.608 V<br>: +11.971 V<br>: +3.002 V<br>: +3.120 V |                                                                                                    |
| Smart Fan Function                                                                              | [Disabled]                                                                                 | ++: Select Screen<br>14: Select Item<br>Enter: Select<br>+/: Change Opt.<br>Fl: General Help<br>F2: Previous Values<br>F3: Optimized Defaults<br>F4: Save & Exit<br>ESC: Exit |
| Version 2.0                                                                                     | 2.1205. Copyright (C) 2010 American                                                        | Megatrends, Inc.                                                                                                    |

Case Open Warning

This item is used to enable or disable case open warning function.

CPU Temperature

These items show the current CPU temperature detected automatically by the system.

System Temperature

These items show the current System temperature detected automatically by the system.

CPU Fan Speed

This item shows the current CPU Fan speed detected automatically by the system.

System Fan 1 Speed

This item shows the current North Bridge Fan speed detected automatically by the system.

CPU Vcore/DRAM Voltage/+12V SYS/+5V SYS/VBAT

These items show the Current CPU Ccore/DRAM/+12V SYS/+5V SYS/VBAt voltage detected automatically by the system.

### Smart Fan Function

This option is used to enable or disable smart fan function. Default value is [Disabled].

## Security

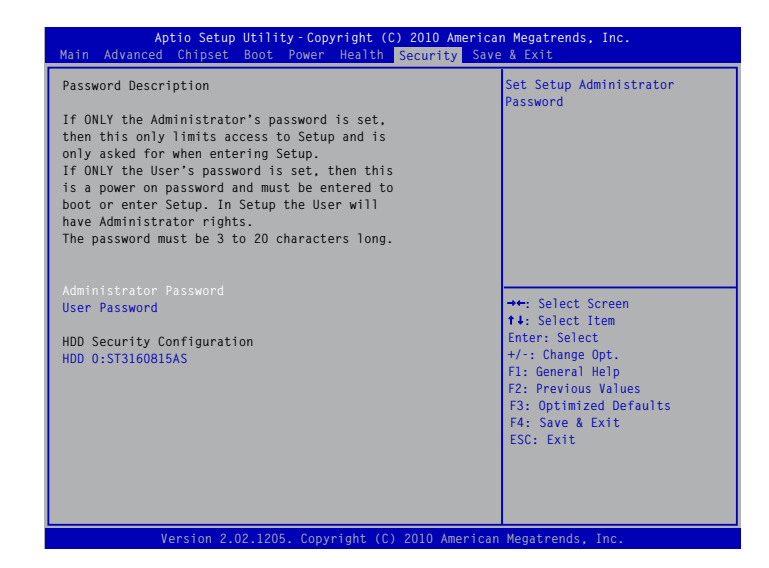

### Administrator Password

This item is used to install or change administrator password. After you input administrator password, it then will ask you to confirm the password.

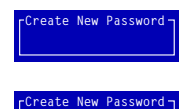

### User Password

This item is used to install or change user password.

### HDD Security Configuration

"HDD Security Configuration" appears only when you connect HDD to your system. Press "Enter" key on the item "HDD 0:ST3160815AS" to enter into the "HDD Password Configuration" interface, then press "Enter" on "Set HDD Password" to set, modify and clear HardDisk password. HDD Password need to be installed for enabling Security.

## Save & Exit

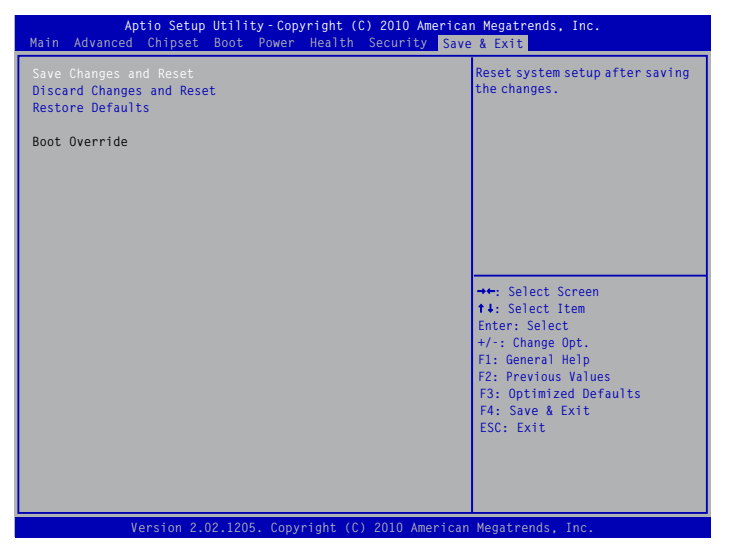

### Save Changes and Reset

If you select this option and press <Enter>, a message will be displayed in the screen. Select [Yes] to save your changes and reset computer, select [No] or <ESC> to return to the main menu.

### Discard Changes and Reset

If you select this option and press <Enter>, a message will be displayed in the screen. Select [Yes] to exit setup utility and reset computer without saving your modifications, select [No] or <ESC> to return to the main menu.

### Restore Defaults

Optimal defaults are the best settings of this motherboard.

Always load the Optimal defaults after updating the BIOS or after clearing the CMOS values. Select this option and press Enter, it will pop out a dialogue box to let you load the defaults. Select <Yes> and then press <Enter> to load the defaults. Select <No> and press <Enter>, it will not load.

By this default, BIOS have set the optimal performance parameters of system to improve the performances of system components. But if the optimal performance parameters to be set cannot be supported by your hardware devices (for example, too many expansion cards were installed), the system might fail to work.

The utility CD that came with the motherboard contains useful software and several utility drivers that enhance the motherboard features.

This chapter includes the following information:

- Utility CD content
- Install driver and utility
- FOX ONE
- FOX LiveUpdate
  - FOX LOGO
  - FOX DMI

Note : Because each module is independent, so the section number will be reorganized and unique to each module, please understand.

## **Utility CD content**

This motherboard comes with one Utility CD. You can simply put it into your CD/DVD-ROM drive, and the main menu will be displayed on your PC screen to guide you how to install.

### 1. Install Driver

Use these options to install all the drivers for your system. You should install the drivers in order, and you need to restart your computer after all the drivers have been installed.

### Items for Windows XP:

- A. Intel Chipset Driver
- C. Realtek HDA Audio Driver
- E. Intel RAID Driver\*1
- G. USB 3.0 Driver

### Items for Windows Vista/7:

- A. Intel Chipset Driver
- C. Realtek HDA Audio Driver
- E. Intel Management Engine Driver
- B. Intel VGA Driver D. Realtek LAN Driver F. Intel Management Engine Driver
- B. Intel VGA Driver
- D. Realtek LAN Driver
- F. USB 3.0 Driver

### 2. Software Utilities

Use these options to install additional software programs. FOX ONE is a very powerful user interface program which allows you to change your system setting without going to BIOS. Some auto features help user to improve (or overclock) your system without being a computer literate.

### Items for Windows XP:

- A. FOX ONE
- C. FOX LOGO
- E. Microsoft DirectX 9.0
- G. Norton Internet Security

### Items for Windows Vista/7:

- A. FOX ONE
- C. FOX LOGO
- E. Adobe Acrobat Reader
- G. SmartView [For IE8]

- B. FOX LiveUpdate
- D. FOX DMI
- F. Adobe Acrobat Reader
- H. Browser Configuration Utility
- B. FOX LiveUpdate
- D. FOX DMI
- F. Norton Internet Security

\*<sup>1,</sup>: If RAID is built in the system, the items will appear when you run CD drive in operation system.

## Install driver and utility

This motherboard comes with one DVD, after installing the Operating System, you can simply put it into your DVD-ROM drive, and the main menu will be displayed on your PC screen to guide you how to install.

### 1. Driver

Use these options to install all the drivers for your system. You must click "Intel Chipset Driver" to install it first. After that, you can click "One Click Setup" and then choose the items you want to install, or you can click on each individual driver to install it manually.

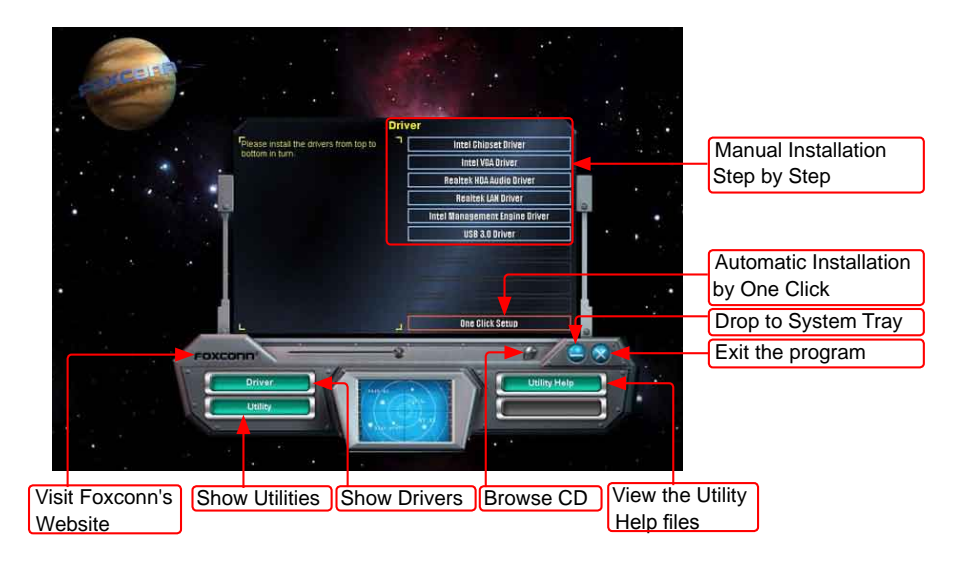

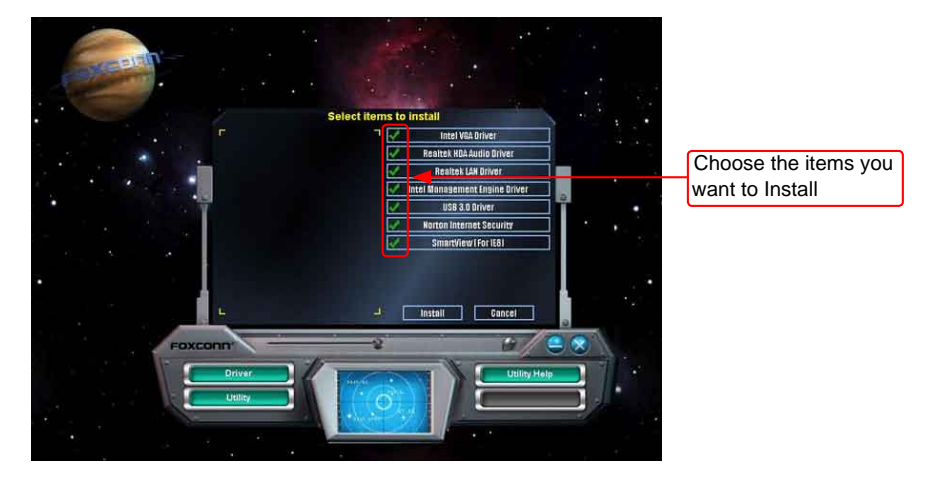

## 2. Utility

Use these options to install additional software programs. And click "Utility Help" button to view the utility(FOX ONE, FOX LiveUpdate, FOX LOGO, FOX DMI) help manual.

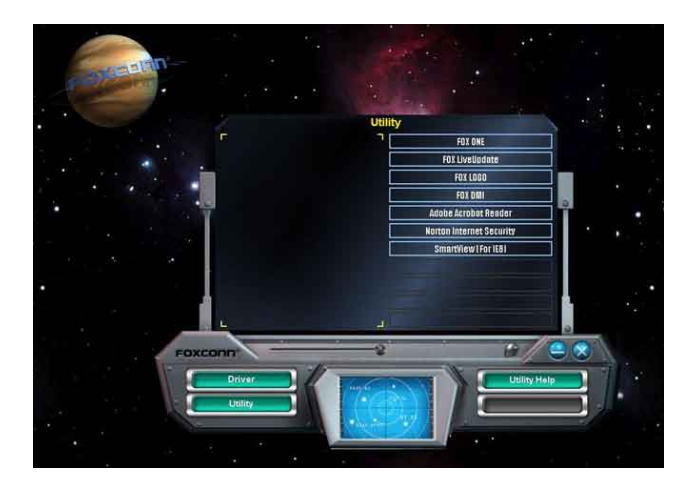

# FOX ONE

FOX ONE is a powerful utility for easily modifying system settings. It also allows users to monitor various temperature values, voltage values, frequencies and fan speeds at any time.

With FOX ONE, you can :

- Modify system performance settings, such as the CPU and memory bus speeds, CPU voltages, fan speeds, and other system performance options.
- Monitor hardware temperatures, voltages, frequencies and fan speeds.

Depending on hardware support, voltage monitoring and Fox Intelligent Stepping features are optional and only supported in some models. If the option is selectable, it also means the feature is supported.

Voltage Monitoring is supported only in FOX ONE Premium & Deluxe products.

Windows XP (32-bit and 64-bit)

Windows Vista (32-bit and 64-bit)

Fox Intelligent Stepping is supported only in FOX ONE Deluxe products.

.

Supporting Operating Systems :

- Windows 2000
- Windows 2003 (32-bit and 64-bit)
- Windows 7 (32-bit and 64-bit)

## Using FOX ONE :

The very first time you run FOX ONE, F.I.S. Calibration function (FOX Intelligent Stepping) will require you to calibrate the CPU's loading. Click "OK" to proceed and start the Utility. F.I.S. is a feature of FOX ONE, which can automatically adjust your CPU clock based on your current system loading.

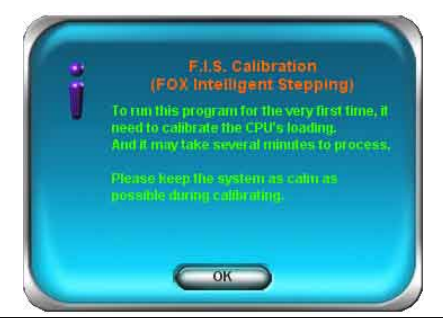

Before you running the FOX ONE program, the system parameters (such as CPU clock, voltage...etc.) are controlled by BIOS settings. After you run FOX ONE, it will take over, and the controlling right will be transferred to FOX ONE. Later, if you exit FOX ONE, then BIOS control will be back again.

## 1. Main Page

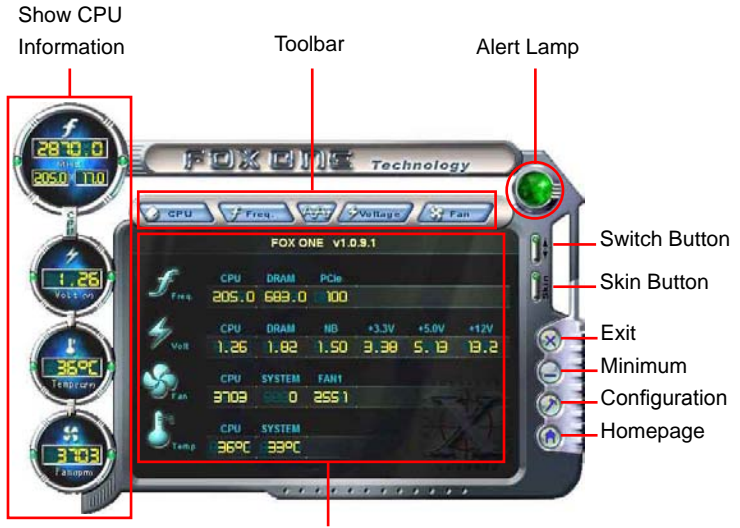

Monitor Frequency/Voltage/Fan speed/Temperature value

### Toolbar

Use the toolbar to navigate to other pages.

### Alert Lamp

When the system is in healthy state, the color of alert lamp is green. When the system is in abnormal state, the alert lamp color is red.

### Switch Button

Click this button, it will simplify the whole FOX ONE control panel to a smaller information bar (i.e. Simple Mode) as depicted below, you can drag this bar to any place on your screen to help you monitoring system status.

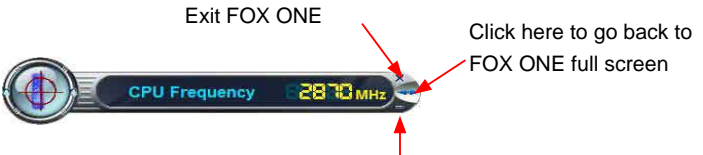

Click here will drop the FOX ONE to Windows system tray

### Skin Button

There are more choices of FOX ONE screen panels. Click this button, you can select your favorite skin (FOX ONE Panel).

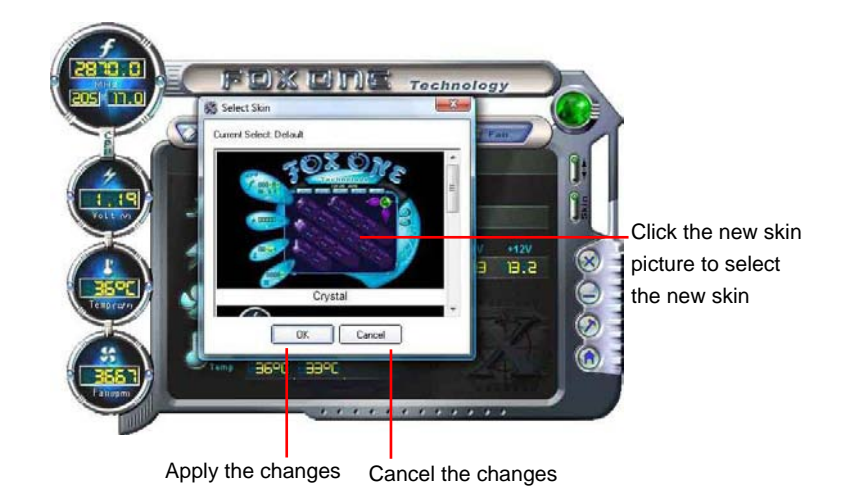

### Exit

Click this button to exit the program.

### Minimum

Click this button to drop the FOX ONE to Windows system tray located at the lower right corner of your screen.

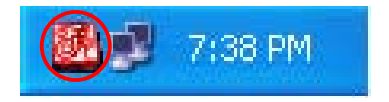

### Homepage

Click this button to visit Foxconn motherboard website : http://www.foxconnchannel.com

## Configuration

This menu allows you to configure :

1). Monitor interval (ms) :

This is to define the interval of different messages of system settings which are to be displayed on Simple Mode screen. Minimum value is 1 second.

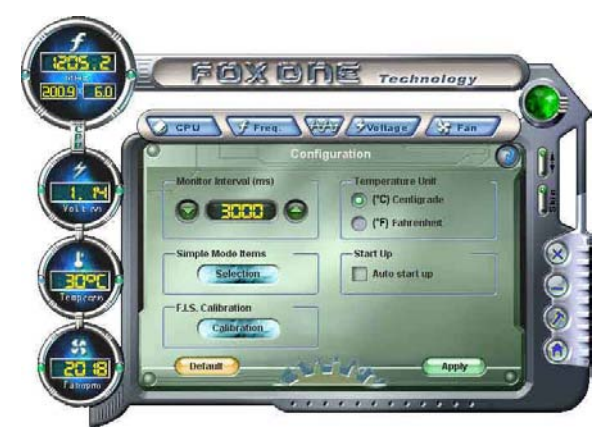

## 2). Simple Mode :

To select which message of system settings are to be displayed in the Simple Mode. Messages such as CPU frequency, voltage...etc., they can be displayed one by one in Simple Mode.

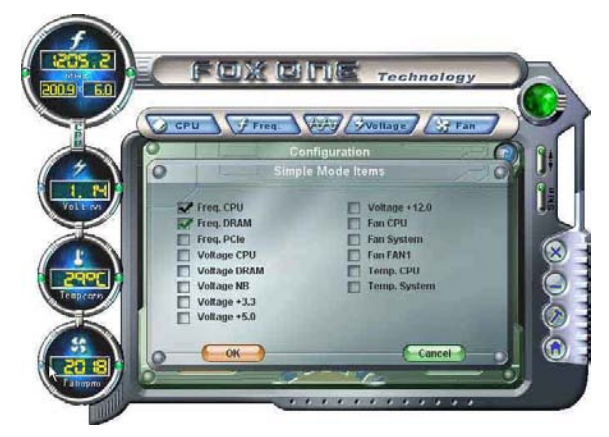

3). F.I.S. Calibration (FOX Intelligent Stepping, Optional)

This function will re-calibrate the CPU's loading, and it may take several minutes to proceed. The FOX ONE calibration process will apply different loadings to your CPU, record PWM IC voltage together with the CPU clock running at these loadings, so it can define and estimate within a particular range of system loading, what the CPU clock should be.

Step 1 : Click Calibration icon, a message pops out to ask for continue. Select Yes.

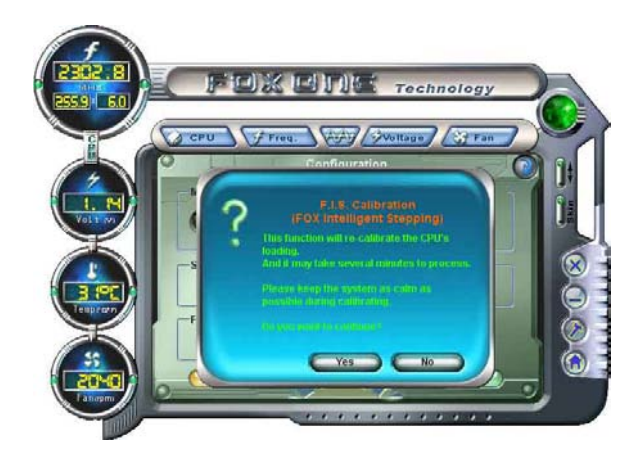

Step 2 : After data is collected, it will ask you to restart your computer now.

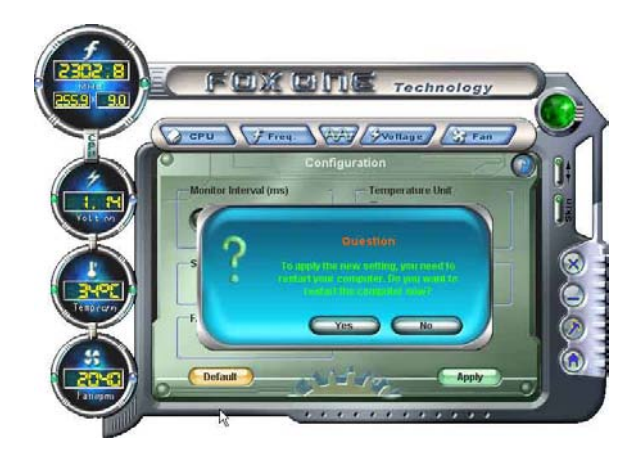

Later on, when the FOX ONE program is activated, and F.I.S. feature (in CPU Page) is also enabled, FOX ONE will automatically adjust your CPU clock according to your system loadings. (Loadings are like Power Gaming, Data Mining...etc.)

## 2. CPU Page - CPU Control

This page lets you select (or overclock) CPU clock to meet the current performance level of the system. The fastest and suitable CPU clock running for current system can be calculated by FOX ONE automatically or manually input by yourselves.

### Manual :

You can press the up/down button to adjust your CPU clock.

### Auto :

Click this button to let FOX ONE check the highest CPU clock you can use. System will raise the CPU clock step by step until it hangs, you can then push the RESET button on your PC panel to restart the system. When system restarts, run FOX ONE again, it will display a recommended highest CPU clock for you, click <Yes> to apply it.

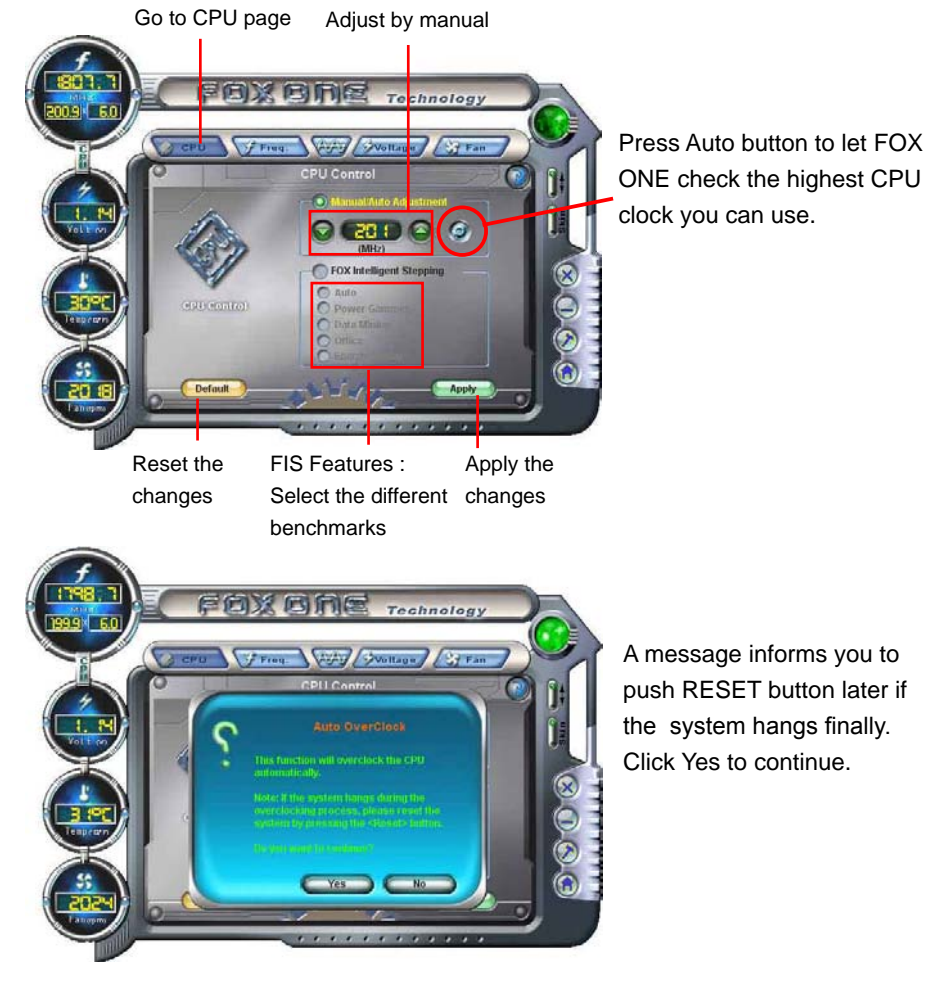

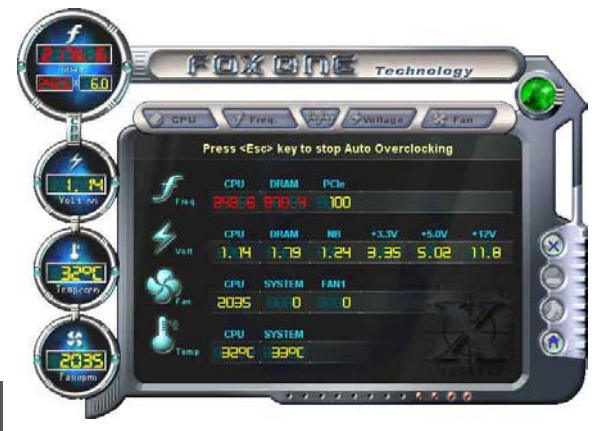

You can see the system is raising CPU clock until the system hangs. Push RESET button on the

front panel of your system to restart the computer.

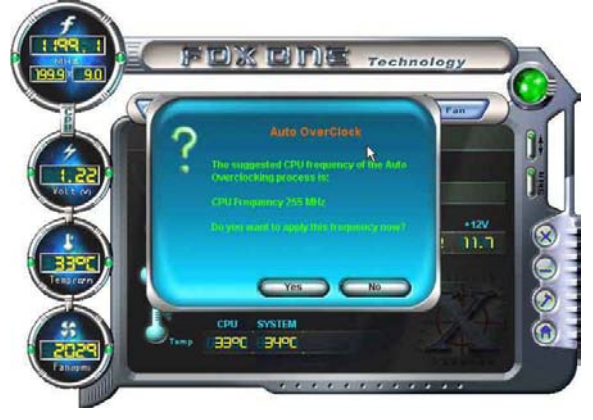

Run FOX ONE program again, it will inform you the previous test found that 255MHz is the recommended CPU clock for your system. Click Yes to apply it to your system.

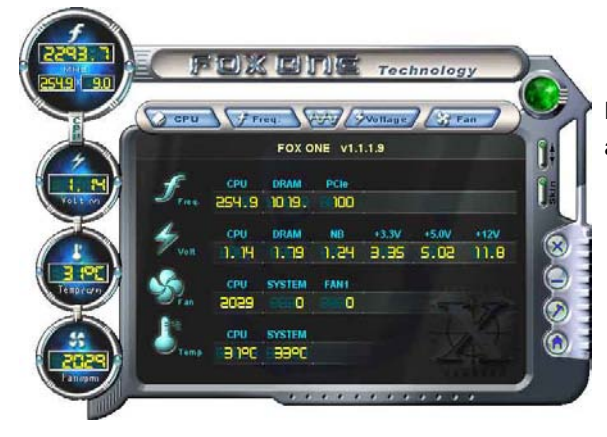

Now, your system is running at a CPU clock of 255MHz.

## FOX Intelligent Stepping (F.I.S., Optional)

Select FOX Intelligent Stepping will allow your system to automatically adjust your CPU clock rate based on different system loadings. For example, if you select Power Gaming, CPU clock will be driven to run at its maximum speed. While in Energy Saving, CPU will lower down its speed to a minimum. The four benchmarks - Power Gaming, Data Mining, Office and Energy Saving, the references of their system loading were calculated and defined in the FIS Calibration option of Configuration menu. Select Auto, CPU will automatically adjust its clock according to current system loading.

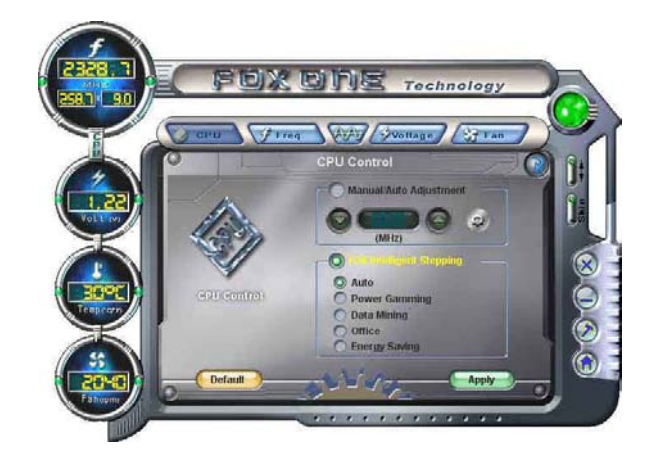

## 3. Frequency Page - Frequency Control

This page lets you set memory and PCI Express frequencies by manual.

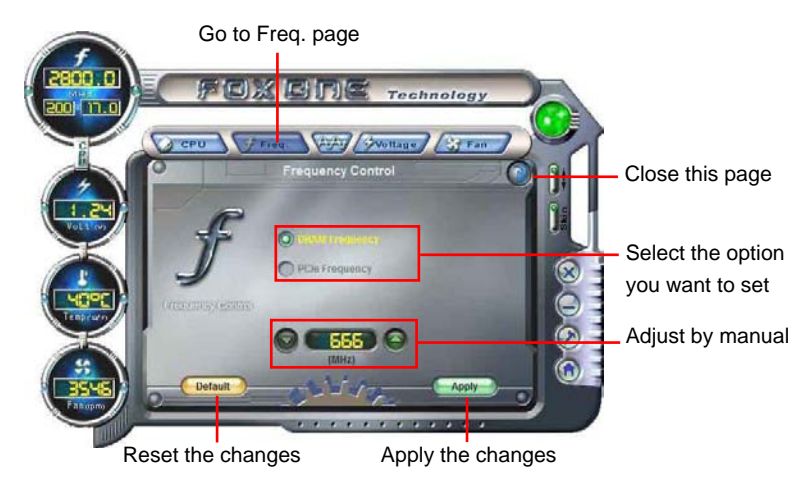

## 4. Limit Setting

### 4.1 Limit Setting - CPU Temperature

This page lets you to set CPU high limit temperature and enable the alert function.

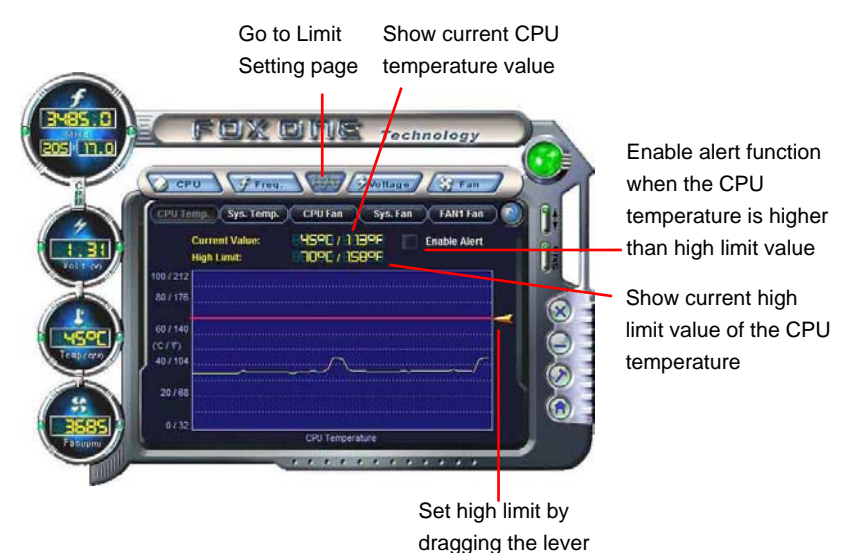

### 4.2 Limit Setting - System Temperature

This page lets you to set system high limit temperature and enable the alert function.

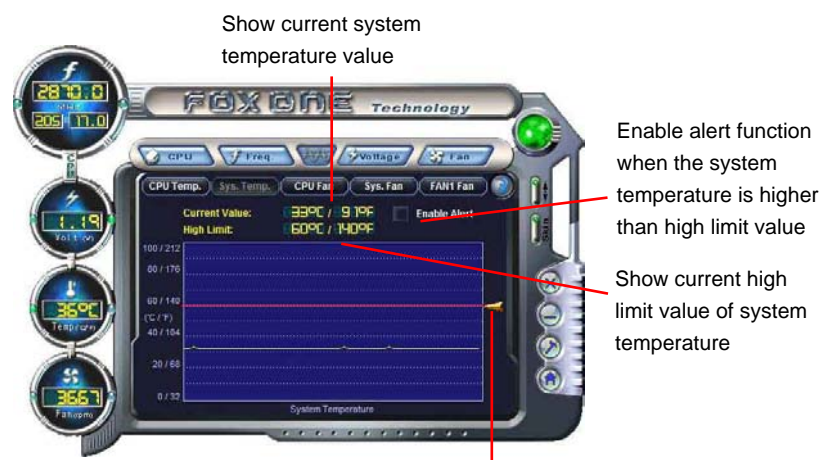

Set high limit by dragging the lever

## 4.3 Limit Setting - CPU Fan

This page lets you to set CPU fan low limit rpm and enable the alert function.

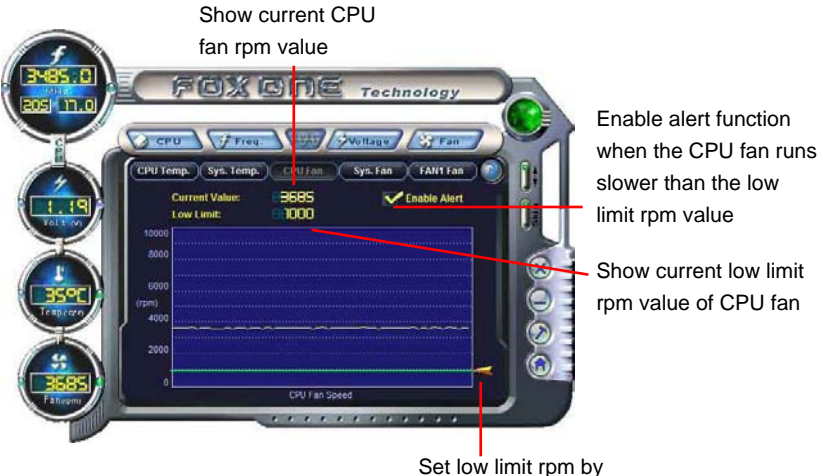

Set low limit rpm by dragging the lever

### 4.4 Limit Setting - System Fan

This page lets you to set system fan low limit rpm and enable the alert function.

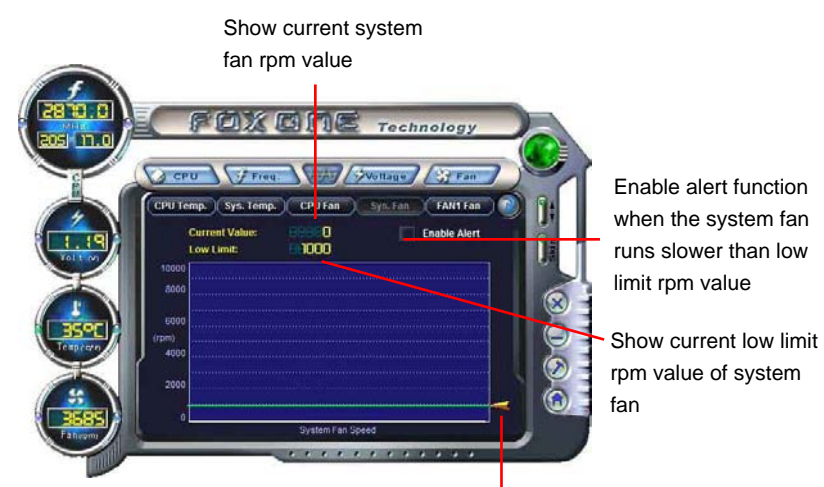

Set low limit rpm by dragging the lever

4

### 4.5 Limit Setting - FAN1 Fan

This page lets you to set FAN1 fan low limit rpm and enable the alert function.

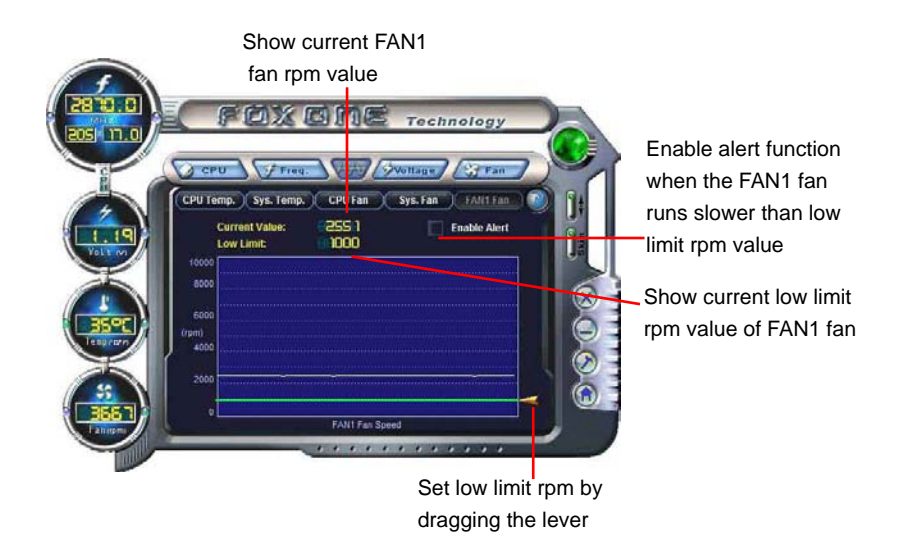

## 5. Voltage Page - Voltage Control (Optional)

This page lets you set CPU voltage, memory voltage and North Bridge voltage manually. CPU voltage can be stepped up/down by a unit of 12.5mV, while memory is 0.05V/step, and North Bridge is 0.04V/step.

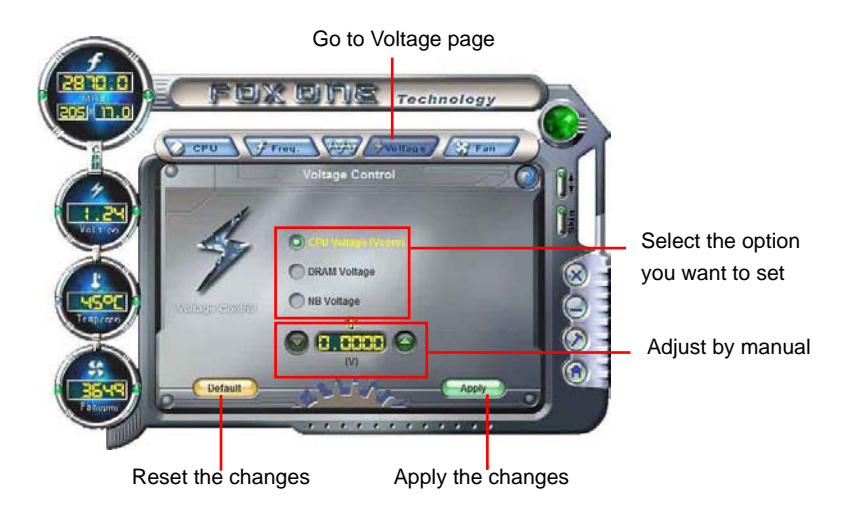

## 6. Fan Page - Fan Control

This page lets you enable Smart Fan function or set the fan speed by manual. When Smart Fan is selected, you must use a 4-pin CPU cooler in your system.

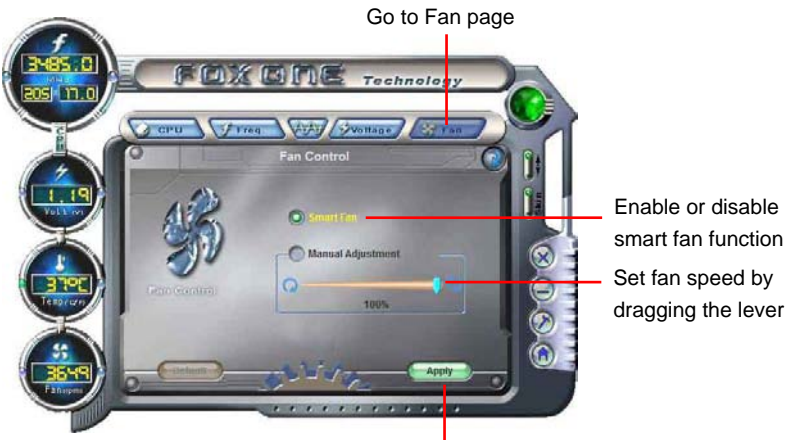

Apply the changes

# FOX LiveUpdate

FOX LiveUpdate is a useful utility to backup and update your system BIOS, drivers and utilities by local or online.

Supporting Operating Systems :

- Windows 2000
- Windows XP (32-bit and 64-bit)
- Windows 2003 (32-bit and 64-bit)
- Windows Vista (32-bit and 64-bit)
- Windows 7 (32-bit and 64-bit)

Please set the BIOS setting "BIOS Write Protect" or "Super BIOS Protect" to [Disabled] when running this application.

## Using FOX LiveUpdate :

## 1. Local Update

### 1-1 Local Update - BIOS Information

This page lets you know your system BIOS information.

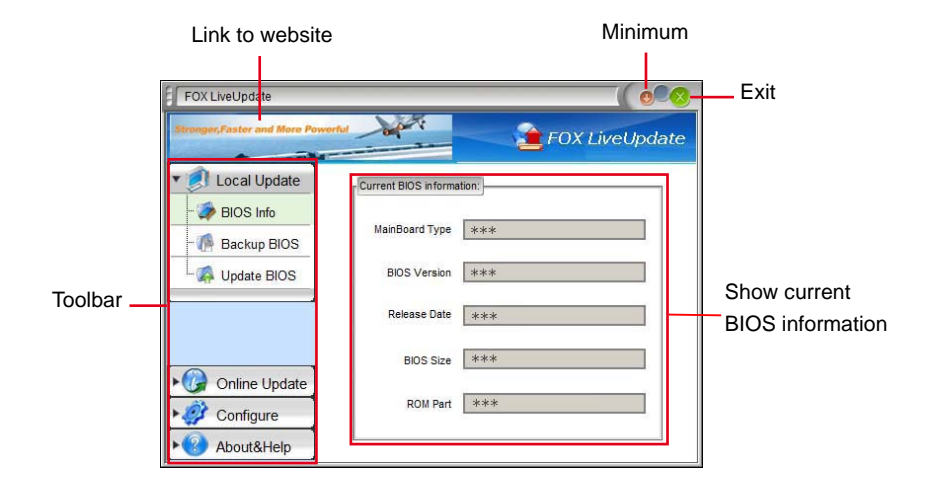

\*\*\* : please refer to the physical motherboard for detail.

### 1-2 Local Update - Backup

This page can backup your system BIOS. You can click "Backup", and key in a file name, then click "Save" to finish the backup operation. The extension of this backup file is ".BIN" for Award BIOS and ".ROM" for AMI BIOS. Default directory is "C:\Desktop\My Documents" in Windows XP and "Documents" in Vista. Make sure you can remember the file name together with the directory which it is stored, prevented that you may need them to recover your BIOS later.

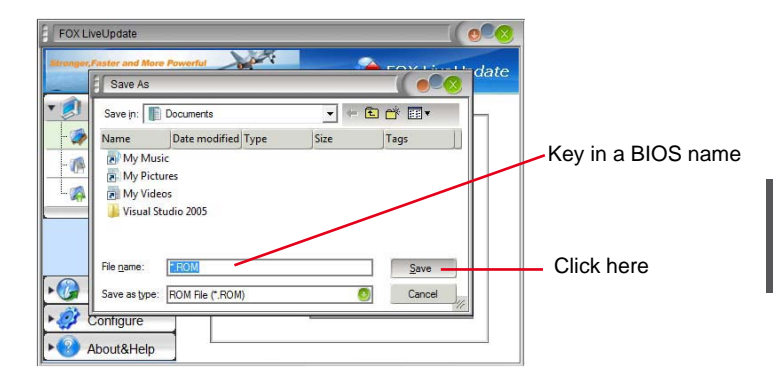

### 1-3 Local Update - Update

This page helps you to update your BIOS from a local file. After click "Update", An alert message will be displayed to ensure if you really want to continue, click "Yes" to confirm. A setup wizard will guide you to load a local BIOS file to finish the operation. You must remember from which directory to load your new BIOS file (with an extension of ".BIN" for Award BIOS, ".ROM" for AMI BIOS) before the setup wizard starts.

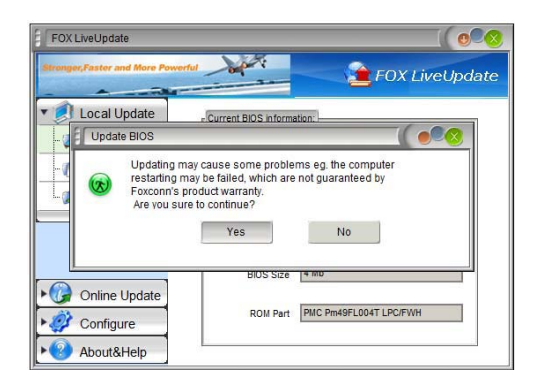

FOX LiveUpdate can automatically backup old BIOS before update. This feature can be enabled in the "Configure-System" setup. Please refer to "Configure-System" section for more detail. The default backup directory is C:\LiveUpdate\_Temp, but the backup file name will be automatically generated. It is hard to find it out from a backup directory, and we recommend you using Explorer to check date/time message of this backup file to find it out and write its name down to remember it.

## 2. Online Update

## 2-1 Online Update - Update BIOS

This page lets you update your system BIOS from Internet. Click "start", it will search the new BIOS from Internet. Then follow the wizard to finish the update operation.

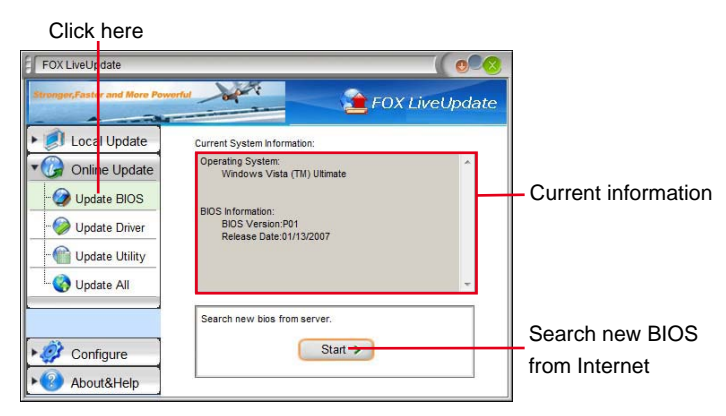

### Select BIOS to update

| Upda | te BIOS                                                    |             |                                                                   |
|------|------------------------------------------------------------|-------------|-------------------------------------------------------------------|
|      | BIOS to be updated:<br>6B3F1P32<br>Release Date:11/17/2007 | Detail -    | Browse detailed<br>information<br>Update BIOS<br>Close the window |
| X    |                                                            | Old Version |                                                                   |

### 2-2 Online Update - Update Driver

This page lets you update your system drivers from Internet. Click "start", it will search the new drivers from Internet. Then follow the wizard to finish the update operation.

| Click here                    |                                                    |                     |
|-------------------------------|----------------------------------------------------|---------------------|
| FOX LiveUpdate                |                                                    |                     |
| Strenger,Faster and More Powe | FOX LiveUpdate                                     |                     |
| E Local Update                | Current System Information:                        |                     |
| Onlir e Update                | Operating System: A<br>Windows Vista (TM) Ultimate |                     |
| - 🤣 Update BIOS               | Driver Information                                 | Current information |
| - 🤣 Update Driver             | Realtek HDA Audio Driver<br>Version:6.0.1.5464     |                     |
| - @ Update Utility            |                                                    |                     |
| Update All                    |                                                    |                     |
|                               | Search new driver from server.                     | Search new drivers  |
| Configure                     | Start >                                            | from Internet       |
| ► 📀 About&Help                |                                                    |                     |

| Upda te Driver                                                                                  |        |                                                                 |
|-------------------------------------------------------------------------------------------------|--------|-----------------------------------------------------------------|
| Listor driver to be updated:<br>Version: 8.4 0.1013<br>Micron RAID Driver<br>Version: 1.17.25.2 | Detail | Browse detailed<br>information<br>Install the selecte<br>driver |
| the latest driver ( only list the latest driver ).                                              | Close  | Close the window                                                |

## 2-3 Online Update - Update Utility

This page lets you update utilities from Internet. Click "start", it will search the new utilities from Internet. Then follow the wizard to finish the update operation.

| FOX LiveUpdate                                                                                                    | rhu 💦 👔 F();                                                                                                    | X LiveUpdate |                                       |
|----------------------------------------------------------------------------------------------------|----------------------------------------------------------------------------------------------------|--------------|---------------------------------------|
| Cocal Update     Online Update     Online Update     Online Update     Online Update     Opdate BIOS     Opdate Utility     Opdate All | Current System:<br>Operating System:<br>Windows Vista (TM) Utimate<br>Utility Information:<br>FOX OILE<br>Version: 1.1.2.5<br>FOX LiveUpdate<br>Version: 1.0.5.9 |              | — Current information                 |
| ► 🧼 Configure<br>► 📀 About&Help                                                                                                    | Search new utility from server.                                                                                                    |              | Search new utilities<br>from Internet |

## Select the utility to update

| Update Utility                                                                                                    |        |                                                                                       |
|----------------------------------------------------------------------------------------------------|--------|---------------------------------------------------------------------------------------|
| List of utility to be updated:<br>FOX LOGO<br>Version: 1.0.0.8<br>FOX DMI<br>Version: 1.0.0.5<br>the latest utility (only list the latest utility) | Detail | Browse detailed<br>information<br>Install the selected<br>utility<br>Close the window |

### 2-4 Online Update - Update All

This page lets you update your system drivers from Internet. Click "start", it will search all new BIOS/drivers/utilities from Internet. Then follow the wizard to finish the update operation.

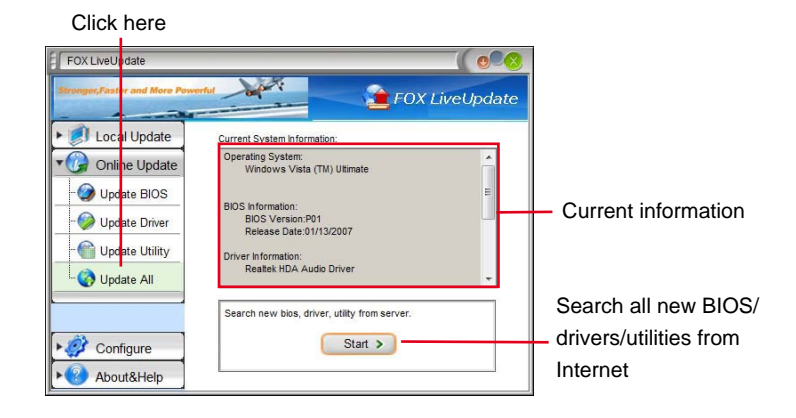

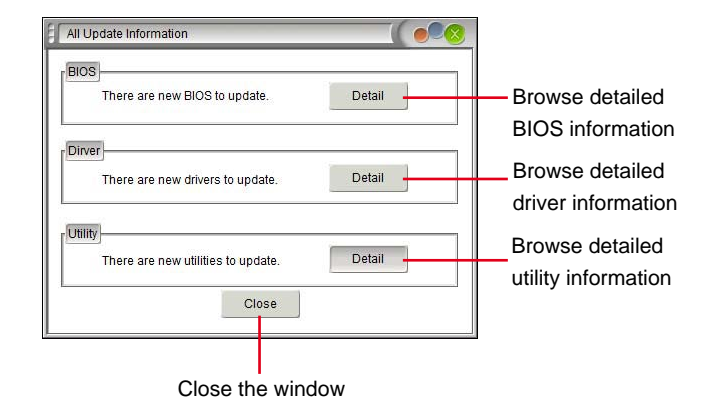

## 3. Configure

### 3-1 Configure - option

This page lets you set auto search options. After you enable the auto search function, FOX LiveUpdate will start its searching from Internet and if any qualified item found, it will pop out a message on the task bar to inform you to do the next step.

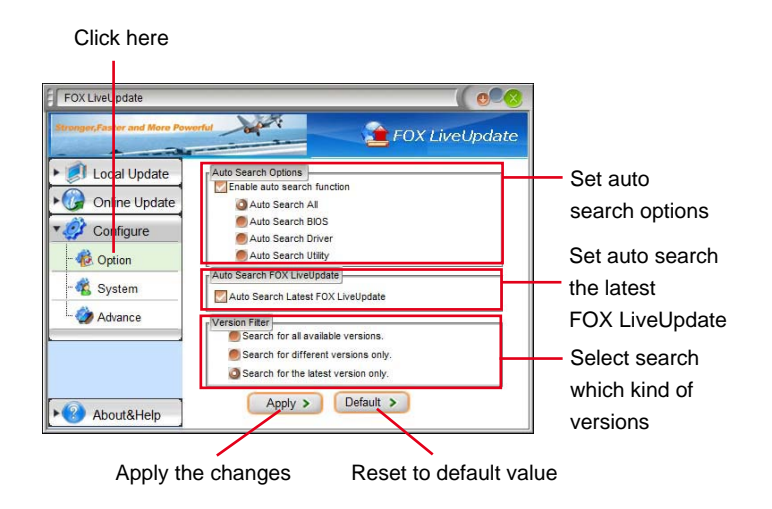

Double click on the icon as show below, you can see the detailed information.

|                 | FOX LiveUpdate                                                                              | 8 |
|-----------------|---------------------------------------------------------------------------------------------|---|
| El Local Update | Auto Search Options                                                                         |   |
| Online Update   | a Auto Search All                                                                           |   |
| Configure       | Auto Search BIOS                                                                            |   |
| - 🏟 Option      | Auto Search Utility                                                                         |   |
| - 🧟 System      | Auto Search FOX LiveUpdate Auto Search Latest FOX LiveUpdate                                |   |
| L 🎲 Advance     | Version Filter<br>Search for all available versions.<br>Search for different versions only. |   |
| ► About&Help    | FOX LiveUpdate ×<br>There are new BIOS, drivers, utilities to update.                       |   |

When you enable "Auto Search FOX LiveUpdate", if your FOX LiveUpdate version is older, it will auto search from internet and prompt you to install the new version.

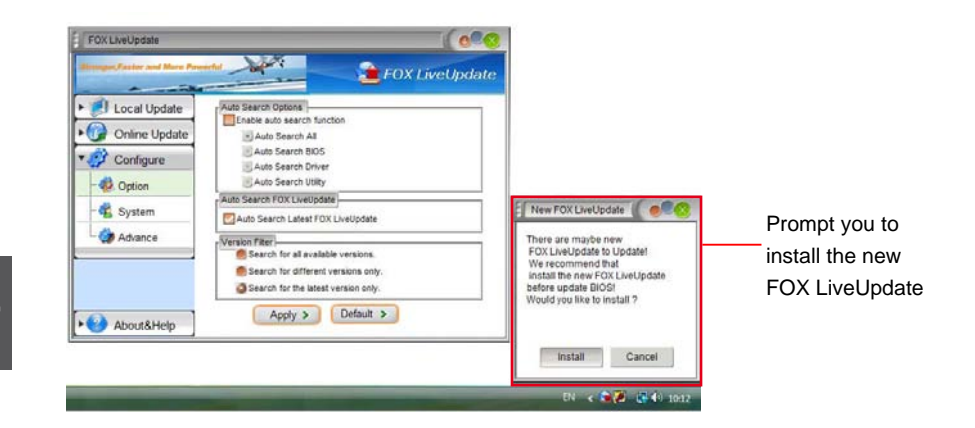

### 3-2 Configure - System

This page lets you set the backup BIOS location and determine if the FOX LiveUpdate can auto run when the system starts up.

| Click here                                                                                                    |                                      |                                                                                                    |
|----------------------------------------------------------------------------------------------------|--------------------------------------|----------------------------------------------------------------------------------------------------|
| FOX LiveUpdate<br>Strongen/conference<br>Local Update<br>Configure<br>Gorfigure<br>System<br>Advance<br>About&Help |                                      | Set the location of<br>download files or<br>auto backup BIOS<br>Determine if the FOX<br>LiveUpdate can auto<br>run when the system<br>starts up |
| Арр                                                                                                    | ly the changes Reset to default valu | le                                                                                                    |

## 3-3 Configure - Advance

This page lets you select to flash BIOS / Boot Block and clear CMOS. If you choose Flash Boot Block, it means BIOS is not protective, and you must make sure the flash process is continuous and without any interruption.

| Click here<br>FOX LiveUpdat<br>FOX LiveUpdat<br>FOX LiveUpdate<br>FOX LiveUpdate<br>Fox LiveUpdate<br>Fox LiveUpdate<br>Fish BOS To<br>Backup BIOS ROM<br>Backup BIOS ROM<br>Corrigure<br>Charles System<br>Charles Choos<br>Advance<br>Apply the changes<br>Reset to default of the formation | Select which BIOS ROM<br>to flash(Only available to<br>motherboard with backup<br>BIOS ROM )<br>Select to flash Boot Block<br>Select to clear CMOS |
|----------------------------------------------------------------------------------------------------|----------------------------------------------------------------------------------------------------|
| We recommend that you had better keep the default settir                                                                                                    | ng unchanged to avoid any                                                                                                    |
| damage.                                                                                                    |                                                                                                    |

## 4. About & Help

This page shows some information about FOX LiveUpdate.

| Click here                                                                                    |                                                                                                    |                                         |
|-----------------------------------------------------------------------------------------------|----------------------------------------------------------------------------------------------------|-----------------------------------------|
| FOX LiveUp date<br>Stronger,Faster and More Pewerk<br>Local Update<br>Configure<br>About&Help | Fox LiveUpdate<br>Fox LiveUpdate<br>Fox LiveUpdate<br>Version: 1.0.5.7<br>Home Page: <u>http://www.foxconnchannel.com</u><br>Contact Us: <u>Technical Support Team Website</u><br>Copyright (C) 2005 by FoxconnTechnology Group<br>All Rights Reserved(R) | Show information abou<br>FOX LiveUpdate |
|                                                                                               | Copyright (C) 2005 by FoxconnTechnology Group<br>All Rights Reserved(R)                                                                                                    |                                         |

# FOX LOGO

FOX LOGO is a simple and useful utility to backup, change and delete the boot time Logo. The boot Logo is the image that appears on screen during POST (Power-On Self-Test).

You can prepare a JPG image (1024x768) file, then use FOX LOGO to open it and change the boot time Logo. Boot time Logo will be displayed if you enable the BIOS "Quiet Boot" setting in "Advanced BIOS Features" menu.

Supporting Operating Systems :

- Windows 2000
- Windows XP (32-bit and 64-bit)
- Windows 2003 (32-bit and 64-bit)
- Windows Vista (32-bit and 64-bit)
- Windows 7 (32-bit and 64-bit)

## Using FOX LOGO:

## Main Page

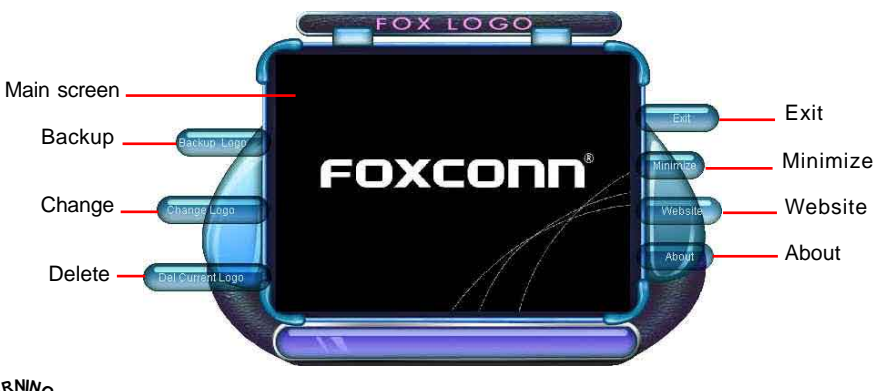

WARNING

When you change Logo or delete current Logo, the system will flash BIOS file automatically. During this time, please DO NOT shut down the application and the system, or the motherboard will be damaged seriously.

# FOX DMI

FOX DMI is a full Desktop Management Interface viewer, and it provides three DMI data formats : Report, Data Fields and Memory Dump.

With DMI information, system maker can easily analyze and troubleshoot your motherboard if there is any problem occurred.

Supporting Operating Systems :

- Windows 2000
- Windows XP (32-bit and 64-bit)
- Windows 2003 (32-bit and 64-bit)
- Windows Vista (32-bit and 64-bit)
- Windows 7 (32-bit and 64-bit)

## Using FOX DMI:

Please operate this utility as the comments shows.

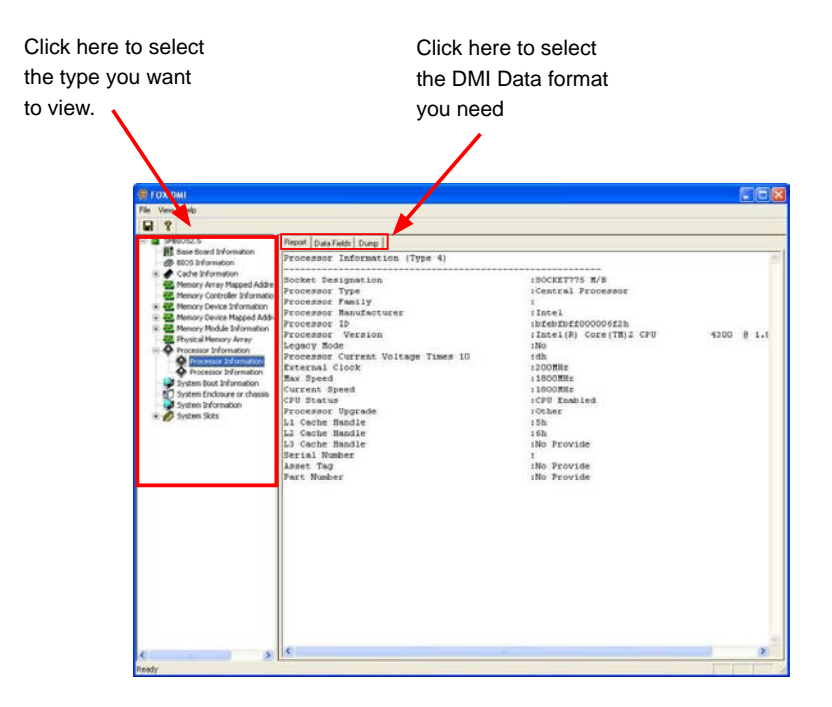
This chapter will include the following information :

- RAID Configuration Introduction
- Intel<sup>®</sup> Matrix Storage Manager
- Create a RAID Driver Diskette
- BIOS Configuration
- Create RAID in BIOS
- Install a New Windows XP

# Installing a new Windows XP (Vista) in a brand new RAID system.

1. Follow 5-1 to create a RAID driver diskette.

(Windows Vista has in-box driver by its own and can skip this step).

- 2. Follow 5-2 to set BIOS setting "SATA Mode" to RAID or AHCI.
- 3. Follow 5-3 to create RAID in BIOS.
- 4. Follow 5-4 to Install Windows Operating System.

What kinds of hardware and software you need here :

- 1. A floppy drive.
- 2. A CD-ROM drive.
- 3. Several SATA hard disks.
- 4. A RAID driver diskette.
- 5. A motherboard driver CD.
- 6. Windows XP or Vista Install CD.

## **RAID Configuration Introduction**

RAID (Redundant Array of Independent Disks) is a method for computer data storage schemes that divide and/or replicate data among multiple hard drives. RAID can be designed to provide increased data reliability (fault tolerance) or increased I/O (input/output) performance, or both. The motherboard comes with the Intel<sup>®</sup> PCH. The following RAID configurations are provided for users.

There are three major key concepts in RAID:

- 1. Mirroring : The copying of data to more than one disk;
- 2. Striping : The splitting of data across more than one disk;
- 3. Error correction : Where redundant data is stored to allow problems to be detected and possibly fixed (known as fault tolerance).

Different RAID levels use one or more of these techniques, depending on the system requirements. The main aims of using RAID are to improve reliability, important for protecting information that is critical to a business, for example a database of customer orders; or where speed is important, for example a system that delivers video on demand TV programs to many viewers.

The configuration affects reliability and performance in different ways. The problem with using more disks is that it is more likely that one will go wrong, but by using error checking the total system can be made more reliable by being able to survive and repair the failure. Basic mirroring can speed up reading data as a system can read different data from both the disks, but it may be slow for writing if it insists that both disks must confirm that the data is correctly written. Striping is often used for performance, where it allows sequences of data to be read off multiple disks at the same time. Error checking typically will slow the system down as data needs to be read from several places and compared. The design of RAID systems is therefore a compromise and understanding the requirements of a system is important. Modern disk arrays typically provide the facility to select the appropriate RAID configuration.

RAID is often used in high availability systems, where it is important that the system keeps running as much of the time as possible.

## RAID 0 (Stripe)

RAID 0 reads and writes sectors of data interleaved among multiple drives. If any disk member fails, it affects the entire array. The disk array data capacity is equal to the number of drive members times the capacity of the smallest member. The striping block size can be set from 4KB to 128KB. RAID 0 does not support fault tolerance.

## RAID 1 (Mirror)

RAID 1 writes duplicate data onto a pair of drives and reads both sets of data in parallel. If one of the mirrored drives suffers a mechanical failure or does not respond, the remaining drive will continue to function. Due to redundancy, the drive capacity of the array is the capacity of the smallest drive. Under a RAID 1 setup, an extra drive called the "spare drive" can be attached. Such a drive will be activated to replace a failed drive that is part of a mirrored array. Due to the fault tolerance, if any RAID 1 drive fails, data access will not be affected as long as there are other working drives in the array.

## RAID 5 (Parity)

RAID 5 provides data striping at the byte level and also stripes error correction information. This results in excellent performance and good fault tolerance. Level 5 is one of the most popular implementations of RAID.

## RAID 10 (0+1)

RAID 10 is a combination of striping and mirroring. This configuration provides optimal speed and reliability, but you need four SATA hard disks.

| Solution | Hard Disks No.       | Capacity       | Performance                 | Reliability | Application      |
|----------|----------------------|----------------|-----------------------------|-------------|------------------|
| RAID0    | >=2                  | All            | Highest                     | Dangerous   | Look for speed   |
| RAID1    | 2                    | 50%            | Read faster                 | Excellent   | 100% Data backup |
| RAID5    | >=3                  | N-1            | Read faster<br>Write slower | Good        | Limited budget   |
| RAID10   | >=4<br>(Even number) | Smallest<br>*2 | High                        | Excellent   | Unlimited budget |

## **Comparison Table :**

## Intel<sup>®</sup> Matrix Storage Manager

The Intel<sup>®</sup> Matrix Storage Manager technology supports RAID 0 ,RAID 1, RAID 5, and RAID 10 (0+1) functions. It allows you to get high performance with fault tolerance, big capacity, or data safety provided by different RAID functions.

In this section, we will use four SATA hard disks as an example to guide you how to configure your RAID system. There are two 149.0GBs and two 74.5GBs. A creation of second volume will also be well described.

In each screen, there is also a message bar about each key's function, such as <Tab>, <Enter>, <Del>...etc. it is to help making your selection easier.

## The topic will be introduced :

Installing a new Windows XP in a brand new RAID system.

Before installing the SATA hard disks, make sure to turn off the computer and unplug the power cord from the power outlet to prevent damage to the hardware.

## Steps to Install Serial ATA Hard Disks :

- 1. Install SATA hard disks into the drive bays.
- Connect one end of the SATA cable to motherboard's SATA connector, and the other end to SATA hard disk.
- 3. Connect SATA power cable to the power connector of SATA hard disk.

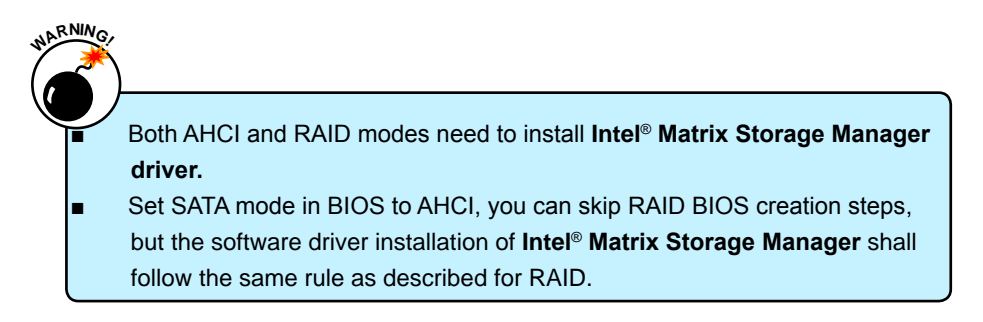

5

# 5-1 Create a RAID driver diskette

If you want to install a brand new Windows XP on a AHCI or RAID system, you need to configure the SATA Mode in BIOS to either AHCI or RAID first. You also need to create a RAID driver diskette for use in installing your Windows XP system. Windows Vista has native RAID driver in itself, you can skip these steps.

- Find a PC, put a diskette into its floppy drive A:, this diskette will be formatted later. Put the driver CD into DVD-ROM drive.
- Depending on which platform your system is, normally, it is a 32-bit XP system. Use Windows explorer, and go to CD:\Driver\ Intel\RAID\Floppy\32bit, click on Raid-Tool icon to start the creation.
- 3. Click "GO" to start.
- Select the desired destination FDD drive. It can be the default drive A: or any USB FDD. Click "OK" to continue.
- 5. Insert a diskette, click "OK" to continue.

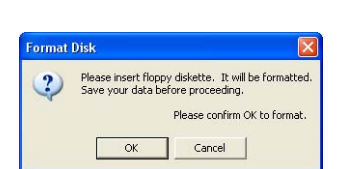

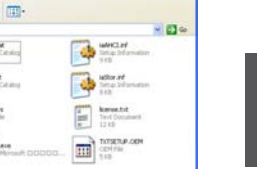

|  | 60 | Cascal |  |
|--|----|--------|--|

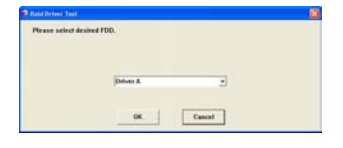

72

You can input a volume label for this diskette, click on "Start" to format.

- 7.Click on "OK" to go through this warning message.
- Format finished. Click "OK" to continue copying of RAID driver into this diskette.
- 9. Check if the diskette contains the driver files.

Later, when in the process of installing Windows XP in your RAID system, it will ask you to use this floppy diskette to provide driver for additional specific devices, for example, a RAID device.

10. Install Serial ATA Hard Disks :

- 10-1. Shut down your computer.
- 10-2. Install SATA hard disks into the drive bays, connect all power and SATA cables.

| 3.5", 1.44MB, 512 bytes/sector | * |
|--------------------------------|---|
|                                |   |
| He system                      |   |
| FAT                            | ٣ |
| Allocation unit size           |   |
| Default allocation size        | × |
| rolume label                   |   |
| Format options                 |   |
| Quark Format                   |   |
| Create an MS-DOS startup disk  |   |

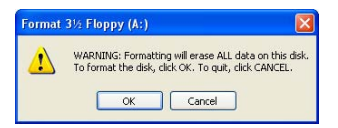

| Format | ting 3½ Floppy (A:) 🔣 |
|--------|-----------------------|
| (j)    | Format Complete.      |
|        | ОК                    |

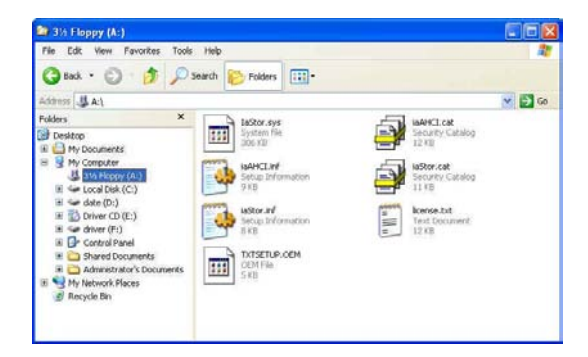

# **5-2 BIOS Configuration**

- 1. Enter the BIOS setup by pressing <DEL> key during the POST(Power On Self Test).
- Select the "SATA Configuration" from the "Advanced", then set the "SATA Mode" option to [RAID Mode].
- 3. Press <F4> to save the setting then PC will reboot itself.

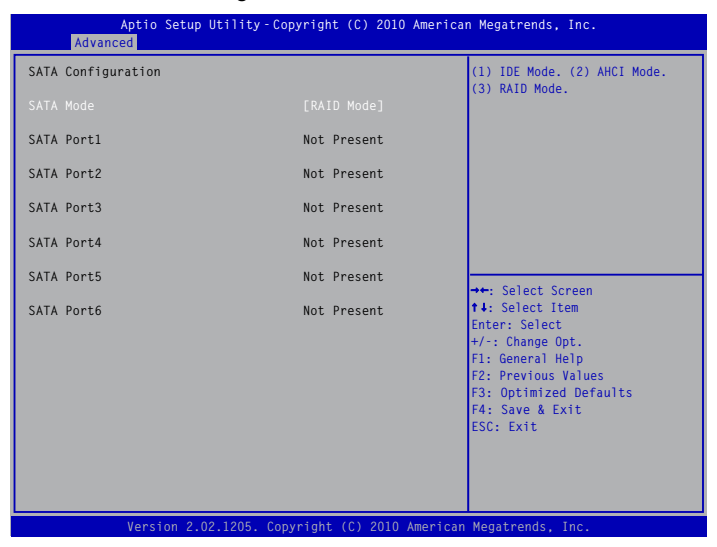

## 5-3 Create RAID in BIOS

## Enter RAID BIOS Setup

When BIOS is restarted, it will display a message asking you to press <Ctrl>+<l> keys simultaneously to enter the main menu of Intel<sup>®</sup> Matrix Storage Manager Option ROM Utility. Press the <Ctrl>+<l> to enter Configuration Utility.

|                                                  | Intel(R) Rapid Storage Technology - Option ROM - 10.0.0.1032<br>Copyright(C) 2003-10 Intel Corporation. All Rights Reserved. |                                                                                           |                                                             |                                                                                         |  |  |  |  |
|--------------------------------------------------|----------------------------------------------------------------------------------------------------|-------------------------------------------------------------------------------------------|-------------------------------------------------------------|-----------------------------------------------------------------------------------------|--|--|--|--|
|                                                  | 1. Create RAID Volume<br>2. Delete RAID Volume<br>5. Exit                                                                    |                                                                                           |                                                             | 3. Reset Disks to Non-RAID<br>4. Recover Volume Options                                 |  |  |  |  |
| RAII<br>None<br>Phys<br>Port<br>0<br>1<br>2<br>3 | D Volume :<br>e Defined.<br>sical Disks:<br>Drive Model<br>Hitachi HDS72161<br>ST380811AS<br>SAMSUNG HD161HJ<br>ST380815AS   | DISK/VOLUME INFOR<br>Serial #<br>PVF904Z21G2JZM<br>5PS1TAGW<br>S0V3J9APA30524<br>5RW1CA37 | MATION ]=<br>Size<br>149.0GB<br>74.5GB<br>149.0GB<br>74.5GB | Type/Status(Vol ID)<br>Non-RAID Disk<br>Non-RAID Disk<br>Non-RAID Disk<br>Non-RAID Disk |  |  |  |  |
|                                                  | [↑↓]-Select                                                                                                    | [ESC]-Exit                                                                                | [El                                                         | NTER]-Select Menu                                                                       |  |  |  |  |

## 1. Select "1. Create RAID Volume" from the menu and press <Enter>.

The menu appears :

| Intel(R) Rapid Storage Technology - Option ROM - 10.0.0.1032<br>Copyright(C) 2003-10 Intel Corporation. All Rights Reserved.                                   |
|----------------------------------------------------------------------------------------------------|
| CREATE VOLUME MENU<br>Name: Volume0<br>RAID Level: RAID0(Stripe)<br>Disks: Select Disks<br>Strip Size: 128KB<br>Capacity: 0.0 GB<br>Sync: N/A<br>Create Volume |
|                                                                                                    |
| Enter a unique volume name that has no special characters and is<br>16 characters or less.                                                                     |
| [↑↓]-Change [TAB]-Next [ESC]-Previous Menu [ENTER]-Select                                                                                                    |

- 2. In "Name" item, you can input a device name for the RAID0 system and press <Enter> to apply it. Here, we name it as TryRAID0 to replace the default Volume0.
- 3. In "**RAID Level**" item, you can use Up or Down arrow key to make a selection. Select RAID0 (Stripe) and press <Enter>.

| Intel(R) Ra<br>Copyright( | pid Storage Te<br>C) 2003-10 Inte<br>C) CREA<br>Name: <sup>-</sup><br>RAID Level: [<br>Disks: 5<br>Strip Size:<br>Capacity: (<br>Sync: 1 | chnology - Option ROM - <sup>-1</sup><br>el Corporation. All Rights<br>TE VOLUME MENU ]<br>TryRAID0<br>RAID0(Stripe)<br>Select Disks<br>128KB<br>J.0 GB<br>V/A<br>Create Volume | 10.0.0.1032<br>Reserved. |
|---------------------------|----------------------------------------------------------------------------------------------------|----------------------------------------------------------------------------------------------------|--------------------------|
|                           | RAID 0: St                                                                                                    | E HELP ]                                                                                                    |                          |
| [↑↓]-Change               | [TAB]-Next                                                                                                    | [ESC]-Previous Menu                                                                                                    | [ENTER]-Select           |

 It then goes to "Disks" item. Press <Enter> to display the hard disks list for this RAID0 system.

| Intel(R) Rapid Storage Technology - Option ROM - 10.0.0.1032<br>Copyright(C) 2003-10 Intel Corporation. All Rights Reserved. |                                        |                          |                                           |                             |                                              |             |  |  |
|----------------------------------------------------------------------------------------------------|----------------------------------------|--------------------------|-------------------------------------------|-----------------------------|----------------------------------------------|-------------|--|--|
|                                                                                                    | F                                      | Name: T<br>RAID Level: F | ryRAID0<br>RAID0(Stripe)<br>ELECT DISKS ] | =NU ]                       |                                              |             |  |  |
| P<br>0                                                                                                    | ort Drive Model<br>Hitachi HDS72       | Sei<br>21616PLA PV       | r <mark>ial #</mark><br>F904Z21G2JZN      | Size<br>149.0GB             | Status<br>Non-RAID Disl                      | <           |  |  |
| 1<br>2<br>3                                                                                                    | ST380811AS<br>SAMSUNG HE<br>ST380815AS | 5P<br>0161HJ S0<br>5R    | S1TAGW<br>V3J9APA30524<br>W1CA37          | 74.5GB<br>149.0GB<br>74.5GB | Non-RAID Dis<br>Non-RAID Dis<br>Non-RAID Dis | k<br>k<br>k |  |  |
| Select 2 to 6 disks to use in creating the volume.                                                                           |                                        |                          |                                           |                             |                                              |             |  |  |
| ′]ڪ                                                                                                    | ↑↓]-Prev/Next [SP                      | ACE]-SelectD             | isk [ENTER]-Do                            | ne                          |                                              |             |  |  |
|                                                                                                    |                                        |                          |                                           |                             |                                              |             |  |  |
|                                                                                                    | [↑↓]-Change                            | [TAB]-Next               | [ESC]-Previou                             | s Menu (El                  | NTER]-Select                                 |             |  |  |

5. From the hard drive list, use Up or Down arrow key to reach the hard disks you want to combine them as RAID0, then press <Space> key to select them. A triangle sign will appear to indicate the drive selected. Here, we select two 149.0GB hard disks as an example. Press <Enter> key to finish the selection.

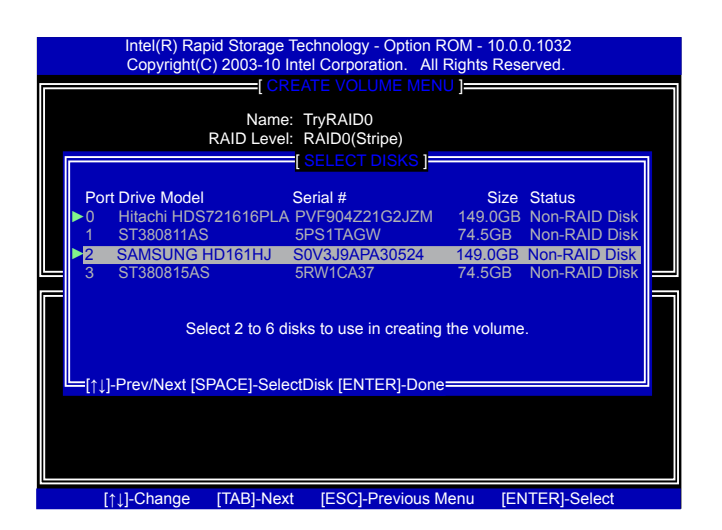

 It is now entering "Strip Size" menu. Use Up or Down arrow key to select the desired strip size. The available values range from 4KB to 128KB. The strip value should be selected based on different applications. Some suggested choices are : 16K - Best for sequential transfer.

64K - Good general purpose strip size.

128K - Best performance for most desktops and workstations .

The default value is 128K for RAID0. Press <Enter>.

| Intel(R) Rapid Storage Tech<br>Copyright(C) 2003-10 Intel                                    | nology - Option ROM - 1<br>Corporation. All Rights                                 | 10.0.0.1032<br>Reserved. |
|----------------------------------------------------------------------------------------------|------------------------------------------------------------------------------------|--------------------------|
| CREATI<br>Name: Tr<br>RAID Level: R/<br>Disks: Se<br>Strip Size: 1<br>Capacity: 2<br>Sync: N | E VOLUME MENU J<br>yRAID0<br>AID0(Stripe)<br>elect Disks<br>28KB<br>98.1 GB<br>//A |                          |
| Cr                                                                                           | reate Volume                                                                       |                          |
|                                                                                              |                                                                                    |                          |
|                                                                                              | =[ HELP ]=======                                                                   |                          |
| The followi                                                                                  | =[ HELP ]                                                                          |                          |
| The followi<br>R/<br>R/<br>R/                                                                | =[HELP]<br>ing are typical values:<br>AID0 - 128KB<br>AID10 - 64KB<br>AID5 - 64KB  |                          |

7. In "Capacity" item, the default value indicates the maximum capacity using the selected disks. As we want to introduce how to create two disk volumes (like logical devices C: and D:) in a RAID0 system, so we only key in 150GB here to build the first volume. Later, we will also describe how the second volume is generated. Input 150GB, and press <Enter>.

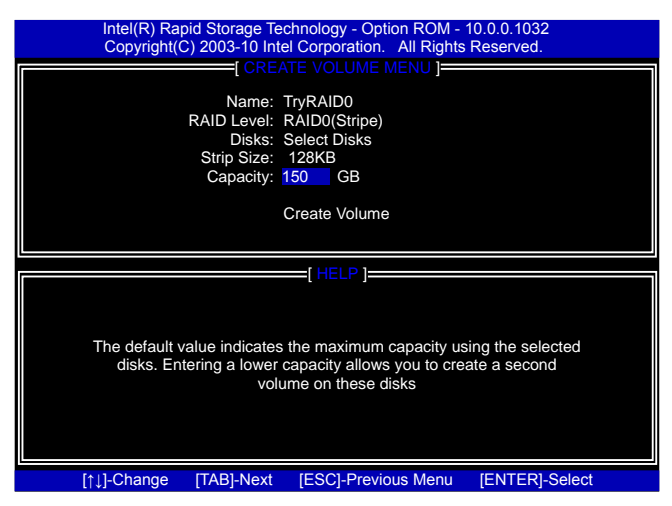

8. In "Create Volume" item, press <Enter>.

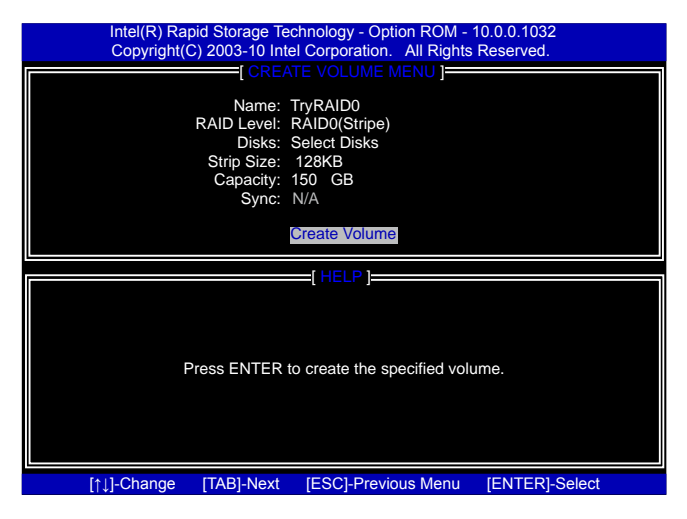

A warning message will appear :

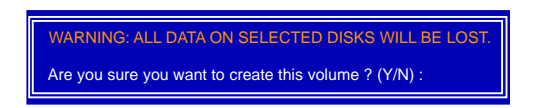

Press <Y> to create the volume and return to the main menu, a 150GB RAID0 system is normally configured.

|   | Intel(R) Rapid Storage Technology - Option ROM - 10.0.0.1032<br>Copyright(C) 2003-10 Intel Corporation. All Rights Reserved. |                                                                                |                                                                  |                 |                                                |                                                            |                                                |  |
|---|----------------------------------------------------------------------------------------------------|--------------------------------------------------------------------------------|------------------------------------------------------------------|-----------------|------------------------------------------------|------------------------------------------------------------|------------------------------------------------|--|
|   | 1. Create RAID Volume<br>2. Delete RAID Volume<br>5. Exit                                                                    |                                                                                |                                                                  |                 | 3. Reset D<br>4. Recove                        | oisks to Non<br>r Volume O                                 | -RAID<br>ptions                                |  |
|   |                                                                                                    |                                                                                |                                                                  |                 |                                                |                                                            |                                                |  |
| ĺ | RAID                                                                                                    | Volume :                                                                       |                                                                  |                 | ATION ]                                        |                                                            |                                                |  |
|   | ID<br>0                                                                                                    | Name<br>TryRAID0                                                               | Level<br>RAID0(Stripe)                                           | Stripe<br>128KB | Size<br>150.0GB                                | Status<br>Normal                                           | Bootable<br>Yes                                |  |
|   | Phys                                                                                                    | ical Disks:                                                                    |                                                                  |                 |                                                |                                                            |                                                |  |
|   | Port<br>0<br>1<br>2<br>3                                                                                                    | Drive Model<br>Hitachi HDS72161<br>ST380811AS<br>SAMSUNG HD161HJ<br>ST380815AS | Serial #<br>PVF904Z21G2J<br>5PS1TAGW<br>S0V3J9APA305<br>5RW1CA37 | ZM<br>24        | Size<br>149.0GB<br>74.5GB<br>149.0GB<br>74.5GB | Type/Statu<br>Member D<br>Non-RAID<br>Member D<br>Non-RAID | is(Vol ID)<br>isk(0)<br>Disk<br>isk(0)<br>Disk |  |
| 1 |                                                                                                    | [↑↓]-Select                                                                    | [ESC]-Exi                                                        | it              | (E)                                            | NTER]-Sele                                                 | ct Menu                                        |  |

1. Select "1. Create RAID Volume" from the menu and press <Enter>. The menu appears :

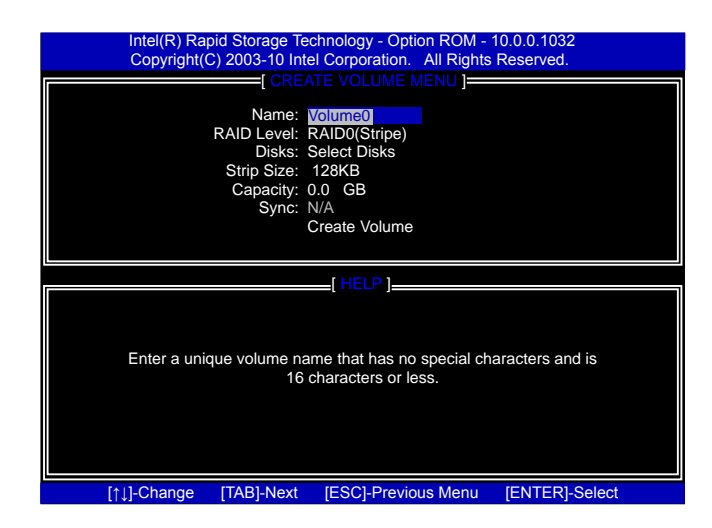

- 2. In "Name" item, we name it as TryRAID0-1 for second volume.
- In "RAID Level" item, you can use Up or Down arrow key to make a selection, only RAID0, 1 can be selected. Select RAID0 (Stripe) and press <Enter>.

(Note : You also can try to select RAID1 for the second volume as an experiment here)

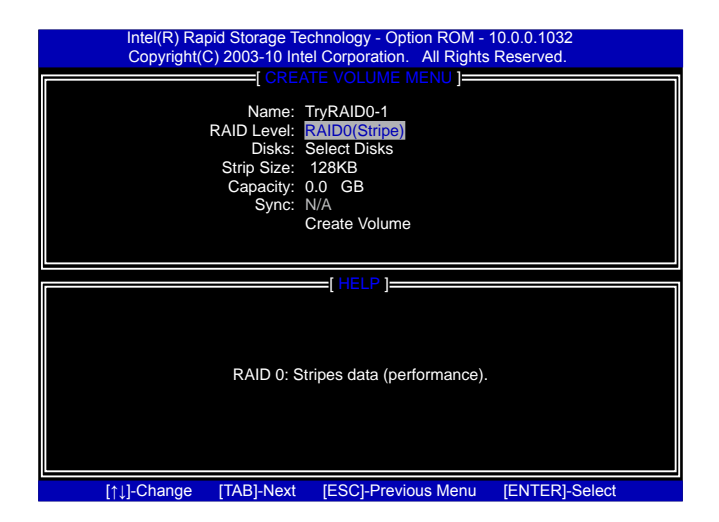

4. It then goes to "**Disks**" item. Press <Enter> to display the hard disks list for this RAID0 second volume system.

|                        | Intel(R) Rapid Storag<br>Copyright(C) 2003-10<br>[<br>[<br>Nan<br>RAID Lev           | e Technology - Option<br>Dintel Corporation. A<br>CREATE VOLUME ME<br>ne: TryRAID0-1<br>rel: RAID0(Stripe)<br>I SEI CET DISKS II | ROM - 10.0.<br>Il Rights Res<br>NU ]           | 0.1032<br>erved.                                                       |  |
|------------------------|--------------------------------------------------------------------------------------|----------------------------------------------------------------------------------------------------|------------------------------------------------|------------------------------------------------------------------------|--|
| Pc<br>0<br>1<br>2<br>3 | rt Drive Model<br>Hitachi HDS721616PL<br>ST380811AS<br>SAMSUNG HD161HJ<br>ST380815AS | Serial #<br>A PVF904Z21G2JZM<br>5PS1TAGW<br>S0V3J9APA30524<br>5RW1CA37                                                           | Size<br>149.0GB<br>74.5GB<br>149.0GB<br>74.5GB | Status<br>Member Disk<br>Non-RAID Disk<br>Member Disk<br>Non-RAID Disk |  |
|                        | Select 2 to 6                                                                        | disks to use in creatinet                                                                                                    | ng the volume                                  | ə.                                                                     |  |
|                        | [↑⊥]-Change [TAB]-N                                                                  | ext [ESC]-Previous                                                                                                    | Menu [El                                       | NTER]-Select                                                           |  |

5. From the hard disk list, select the previously configured RAID0 hard disks, and press <Space> key to select them. Two signs will appear to indicate the selections. Press <Enter> to continue.

| Intel(R) Rapid Storage Technology - Option ROM - 10.0.0.1032<br>Copyright(C) 2003-10 Intel Corporation. All Rights Reserved. |                           |                                                                                |                                                      |                                                        |                                        |                                                                        |        |  |
|----------------------------------------------------------------------------------------------------|---------------------------|--------------------------------------------------------------------------------|------------------------------------------------------|--------------------------------------------------------|----------------------------------------|------------------------------------------------------------------------|--------|--|
|                                                                                                    |                           | I<br>RAID                                                                      | =[ CREATE \<br>Name: TryR/<br>Level: RAID            | (OLUME MENU ]=<br>AID0-1<br>0(Stripe)                  |                                        |                                                                        |        |  |
|                                                                                                    | Por<br>▶0<br>1<br>▶2<br>3 | t Drive Model<br>Hitachi HDS72161<br>ST380811AS<br>SAMSUNG HD161<br>ST380815AS | Serial #<br>6PLA PVF90<br>5PS1T<br>HJ S0V3J<br>5RW10 | #<br>4Z21G2JZM 14<br>AGW 74<br>9APA30524 14<br>CA37 74 | Size<br>9.0GB<br>.5GB<br>9.0GB<br>.5GB | Status<br>Member Disk<br>Non-RAID Disk<br>Member Disk<br>Non-RAID Disl | k<br>k |  |
|                                                                                                    |                           | Select 2                                                                       | o 6 disks to u<br>-SelectDisk [                      | use in creating the v                                  | volume                                 |                                                                        |        |  |
|                                                                                                    |                           |                                                                                |                                                      |                                                        |                                        |                                                                        |        |  |

6. It goes to "**Strip Size**" menu directly. Capacity automatically displays 148.1GB, and at this time, you can not input any value in capacity as there is no additional volume available.

The available values of Strip Size range from 4KB to 128KB. The strip value should be selected based on different applications. Some suggested choices are :

16K - Best for sequential transfer.

64K - Good general purpose strip size.

128K - Best performance for most desktops and workstations .

The default value is 128K. Press <Enter>.

| Intel(R) Ra<br>Copyright( | pid Storage Te<br>C) 2003-10 Int                                    | chnology - Option ROM -<br>el Corporation. All Rights                                    | 10.0.0.1032<br>Reserved. |
|---------------------------|---------------------------------------------------------------------|------------------------------------------------------------------------------------------|--------------------------|
|                           | [ CRE/                                                              | ATE VOLUME MENU ]                                                                        |                          |
|                           | Name:<br>RAID Level:<br>Disks:<br>Strip Size:<br>Capacity:<br>Sync: | TryRAID0-1<br>RAID0(Stripe)<br>Select Disks<br>128KE<br>148.1 GB<br>N/A<br>Create Volume |                          |
|                           |                                                                     |                                                                                          |                          |
|                           | The folic                                                           | wing are typical values:<br>RAID0 - 128KB<br>RAID10 - 64KB<br>RAID5 - 64KB               |                          |
|                           |                                                                     |                                                                                          |                          |

7. Select "Create Volume" and press <Enter>.

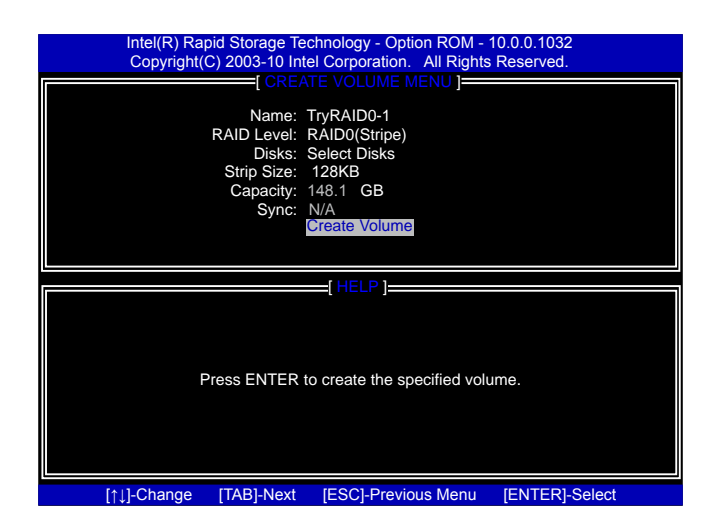

A message will appear :

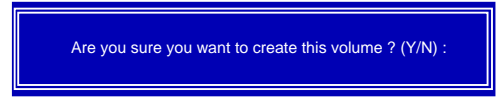

Press <Y> to create the volume and return to the main menu. Two RAID0 volumes were configured.

|      | Intel(R) Rapid Sto<br>Copyright(C) 200                           | orage Technology<br>3-10 Intel Corpor | <ul> <li>Optic</li> <li>ation.</li> </ul> | on ROM - 1<br>All Rights | 0.0.0.1032<br>Reserved.    |                 |
|------|------------------------------------------------------------------|---------------------------------------|-------------------------------------------|--------------------------|----------------------------|-----------------|
|      | <ol> <li>Create RAID Volun</li> <li>Delete RAID Volum</li> </ol> | ie<br>5. Exit                         |                                           | 3. Reset I<br>4. Recove  | Disks to Non<br>r Volume O | -RAID<br>ptions |
| RAID | Volume :                                                         | DISK/VOLUME I                         | NFORM                                     | IATION ]                 |                            |                 |
| ID   | Name                                                             | Level                                 | Stripe                                    | Size                     | Status                     | Bootable        |
| 0    | TryRAID0                                                         | RAID0(Stripe)                         | 128KB                                     | 150.0GB                  | Normal                     | Yes             |
| 1    | TryRAID0-1                                                       | RAID0(Stripe)                         | 128KB                                     | 148.1GB                  | Normal                     | Yes             |
| Phys | ical Disks:                                                      |                                       |                                           |                          |                            |                 |
| Port | Drive Model                                                      | Serial #                              |                                           | Size                     | Type/Statu                 | is(Vol ID)      |
| 0    | Hitachi HDS72161                                                 | PVF904Z21G2J                          | ZM                                        | 149.0GB                  | Member D                   | isk(0,1)        |
| 1    | ST380811AS                                                       | 5PS1TAGW                              |                                           | 74.5GB                   | Non-RAID                   | Disk            |
| 2    | SAMSUNG HD161HJ                                                  | S0V3J9APA305                          | 24                                        | 149.0GB                  | Member D                   | isk(0,1)        |
| 3    | ST380815AS                                                       | 5RW1CA37                              |                                           | 74.5GB                   | Non-RAID                   | Disk            |
|      |                                                                  |                                       |                                           |                          |                            |                 |
|      |                                                                  |                                       |                                           |                          |                            |                 |
|      | [↑↓]-Select                                                      | [ESC]-Exi                             | it                                        | [EI                      | NTER]-Sele                 | ct Menu         |

## Create RAID 1

- 1. Select "1.Create RAID Volume" from the main menu and press < Enter>.
- 2. In "Name" item, you can input a device name for the RAID1 system and press <Enter> to apply it. Here, we name it as TryRAID1 to replace the default Volume0.

|    | Intel(R) Rapid Storage Technology - Option ROM - 10.0.0.1032<br>Copyright(C) 2003-10 Intel Corporation. All Rights Reserved. |
|----|----------------------------------------------------------------------------------------------------|
|    | Name: TryRAID1<br>RAID Level: RAID0(Stripe)<br>Disks: Select Disks                                                           |
|    | Capacity: 0.0 GB<br>Sync: N/A<br>Create Volume                                                                               |
|    | [ HELP ]                                                                                                    |
|    | Enter a unique volume name that has no special characters and is<br>16 characters or less.                                   |
| [1 | 1]-Change [TAB]-Next [ESC]-Previous Menu [ENTER]-Select                                                                      |

3. In "**RAID Level**" item, you can use Up or Down arrow key to make a selection. Select RAID1 (Mirror) and press <Enter>.

 It then goes to "Disks" item. Press <Enter> to display the hard disks list for this RAID1 system.

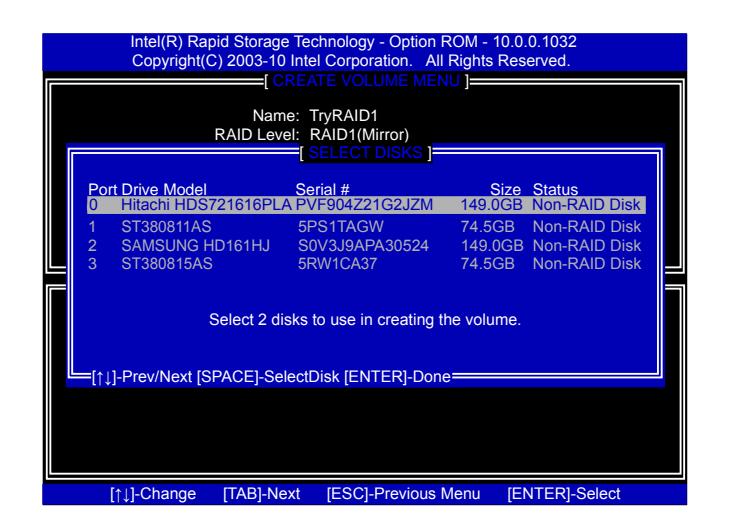

5. From the hard drive list, use Up or Down arrow key to reach the hard disks you want to combine them as RAID1, then press <Space> key to select them. A triangle sign will appear to indicate the drive selection. Here, we select one 149.0GB and one 74.5GB hard disks. Press <Enter> key to finish the selection.

|   |                      | Intel(R) Rapid Stora<br>Copyright(C) 2003- | ge Technology - Option<br>10 Intel Corporation. Al      | ROM - 10.0.0.1032<br>I Rights Reserved. |   |
|---|----------------------|--------------------------------------------|---------------------------------------------------------|-----------------------------------------|---|
| Г |                      | [                                          |                                                         | NU ]                                    |   |
|   |                      | Na<br>RAID Le                              | me: TryRAID1<br>evel: RAID1(Mirror)<br>[ SELECT DISKS ] |                                         | 1 |
|   | Port D<br>► 0 F      | Drive Model<br>Hitachi HDS721616F          | Serial #<br>PLA PVF904Z21G2JZM                          | Size Status<br>149.0GB Non-RAID Disk    |   |
| Ш | ► <u>1</u> 5         | ST380811AS                                 | 5PS1TAGW                                                | 74.5GB Non-RAID Disk                    |   |
|   | 2 5                  | SAMSUNG HD161HJ                            | S0V3J9APA30524                                          | 149.0GB Non-RAID Disk                   |   |
|   | 3 5                  | 51380815AS                                 | 5RW1CA37                                                | 74.5GB Non-RAID Disk                    | F |
|   | _ <sub>[↑↓]</sub> -P | Select 2 o<br>Prev/Next [SPACE]-S          | disks to use in creating t<br>electDisk [ENTER]-Don     | he volume.                              |   |
|   |                      |                                            |                                                         |                                         |   |
|   | [†1]                 | 1-Change [TAB1-N                           | lext [ESC]-Previous                                     | Menu [ENTER]-Select                     |   |

6. It will skip "Strip Size" menu for RAID1.

| Intel(<br>Copy | R) Rapid Storage Teo<br>rright(C) 2003-10 Inte                                                                | chnology - Option ROM -                                                                                   | 10.0.0.1032<br>Reserved.         |
|----------------|----------------------------------------------------------------------------------------------------|----------------------------------------------------------------------------------------------------|----------------------------------|
|                | CREA<br>Name: <sup>-</sup><br>RAID Level: I<br>Disks: <sup>2</sup><br>Strip Size: I<br>Capacity:  <br>Sync: 6 | TTE VOLUME MENU ]<br>TryRAID1<br>RAID1 (Mirror)<br>Select Disks<br>N/A<br>74.5 GB<br>N/A<br>Create Volume |                                  |
| The de<br>dis  | fault value indicates<br>ks. Entering a lower o<br>volu                                                       | the maximum capacity us<br>apacity allows you to crea<br>me on these disks                                | ing the selected<br>ate a second |
| [↑↓]-Cha       | inge [TAB]-Next                                                                                               | [ESC]-Previous Menu                                                                                       | [ENTER]-Select                   |

- 7. In "Capacity" item, use the default value, and press <Enter>. The size of the smaller hard disk 74.5GB is becoming the default value, and it indicates the maximum capacity.
  - 8. Select "Create Volume" and press <Enter>. A warning message will appear:

WARNING: ALL DATA ON SELECTED DISKS WILL BE LOST. Are you sure you want to create this volume ? (Y/N) :

Press <Y> to create the volume and return to the main menu.

|   |                          | Intel(R) Rapid Sto<br>Copyright(C) 200                                         | orage Technology<br>03-10 Intel Corpor                           | / - Optic<br>ration. | on ROM - 1<br>All Rights I                     | 0.0.0.1032<br>Reserved.                                      |                                               |
|---|--------------------------|--------------------------------------------------------------------------------|------------------------------------------------------------------|----------------------|------------------------------------------------|--------------------------------------------------------------|-----------------------------------------------|
|   |                          | 1. Create RAID Volun<br>2. Delete RAID Volum                                   | ne<br>5. Exit                                                    | MENU F               | 3. Reset D<br>4. Recove                        | 0isks to Non∘<br>r Volume Op                                 | -RAID<br>otions                               |
|   |                          |                                                                                | DISK/VOLUME I                                                    | NFORM                |                                                |                                                              |                                               |
|   | RAID<br>ID<br>0          | Volume :<br>Name<br>TryRAID1                                                   | Level<br>RAID1(Mirror)                                           | Stripe<br>N/A        | Size<br>74.5GB                                 | Status<br>Normal                                             | Bootable<br>Yes                               |
|   | Physi                    | ical Disks:                                                                    |                                                                  |                      |                                                |                                                              |                                               |
|   | Port<br>0<br>1<br>2<br>3 | Drive Model<br>Hitachi HDS72161<br>ST380811AS<br>SAMSUNG HD161HJ<br>ST380815AS | Serial #<br>PVF904Z21G2J<br>5PS1TAGW<br>S0V3J9APA305<br>5RW1CA37 | IZM<br>i24           | Size<br>149.0GB<br>74.5GB<br>149.0GB<br>74.5GB | Type/Statu<br>Member Di<br>Member Di<br>Non-RAID<br>Non-RAID | s(Vol ID)<br>isk(0)<br>isk(0)<br>Disk<br>Disk |
| - |                          | [↑↓]-Select                                                                    | [ESC]-Ex                                                         | it                   | (E)                                            | VTER]-Selec                                                  | ct Menu                                       |

- 1. Select "1.Create RAID Volume" from the main menu and press <Enter>.
- 2. In "**Name**" item, you can input a device name for the RAID10 system and press <Enter> to apply it. Here, we name it as TryRAID10 to replace the default Volume0.

| Intel(R) Rapi<br>Copyright(C | d Storage Tec<br>) 2003-10 Inte                                                       | chnology - Option ROM -<br>I Corporation. All Rights                                                      | 10.0.0.1032<br>Reserved. |
|------------------------------|---------------------------------------------------------------------------------------|----------------------------------------------------------------------------------------------------|--------------------------|
| ,                            | CREA<br>Name: T<br>RAID Level: R<br>Disks: S<br>Strip Size:<br>Capacity: 0<br>Sync: N | TE VOLUME MENU ]<br>TryRAID10<br>KAID0(Stripe)<br>Select Disks<br>128KB<br>1.0 GB<br>V/A<br>Create Volume |                          |
|                              |                                                                                       | HELP 1                                                                                                    |                          |
| Enter a uniqu                | ue volume nar<br>16 c                                                                 | ne that has no special ch                                                                                 | aracters and is          |
| [↑↓]-Change                  | [TAB]-Next                                                                            | [ESC]-Previous Menu                                                                                       | [ENTER]-Select           |

3. In "**RAID Level**" item, you can use Up or Down arrow key to make a selection. Select RAID10(RAID0+1) and press <Enter>.

| Intel(R) Rapid Storage Technology - Option ROM - 10.0.0.1032<br>Copyright(C) 2003-10 Intel Corporation. All Rights Reserved.<br>[CREATE VOLUME MENU]<br>Name: TryRAID10 |
|----------------------------------------------------------------------------------------------------|
| Capacity: 149.1 GB<br>Sync: N/A<br>Create Volume                                                                                                    |
|                                                                                                    |
| RAID 10: Mirrors data and stripes the mirror.                                                                                                    |
| [↑]]-Change [TAB]-Next [ESC]-Previous Menu [ENTER]-Select                                                                                                    |

- After exiting from "RAID Level", it goes directly to "Stripe Size" item. Because all four disks are selected for RAID10, so there is no need to go to Disks option.
- 5. Use Up or Down arrow key to select the desired strip size when entering "**Strip Size**" menu. The default value is 64K.

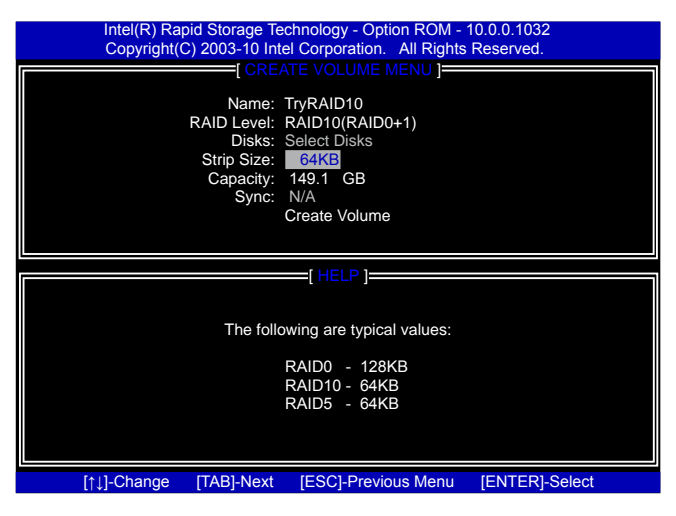

- In "Capacity" item, use the default value, and press <Enter>. The default value is twice the smallest hard disk size, that is, 74.5GB \* 2 = 149GB.
- 7. Select "Create Volume" and press <Enter>. A warning message will appear :

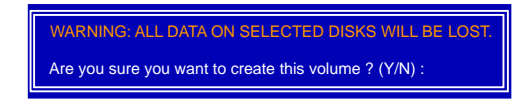

Press <Y> to create the volume and return to the main menu.

|                                  | Intel(R) Rapid Sto<br>Copyright(C) 200                                                         | orage Technolog<br>3-10 Intel Corpo                              | y - Optio<br>ration.    | on ROM - 1<br>All Rights I                     | 0.0.0.1032<br>Reserved.                                    |                                                    |
|----------------------------------|------------------------------------------------------------------------------------------------|------------------------------------------------------------------|-------------------------|------------------------------------------------|------------------------------------------------------------|----------------------------------------------------|
|                                  | 1. Create RAID Volun<br>2. Delete RAID Volum                                                   | t                                                                | 3. Reset I<br>4. Recove | Disks to Non<br>r Volume O                     | -RAID<br>ptions                                            |                                                    |
| RAID<br>ID<br>0                  | Volume :<br>Name<br>TryRAID10                                                                  | Level<br>RAID10(0+1)                                             | NFORM<br>Stripe<br>64KB | Size<br>149.1GB                                | Status<br>Normal                                           | Bootable<br>Yes                                    |
| Phys<br>Port<br>0<br>1<br>2<br>3 | iical Disks:<br>Drive Model<br>Hitachi HDS72161<br>ST380811AS<br>SAMSUNG HD161HJ<br>ST380815AS | Serial #<br>PVF904Z21G2.<br>5PS1TAGW<br>S0V3J9APA308<br>5RW1CA37 | JZM<br>524              | Size<br>149.0GB<br>74.5GB<br>149.0GB<br>74.5GB | Type/Statu<br>Member D<br>Member D<br>Member D<br>Member D | is(Vol ID)<br>isk(0)<br>isk(0)<br>isk(0)<br>isk(0) |
|                                  | [↑↓]-Select                                                                                    | [ESC]-Ex                                                         | dit                     | (El                                            | NTER]-Sele                                                 | ct Menu                                            |

- 1. Select "1.Create RAID Volume" from the main menu and press <Enter>.
- 2. In "**Name**" item, you can input a device name for the RAID5 system and press <Enter> to apply it. Here, we name it as TryRAID5 to replace the default Volume0.

| Intel(R) Rapid Storage Technology - Option ROM - 10.0.0.1032<br>Copyright(C) 2003-10 Intel Corporation. All Rights Reserved.       |  |
|----------------------------------------------------------------------------------------------------|--|
| CREATE VOLUME MENU ]<br>Name: TryRAID5<br>RAID Level: RAID0(Stripe)<br>Disks: Select Disks<br>Strip Size: 64KB<br>Capacity: 0.0 GB |  |
| Sync: N/A<br>Create Volume                                                                                                    |  |
| [ HELP ]                                                                                                    |  |
| Enter a unique volume name that has no special characters and is<br>16 characters or less.                                         |  |
| [↑↓]-Change [TAB]-Next [ESC]-Previous Menu [ENTER]-Select                                                                          |  |

3. In "**RAID Level**" item, you can use Up or Down arrow key to make a selection. Select RAID5(Parity) and press <Enter>.

| Intel(R) Raj<br>Copyright(t | oid Storage Teo<br>C) 2003-10 Inte<br>[ CREA<br>Name: ]<br>RAID Level: ]<br>Disks: S | chnology - Option ROM -<br>el Corporation. All Rights<br>TE VOLUME MENU ]<br>TryRAID5<br>RAID5(Parity)<br>Select Disks | 10.0.1032<br>Reserved. |
|-----------------------------|--------------------------------------------------------------------------------------|----------------------------------------------------------------------------------------------------|------------------------|
|                             | Strip Size:<br>Capacity:(<br>Sync: 1                                                 | 64KB<br>).0 GB<br>\/A<br>Create Volume                                                                                 |                        |
|                             |                                                                                      | [ HELP ]                                                                                                    |                        |
|                             | RAID 5:                                                                              | Stripes data and parity.                                                                                               |                        |
| [↑↓]-Change                 | [TAB]-Next                                                                           | [ESC]-Previous Menu                                                                                                    | [ENTER]-Select         |

 It then goes to "Disks" item. Press <Enter> to display the hard disks list for this RAID5 system.

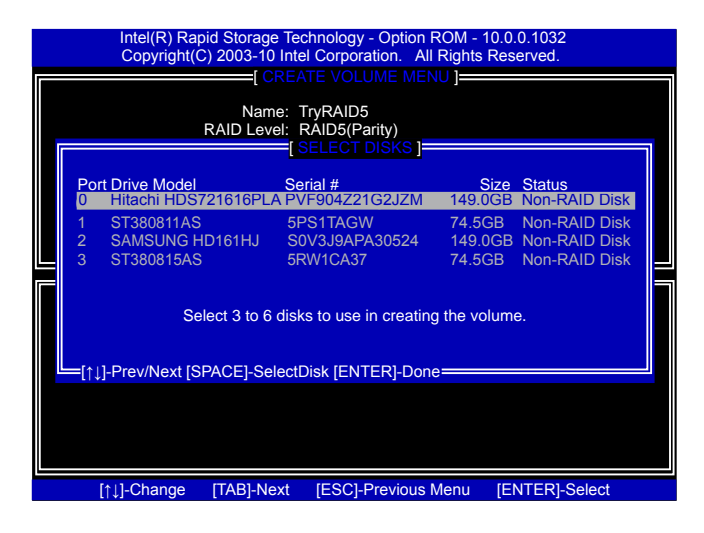

5. From the hard drive list, use Up or Down arrow key to reach the hard disks you want to combine them as RAID5, then press <Space> key to select them. A triangle sign will appear to indicate the drive selection. Here, we select two 149.0GB and 74.5GB hard disks for an example. Press <Enter> key to finish the selection.

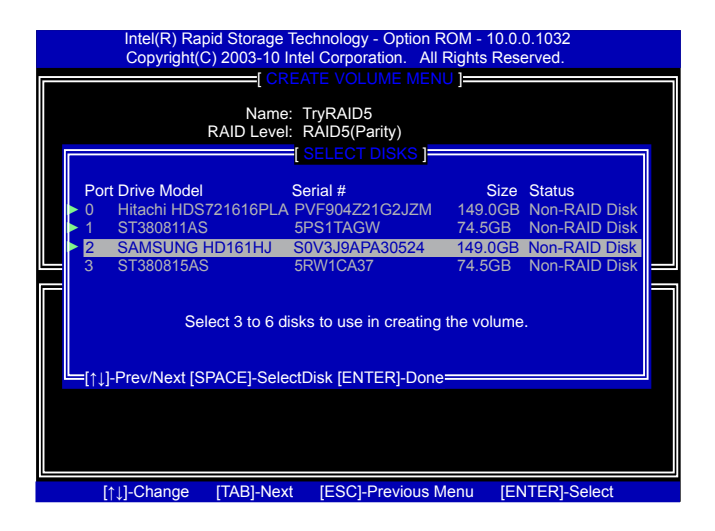

6. Use Up or Down arrow key to select the desired strip size when entering "**Strip Size**" menu. The default value is 64K. Press <Enter>.

| Intel(R) Rapid Storage Technology - Option ROM - 10.0.0.1032<br>Copyright(C) 2003-10 Intel Corporation. All Rights Reserved. |                                                        |                                                                      |  |  |  |  |  |
|----------------------------------------------------------------------------------------------------|--------------------------------------------------------|----------------------------------------------------------------------|--|--|--|--|--|
|                                                                                                    | Name: Tr<br>RAID Level: RA<br>Disks: Se<br>Strip Size: | yRAID5<br>AID5(Parity)<br>elect Disks                                |  |  |  |  |  |
|                                                                                                    | Capacity: 14<br>Sync: N<br>Cr                          | 49.1 GB<br>/A<br>reate Volume                                        |  |  |  |  |  |
|                                                                                                    |                                                        | =[ HELP ]======                                                      |  |  |  |  |  |
|                                                                                                    | <b>The fellows</b>                                     |                                                                      |  |  |  |  |  |
|                                                                                                    | The followi                                            | ng are typical values:                                               |  |  |  |  |  |
|                                                                                                    | R/<br>R/<br>R/                                         | ng are typical values:<br>AID0 - 128KB<br>AID10- 64KB<br>AID5 - 64KB |  |  |  |  |  |

- In "Capacity" item, use the default value, and press <Enter>. The default value is twice that of the smallest hard disk size, that is, 74.5GB \* 2 = 149GB.
- 8. Select "Create Volume" and press < Enter>. A warning message will appear :

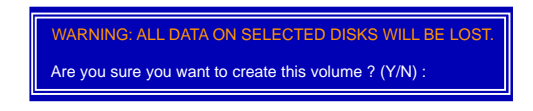

Press <Y> to create the volume and return to the main menu.

|                                                                                                    | Intel(R) Rapid Storage Technology - Option ROM - 10.0.0.1032<br>Copyright(C) 2003-10 Intel Corporation. All Rights Reserved. |                        |                |                 |                  |                 |  |
|----------------------------------------------------------------------------------------------------|----------------------------------------------------------------------------------------------------|------------------------|----------------|-----------------|------------------|-----------------|--|
| 1. Create RAID Volume         3. Reset Disks to Non-RAID           2. Delete RAID Volume         4. Recover Volume Options           5. Exit         5. Exit                                                                                                    |                                                                                                    |                        |                |                 |                  |                 |  |
|                                                                                                    |                                                                                                    | DISK/VOLUME IN         |                | ATION 1         |                  |                 |  |
| RAID<br>ID<br>0                                                                                                    | Volume :<br>Name<br>TryRAID5                                                                                                 | Level<br>RAID5(Parity) | Stripe<br>64KB | Size<br>149.1GB | Status<br>Normal | Bootable<br>Yes |  |
| Phys                                                                                                    | ical Disks:                                                                                                    |                        |                |                 |                  |                 |  |
| Physical Disks:     Serial #     Size     Type/Status(Vol ID)       0     Hitachi HDS72161     PVF904Z21G2JZM     149.0GB     Member Disk(0)       1     ST380811AS     5PS1TAGW     74.5GB     Member Disk(0)       2     SAMSUNG HD161HJ     S0V3J9APA30524     149.0GB     Member Disk(0)       3     ST380815AS     5RW1CA37     74.5GB     Non-RAID Disk |                                                                                                    |                        |                |                 |                  |                 |  |
|                                                                                                    |                                                                                                    |                        |                |                 |                  |                 |  |

#### **Delete RAID Volume**

 Take TryRAID5 for example. Select "2. Delete RAID Volume" in main menu and press <Enter>.

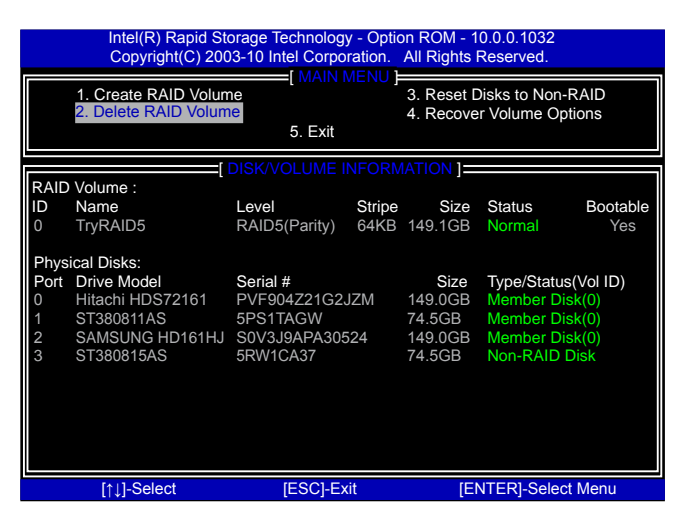

Use Up or Down arrow key to select the RAID set you want to delete. Here only one RAID5 is seen, so press <DEL> key to continue.

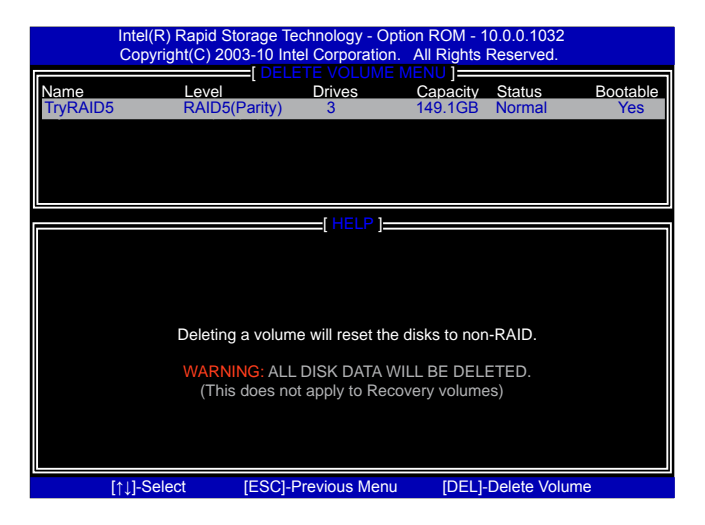

3. After <DEL> key is pressed, the screen appears as below: Press <Y> key to confirm the volume deletion.

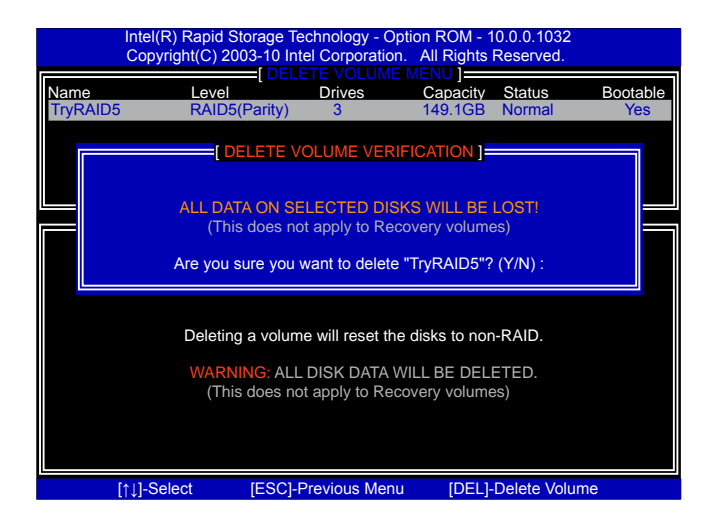

4. Return to Main Menu.

|                                                  | Intel(R) Rapid Storage Technology - Option ROM - 10.0.0.1032<br>Copyright(C) 2003-10 Intel Corporation. All Rights Reserved. |                                                                                           |                                                             |                                                                                         |  |  |  |
|--------------------------------------------------|----------------------------------------------------------------------------------------------------|-------------------------------------------------------------------------------------------|-------------------------------------------------------------|-----------------------------------------------------------------------------------------|--|--|--|
|                                                  | 1. Create RAID Volume<br>2. Delete RAID Volume<br>5. Exit                                                                    |                                                                                           |                                                             | Disks to Non-RAID<br>r Volume Options                                                   |  |  |  |
| RAID<br>None<br>Phys<br>Port<br>0<br>1<br>2<br>3 | Volume :<br>a defined.<br>sical Disks:<br>Drive Model<br>Hitachi HDS72161<br>ST380811AS<br>SAMSUNG HD161HJ<br>ST380815AS     | DISK/VOLUME INFOR<br>Serial #<br>PVF904Z21G2JZM<br>5PS1TAGW<br>S0V3J9APA30524<br>5RW1CA37 | MATION ]=<br>Size<br>149.0GB<br>74.5GB<br>149.0GB<br>74.5GB | Type/Status(Vol ID)<br>Non-RAID Disk<br>Non-RAID Disk<br>Non-RAID Disk<br>Non-RAID Disk |  |  |  |
|                                                  | [↑↓]-Select                                                                                                    | [ESC]-Exit                                                                                | (El                                                         | NTER]-Select Menu                                                                       |  |  |  |

## **Reset Disks to Non-RAID**

Reset RAID volume allows you to replace a failed disk with a new one, and the operating system will rebuild the data later. For RAID0, reset a hard disk would totally crash the system, but for RAID1, RAID10 and RAID5, they all can be rebuilt. When rebuild is needed, you must first install a new hard disk in your system before getting into Intel<sup>®</sup> Matrix Storage Manager utility, because the utility will ask you which hard disk the new rebuild will be performed.

#### Example 1. Reset a RAID0 system.

 A TryRAID0 volume was built with two 149.0GB hard disks, we want to reset one of them. Select "3. Reset Disks to Non-RAID" in main menu and press <Enter>.

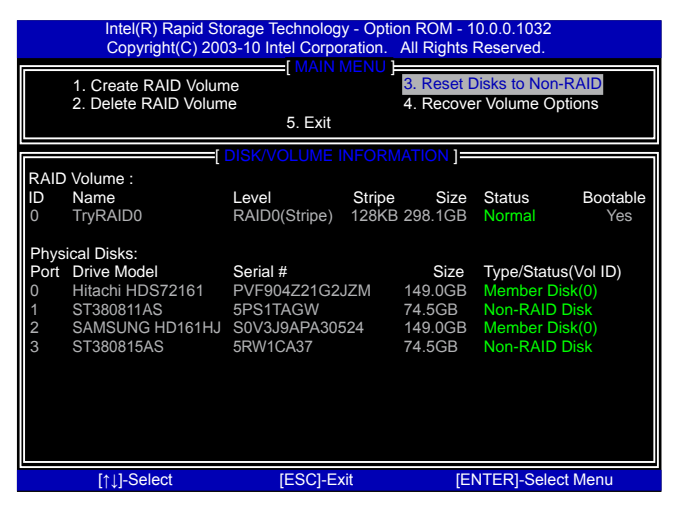

2. A warning message is displayed.

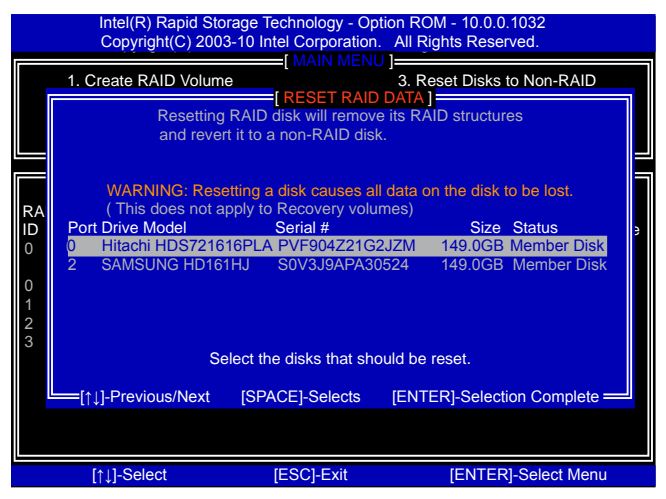

3. Select Hitachi hard disk as the one to be reset. Press <Enter>. A double confirmation message pops out, press <Y> to confirm.

|             | Intel(R) Rapid Storage Technology - Option ROM - 10.0.0.1032<br>Copyright(C) 2003-10 Intel Corporation. All Rights Reserved.                            |     |  |  |  |  |  |  |  |
|-------------|----------------------------------------------------------------------------------------------------|-----|--|--|--|--|--|--|--|
|             | 1. Create RAID Volume     3. Reset Disks to Non-RAID                                                                                                    |     |  |  |  |  |  |  |  |
|             | Resetting RAID disk will remove its RAID structures<br>and revert it to a non-RAID disk.                                                                |     |  |  |  |  |  |  |  |
| RA<br>ID    | WARNING: Resetting a disk causes all data on the disk to be lost.<br>(This does not apply to Recovery volumes)<br>Port Drive Model Serial # Size Status | e a |  |  |  |  |  |  |  |
| 0<br>0<br>1 | <ul> <li>Hitachi HDS721616PLA PVF904221G2JZM 149.0GB Member Disk</li> <li>SAMSUNG HD161HJ S0V3J9APA30524 149.0GB Member Disk</li> </ul>                 |     |  |  |  |  |  |  |  |
| 2<br>3      | Select the disks that should be reset.                                                                                                    |     |  |  |  |  |  |  |  |
|             | [↑↓]-Previous/Next [SPACE]-Selects [ENTER]-Selection Complete                                                                                           |     |  |  |  |  |  |  |  |
|             |                                                                                                    |     |  |  |  |  |  |  |  |
|             | [↑↓]-Select [ESC]-Exit [ENTER]-Select Menu                                                                                                    |     |  |  |  |  |  |  |  |

4. It goes back to Main menu with a "Failed" status of RAID0 volume.

| Intel(R) Rapid Storage Technology - Option ROM - 10.0.0.1032<br>Copyright(C) 2003-10 Intel Corporation. All Rights Reserved.                                                                                                    |                                            |                        |                 |                         |                                           |                 |  |
|----------------------------------------------------------------------------------------------------|--------------------------------------------|------------------------|-----------------|-------------------------|-------------------------------------------|-----------------|--|
| 1. Create RAID Volume<br>2. Delete RAID Volume<br>6. Exit                                                                                                    |                                            |                        |                 | 3. Reset D<br>4. Recove | D <mark>isks to Non</mark><br>Pr Volume O | -RAID<br>ptions |  |
|                                                                                                    |                                            | DISK/VOLUME I          |                 | ATION 1                 |                                           |                 |  |
| RAID<br>ID<br>0                                                                                                    | Volume :<br>Name<br>TryRAID0               | Level<br>RAID0(Stripe) | Stripe<br>128KB | Size<br>298.1GB         | Status<br>Failed                          | Bootable<br>Yes |  |
| Phys                                                                                                    | ical Disks:                                |                        |                 |                         |                                           |                 |  |
| Physical Disks:     Size     Type/Status(Vol ID)       0     Hitachi HDS72161     PVF904Z21G2JZM     149.0GB     Non-RAID Disk       1     ST380811AS     5PS1TAGW     74.5GB     Non-RAID Disk       2     SAMSUNG HD161HJ     S0V3J9APA30524     149.0GB     Member Disk(0)       3     ST380815AS     5RW1CA37     74.5GB     Non-RAID Disk |                                            |                        |                 |                         |                                           |                 |  |
|                                                                                                    | [↑⊥]-Select [ESC]-Exit [ENTER]-Select Menu |                        |                 |                         |                                           |                 |  |

### Example 2. Reset a RAID5 system

 A TryRAID5 volume was built with three hard disks, we want to reset one of them. Select "3. Reset Disks to Non-RAID" in main menu and press <Enter>.

|                                                           | Intel(R) Rapid Storage Technology - Option ROM - 10.0.0.1032<br>Copyright(C) 2003-10 Intel Corporation. All Rights Reserved. |                         |                              |                 |             |           |  |
|-----------------------------------------------------------|----------------------------------------------------------------------------------------------------|-------------------------|------------------------------|-----------------|-------------|-----------|--|
| I. Create RAID Volume<br>2. Delete RAID Volume<br>5. Exit |                                                                                                    | 3. Reset D<br>4. Recove | Disks to Non-<br>r Volume Op | -RAID<br>otions |             |           |  |
|                                                           |                                                                                                    | DISK/VOLUME I           | VFORM                        | ATION ]         |             |           |  |
| RAID                                                      | Volume :                                                                                                    |                         |                              |                 |             |           |  |
| ID                                                        | Name                                                                                                    | Level                   | Stripe                       | Size            | Status      | Bootable  |  |
| 0                                                         | TryRAID5                                                                                                    | RAID5(Parity)           | 64KB                         | 149.1GB         | Normal      | Yes       |  |
| Physi                                                     | ical Disks:                                                                                                    |                         |                              |                 |             |           |  |
| Port                                                      | Drive Model                                                                                                    | Serial #                |                              | Size            | Type/Statu  | s(Vol ID) |  |
| 0                                                         | Hitachi HDS72161                                                                                                    | PVF904Z21G2J            | ZM                           | 149.0GB         | Member D    | isk(0)    |  |
| 1                                                         | ST380811AS                                                                                                    | 5PS1TAGW                |                              | 74.5GB          | Member D    | isk(0)    |  |
| 2                                                         | SAMSUNG HD161HJ                                                                                                    | S0V3J9APA305            | 24                           | 149.0GB         | Member D    | isk(0)    |  |
| 3                                                         | ST380815AS                                                                                                    | 5RW1CA37                |                              | 74.5GB          | Non-RAID    | Disk      |  |
|                                                           |                                                                                                    |                         |                              |                 |             |           |  |
|                                                           |                                                                                                    |                         |                              |                 |             |           |  |
|                                                           |                                                                                                    |                         |                              |                 |             |           |  |
|                                                           |                                                                                                    |                         |                              |                 |             |           |  |
|                                                           | [↑↓]-Select                                                                                                    | [ESC]-Ex                | it                           | (E)             | NTER]-Selec | ct Menu   |  |

- 2. A warning message is displayed.
- Select "Port 2 SAMSUNG HD161HJ" hard disk as the one to be reset. Press <Enter>. A double confirmation message pops out, press <Y> to confirm.

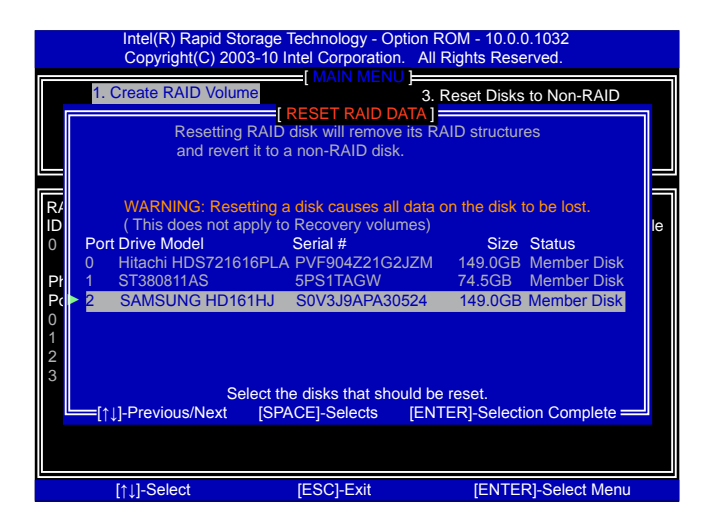

4. A "DEGRADED VOLUME DETECTED" screen pops out asking you to select a new hard disk for rebuilding. Here, we select ST 74.5GB. Press <Enter> to select it.

|                           | Intel(R) Rapid Storage Technology - Option ROM - 10.0.0.1032<br>Copyright(C) 2003-10 Intel Corporation. All Rights Reserved. |                                                                                                    |                                                                                        |                        |  |  |  |
|---------------------------|----------------------------------------------------------------------------------------------------|----------------------------------------------------------------------------------------------------|----------------------------------------------------------------------------------------|------------------------|--|--|--|
|                           | Degraded" volume<br>a disk initiates a r                                                                                     | EGRADED VOLUME DE<br>and disk available for re<br>ebuild. rebuild completes<br>f the destination disk for | TECTED ]<br>building detected. Sel<br>s in the operating syst<br>rebuilding (ESC to ex | ecting<br>em.<br>:it): |  |  |  |
| R/<br>ID<br>0<br>Pt<br>Pc | Port Drive Model<br>2 SAMSUNG  <br>3 ST380815AS                                                                              | Serial #<br>HD161HJ S0V3J9<br>S 5RW1C                                                                     | Size<br>APA30524 140.9<br>A37 74.5                                                     | )<br>GB<br>GB          |  |  |  |
| 1<br>2<br>3               | [↑↓]-Previous/Ne<br>SAMSUNG HD161HJ<br>ST380815AS                                                                            | S0V3J9APA30524<br>5RW1CA37                                                                                | [ESC]-Exit           149.0GB         Non-RAII           74.5GB         Non-RAII        | D Disk<br>D Disk       |  |  |  |
|                           | [†]]-Select                                                                                                    | [ESC]-Exit                                                                                                | [ENTER]-Sel                                                                            | ect Menu               |  |  |  |

- 5. It goes back to Main menu with a "Rebuild" status of RAID5 volume. Eventually, a replacement hard disk has to join in and it always keeps three hard disks in the RAID5 system.
- 6. Operating System will perform the rebuilding later.

| Intel(R) Rapid Storage Technology - Option ROM - 10.0.0.1032<br>Copyright(C) 2003-10 Intel Corporation. All Rights Reserved.                                                                                                    |                                            |               |        |           |               |          |  |
|----------------------------------------------------------------------------------------------------|--------------------------------------------|---------------|--------|-----------|---------------|----------|--|
| I. Create RAID Volume         3. Reset Disks to Non-RAID           2. Delete RAID Volume         4. Recover Volume Options           5. Exit                                                                                                    |                                            |               |        |           | RAID<br>tions |          |  |
|                                                                                                    | []                                         | DISK/VOLUME I | FORM   | IATION ]= |               |          |  |
| RAID                                                                                                    | Volume :                                   |               |        |           |               | _        |  |
| ID                                                                                                    | Name                                       | Level         | Stripe | Size      | Status        | Bootable |  |
| 0                                                                                                    | TryRAID5                                   | RAID5(Parity) | 64KB   | 149.1GB   | Rebuild       | Yes      |  |
| 0     ITyRAID5     RAID5(Panty)     64KB     149.1GB     Rebuild     Yes       Physical Disks:     Port Drive Model     Serial #     Size     Type/Status(Vol ID)       0     Hitachi HDS72161     PVF904Z21G2JZM     149.0GB     Member Disk(0)       1     ST380811AS     5PS1TAGW     74.5GB     Member Disk(0)       2     SAMSUNG HD161HJ     S0V3J9APA30524     149.0GB     Non-RAID Disk       3     ST380815AS     5RW1CA37     74.5GB     Member Disk(0) |                                            |               |        |           |               |          |  |
|                                                                                                    | [↑1]-Select [ESC]-Exit [ENTERI-Select Menu |               |        |           |               |          |  |

## **Recovery Volume Options**

 "Recovery Volume Options" is only available when "Recovery" is built. Here, we take TryRecovery as an example, select "4. Recovery Volume Options" in main menu and press <Enter>. The screen displays:

| Intel(R) Rapid Stora<br>Copyright(C) 2003-                          | ge Technology - Optic<br>10 Intel Corporation.                                                                         | on ROM - 10.0.0.1032<br>All Rights Reserved.                                                        |
|---------------------------------------------------------------------|----------------------------------------------------------------------------------------------------|----------------------------------------------------------------------------------------------------|
|                                                                     | Enable Only R     Enable Only R     Enable Only N                                                                      | ecovery Disk<br>laster Disk                                                                         |
|                                                                     | [ HELP ]                                                                                                    |                                                                                                    |
| Enable Only Recove<br>Enable Only Mast<br>Actions will result in ch | rry Disk - enables reco<br>disables master dis<br>er Disk - enables mas<br>disables master dis<br>ange from Contious U | overy disk if avaliable and<br>sk.<br>ter disk if avaliable and<br>sk.<br>pdate mode to On-Request. |
| [↑↓]-Select                                                         | [ESC]-Exit                                                                                                    | [ENTER]-Select Menu                                                                                 |

- 2. Use Up or Down key to make a selection to enable Recovery or Master disk.
- 3. Here, we select "**1.Enable Only Recovery Disk**" and press<Enter> to continue. The screen display:

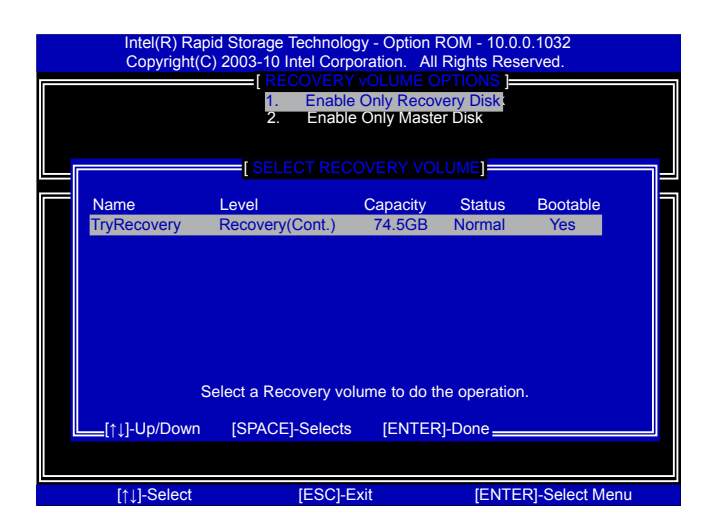

4. Press <Space> key to select it and press <Enter>, it returns to the main menu. You can see the 74.5GB disk is offline, and actions of Recovery change from Contious Update mode to On-Request.

|                                                                                                    | Intel(R) Rapid Storage Technology - Option ROM - 10.0.0.1032<br>Copyright(C) 2003-10 Intel Corporation. All Rights Reserved. |                 |        |         |                |                                     |  |
|----------------------------------------------------------------------------------------------------|----------------------------------------------------------------------------------------------------|-----------------|--------|---------|----------------|-------------------------------------|--|
| AIN MENU     AIN MENU     A. Reset Disks to Non-RAID     A. Recovery Volume Options     5. Exit                                                                                                    |                                                                                                    |                 |        |         |                | AID<br>ions                         |  |
|                                                                                                    |                                                                                                    | DISK/VOLUME I   | NFORM  | ATION ] |                |                                     |  |
| RAID                                                                                                    | Volume :                                                                                                    |                 |        |         |                |                                     |  |
| ID                                                                                                    | Name L                                                                                                    | evel            | Stripe | Size    | Status         | Bootable                            |  |
| 0                                                                                                    | TryRecovery F                                                                                                    | lecovery(OnReq) | N/A    | 74.5GB  |                | Yes                                 |  |
| 0     TryRecovery     Recovery(OnReq)     N/A     74.5GB     NeedUpdate     Yes       Physical Disks:     Port     Drive Model     Serial #     Size     Type/Status(Vol ID)       0     Hitachi HDS72161     PVF904Z21G2JZM     149.0GB     Recovery Disk(0)       1     ST380811AS     5PS1TAGW     74.5GB     Offlime Disk(0)       2     SAMSUNG HD161HJ     S0V3J9APA30524     149.0GB     Member Disk(0)       3     ST380815AS     5RW1CA37     74.5GB     Non-RAID Disk |                                                                                                    |                 |        |         |                | Vol ID)<br>sk(0)<br>))<br>(0)<br>sk |  |
|                                                                                                    | [↑↓]-Select                                                                                                    | [ESC]-Ex        | it     | [EI     | NTER]-Select I | Menu                                |  |

## Exit RAID BIOS

1. Take TryRAID5 as an example, select "5. Exit" in main menu and press <Enter>. The screen displays :

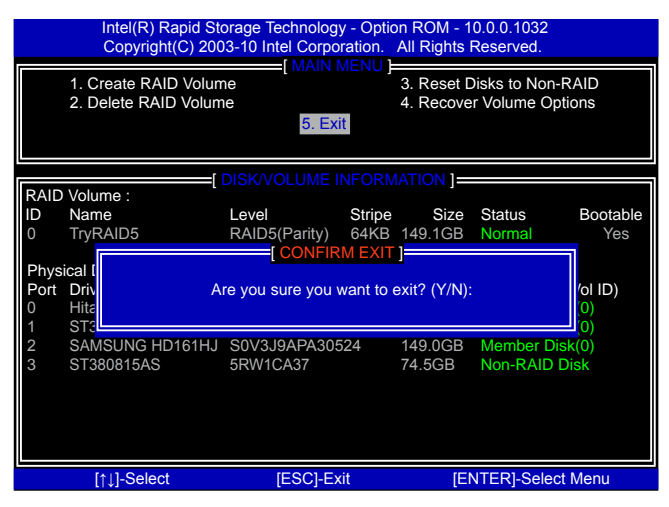

- Press <Y> to exit Intel<sup>®</sup> Matrix Storage Manager program. The system will enter BIOS setup.
- Shut down the computer, remove the Non-RAID disk, and we will continue for Windows OS installation. If you do not remove irrelevant hard disk, Windows may detect it during the installation, and you could be confused.
- 4. Remove any diskette from floppy drive.
- 5. Restart computer to start Windows installation.

## 5-4 Install a New Windows XP

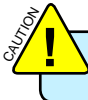

when you set the SATA Mode in BIOS to either AHCI or RAID, you need to follow these steps to install your Windows XP system.

- 1. Press <DEL> to enter BIOS Setup during POST.
- 2. Insert the Windows installation CD into the optical drive.
- 3. Set the "Boot Option #1" to CD/DVD ROM, save changes and exit the BIOS setup.

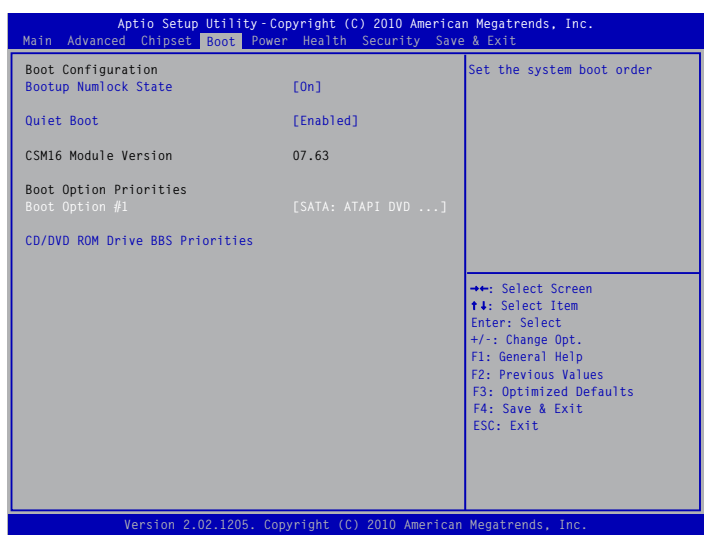

4. The computer will reboot, and it will start installing Windows Operating System. Watch the screen carefully, when the following picture appears, press <F6> key immediately. If you forgot to do this, PC will go to an fatal blue screen, and you may need to reboot the system again. PC may not respond to your <F6> input immediately, and it keeps loading files until the next screen displays.

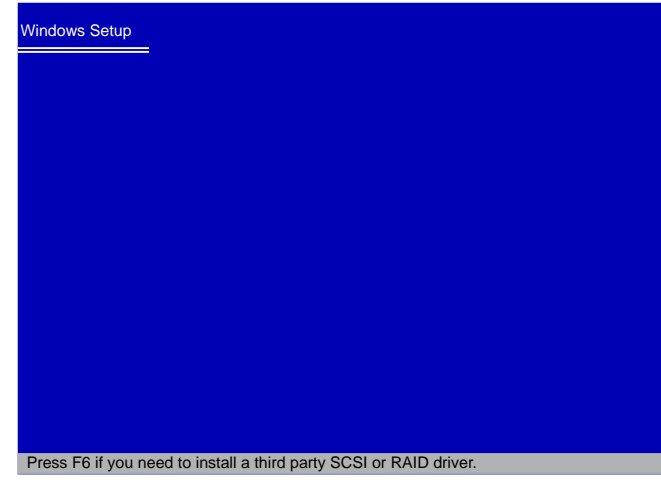

 After some files are copied to your system, the following picture appears, press <S> to continue the specific driver installation.

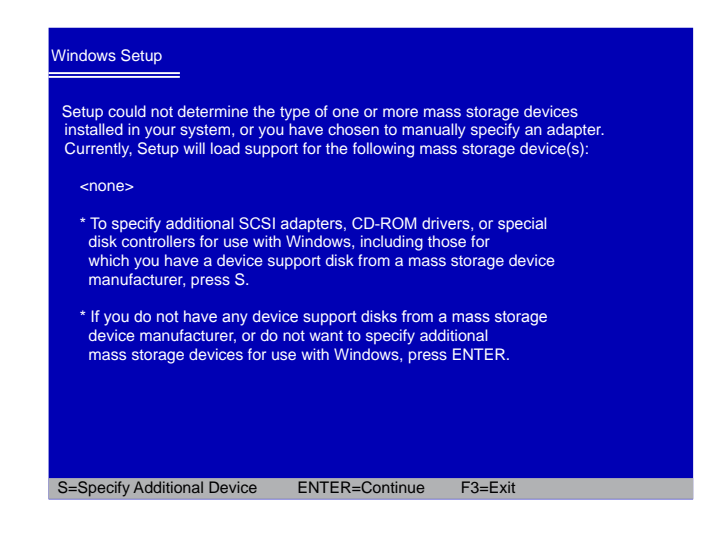

It will ask you to insert the RAID driver diskette into you floppy drive. Press <Enter> after it is done.

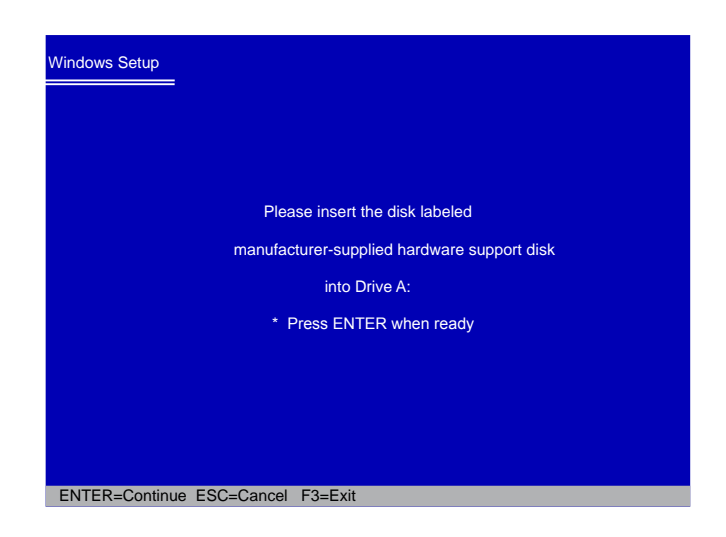

 Depending on South Bridge chip of your system, select appropriate driver for it. Here, we choose Intel<sup>®</sup> ICH8R/ICH9R/ICH10R/D0/PCH SATA RAID Controller. Press <Enter> to select it.

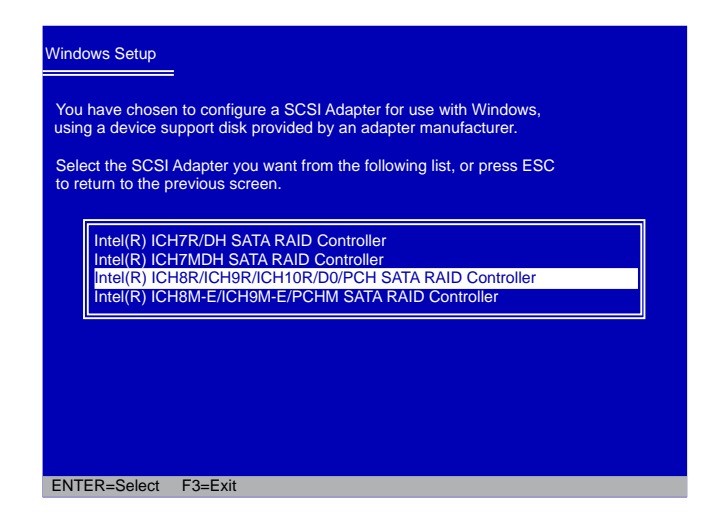

8. A confirmation message pops out to double check if the driver is really what we wanted. Press <Enter> to continue.

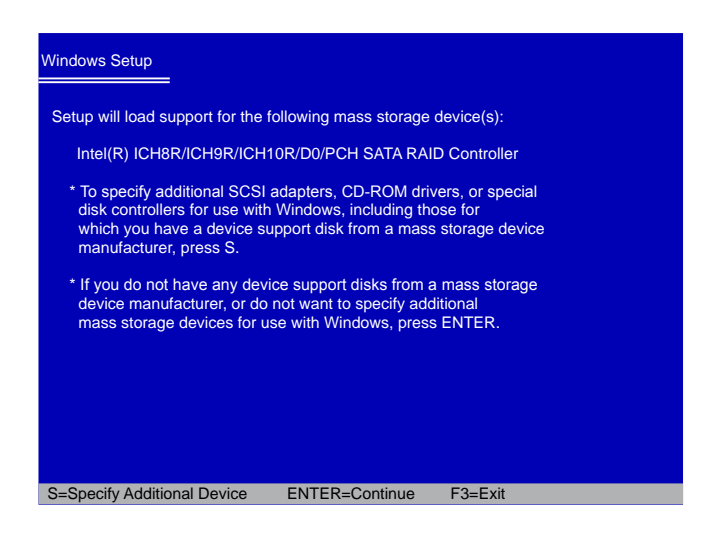
9. Windows will display the partition of your system, you have to create partitions as many as you wish, assign them C:, D: or E: drive names. After partitions were done, you can press <Enter> to continue. It will ask you to format your hard disk, then copy files...etc., until the whole Windows is setup.

| Windows XP Professional Setup                                                                                                    |             |  |
|----------------------------------------------------------------------------------------------------|-------------|--|
| The following list shows the existing partit<br>unpartitioned space on this computer.                                                                                                    | ions and    |  |
| Use the UP ad DOWN ARROW keys to select an item in the list.                                                                                                    |             |  |
| <ul> <li>To set up Windows XP on the selected item, press ENTER.</li> <li>To create a partition in the unpartitioned space, press C.</li> <li>To delete the selected partitions, press D.</li> </ul> |             |  |
| 305251 MB Disk 0 at id 0 on bus 0 on ia                                                                                                    | aStor [MBR] |  |
| Unpartitioned space                                                                                                    | 305251 MB   |  |
|                                                                                                    |             |  |
|                                                                                                    |             |  |
|                                                                                                    |             |  |
|                                                                                                    |             |  |
| ENTER=Install C=Create Partition F3                                                                                                    | 3=Quit      |  |

- 10. You must always keep RAID diskette in the floppy drive during Windows XP installation, otherwise, Windows may ask you to put it inside again by below message. There are many times Windows XP may copy files from the floppy drive, please remember.
- 11. Follow the Windows XP install processes to finish the set up.

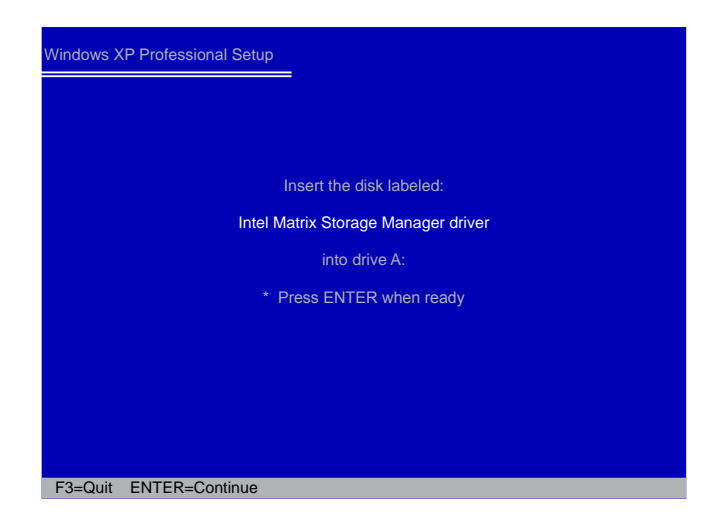